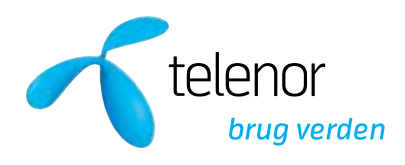

# Kom godt i gang Telenor Mobilt Omstillingsbord

Brugermanual Version 1.2

## Indholdsfortegnelse

| 1.   | Generelt:                                                               | 3 |
|------|-------------------------------------------------------------------------|---|
| 2.   | _og ind i omstillingsbordet                                             | 4 |
| 2.1. | Brugernavn og adgangskode                                               | 4 |
| 2.2. | Vælg nummer                                                             | 4 |
| 2.3. | Vælg hovednummer                                                        | 5 |
| 3.   | Funktioner i omstillingsbordet                                          | 6 |
| 3.1. | Status på hovednumre                                                    | 6 |
| 3.2. | Præsentation af indkommende opkald i "Linie 1"                          | 7 |
| 3.2  | 1. Viderestilling af opkald til hovednummeret ved fravær                | 8 |
| 3.2  | 2. Viderestilling af opkald til hovednummer ved manglende svar          | 8 |
| 3.2  | 3. Viderestilling af opkald til hovednummer ved optaget                 | 9 |
| 3.2  | 4. Viderestilling af opkald til hovednummer ved slukket/udenfor dækning | 9 |
| 3.3. | Præsentation af udgående opkald i "Linie 1"1                            | 0 |
| 3.4. | Præsentation af udgående opkald i "Linie 2"1                            | 1 |
| 3.5. | Kaldspanel                                                              | 2 |
| 3.5  | 1. Før besvarelse af indkommende opkald                                 | 2 |
| 3.5  | 2. Efter besvarelse af indkommende opkald 1                             | 2 |
| 3.5  | 3. Indkommende opkald sat på hold                                       | 3 |
| 3.5  | 4. Søg kontakt i Telefonbogen 1                                         | 3 |
| 3.5  | 5. Efter konsultering af 3. part 1                                      | 4 |
| 3.5  | 6. Detaljeret kalendervisning                                           | 4 |
| 3.5  | 7. Foretag udgående opkald1                                             | 5 |
| 3.6. | Sæt mig passiv og Log ud1                                               | 6 |
| 3.6  | 1. Sæt mig passiv                                                       | 6 |
| 3.6  | 2. Log ud                                                               | 7 |
| 3.7. | Telefonbogen1                                                           | 7 |
| 3.7  | 1. Kontakter                                                            | 8 |
| 3.7  | 2. Søg kontakt "Automatisk" 1                                           | 8 |
| 3.7  | 3. Søg kontakt "Manuelt"1                                               | 9 |
| 3.7  | 4. Statusvisning                                                        | 0 |
| 3.7  | 5. Opret ny ekstern kontakt 2                                           | 1 |
| 4.   | Send besked fra omstillingsbordet 2                                     | 3 |
| 5.   | Dpsætning af omstillingsbordet 2                                        | 5 |
| 5.1. | Kontaktdetaljer2                                                        | 5 |
| 5.2. | Opkaldsliste                                                            | 7 |
| 5.3. | Medlemmer                                                               | 7 |
| 5.4. | Indstillinger2                                                          | 8 |
| 5.4  | 1. Kontakter 2                                                          | 8 |
| 5.4  | 2. Generelt                                                             | 9 |
| 5.4  | 3. Genveje                                                              | 0 |
| 5.4  | 4. Søgemetode i kontakter 3                                             | 1 |
| 5.4  | 5. Skabeloner til beskeder                                              | 2 |
| 5.4  | 6. Importer kontakter 3                                                 | 3 |
| 5.4  | 7. Outlook integration                                                  | 4 |
| 5.4  | 8. Hemmeligt nummer 3                                                   | 5 |
| 6.   | Søg hjælp 3                                                             | 7 |

## 1. Generelt:

Telenor Mobilt Omstillingsbord er et web-basert omstillingsbord. Såfremt PC'en har adgang til internettet og en web-browser, er det muligt at logge på Telenor Mobilt Omstillingsbord og behandle indkommende kald på virksomhedens hovednummer.

Telenor Mobilt Omstillingsbord forudsætter at virksomheden abonnerer på følgende Multiplan produkter: Lokalnummerplan, Søgeplan, Statusplan og licenser til Telenor Mobilt Omstillingsbord.

Der er kalenderintegration i Telenor Mobilt Omstillingsbord. For at kunne anvende funktionen forudsættes det, at virksomheden anvender Microsoft Outlook.

Telenor Mobilt Omstillingsbord kan <u>kun</u> anvendes i kombination med et mobiltelefonnummer.

Telenor Mobilt Omstillingsbord består af 3 hovedfunktioner:

- Samtalehåndtering:
  - Visning af kø og operatør status.
  - o Håndtering af indkommende samtaler.
- Telefonbogen:
  - o Opslag på indkommende kald (se hvem som ringer).
  - Søg efter kontakter.
  - o Se status på virksomhedens ansatte (ledig, optaget og fravær).
- Opsætning:
  - Generelle indstillinger for omstillingsbordet.
  - Opdatering af informationer på kontakter i telefonbogen.
  - o Import af eksterne kontakter i telefonbogen.

Telenor Mobilt Omstillingsbord kan anvendes med følgende web-browsere:

- Internet Explorer
- Firefox
- Google Chrome
- Safari
- Opera

## 2. Log ind i omstillingsbordet

## 2.1. Brugernavn og adgangskode

Åben en web-browser og gå ind på linket: <u>https://tmob.telenor.dk</u>. Der åbnes et vindue hvor du skal indtaste dit brugernavn og din adgangskode.

Figur 1:

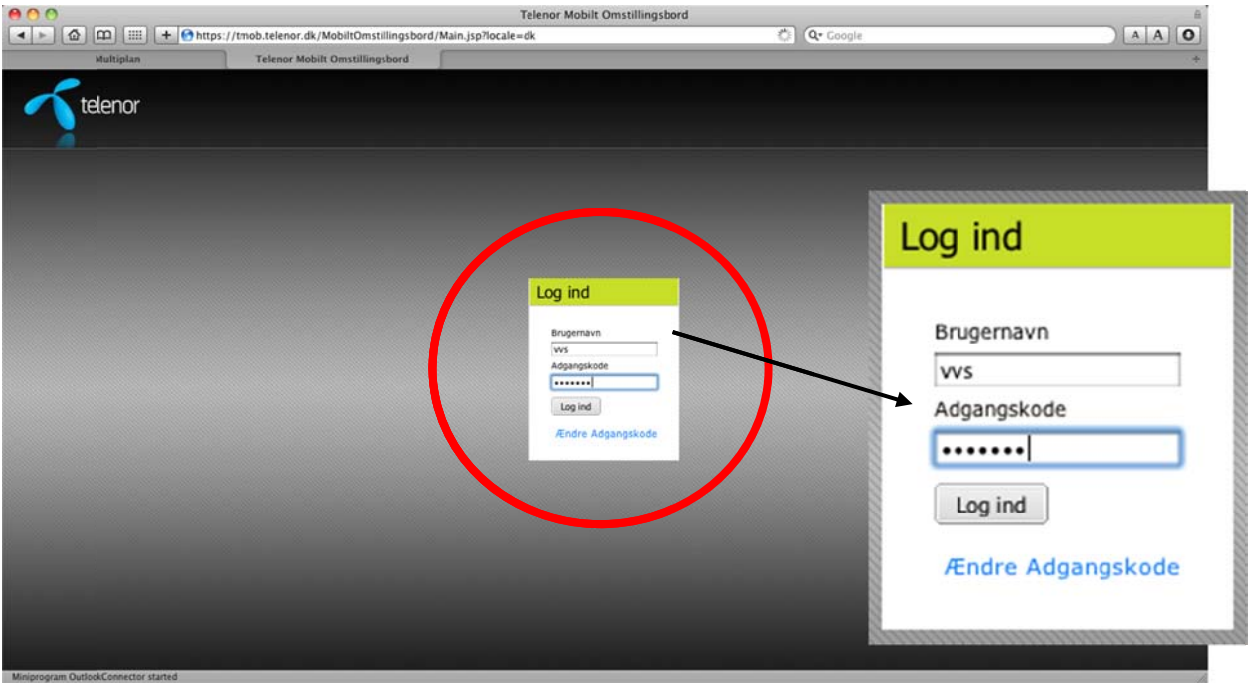

**OBS.** Fremkommer vinduet med "Log ind boksen" ikke når du åbner din web-browser anbefales det, at du enten foretager et "Refresh" i web-browseren eller trykker på "F5" på dit tastatur.

Såfremt alle virksomhedens licenser er i brug, kan du ikke logge ind. Der vil komme en fejlbesked som fortæller, at alle licenser er i brug. Det er først muligt at logge ind, når en anden bruger logger ud. Har du glemt din adgangskode eller ønsker du at ændre den, kan du trykke på linket *"Ændre adgangskode"*.

## 2.2. Vælg nummer

I næste trin skal du angive det nummer, du ønsker at logge ind med. Dit eget nummer står altid som default nummer, når du logger ind.

Har du eksempelvis glemt din mobiltelefon hjemme, har du mulighed for at logge ind med et andet nummer. De numre du har mulighed for at vælge imellem, vil være tilgængelige i drop down listen.

|       | -  |
|-------|----|
| Finur | 2. |
| igui  | ۷. |

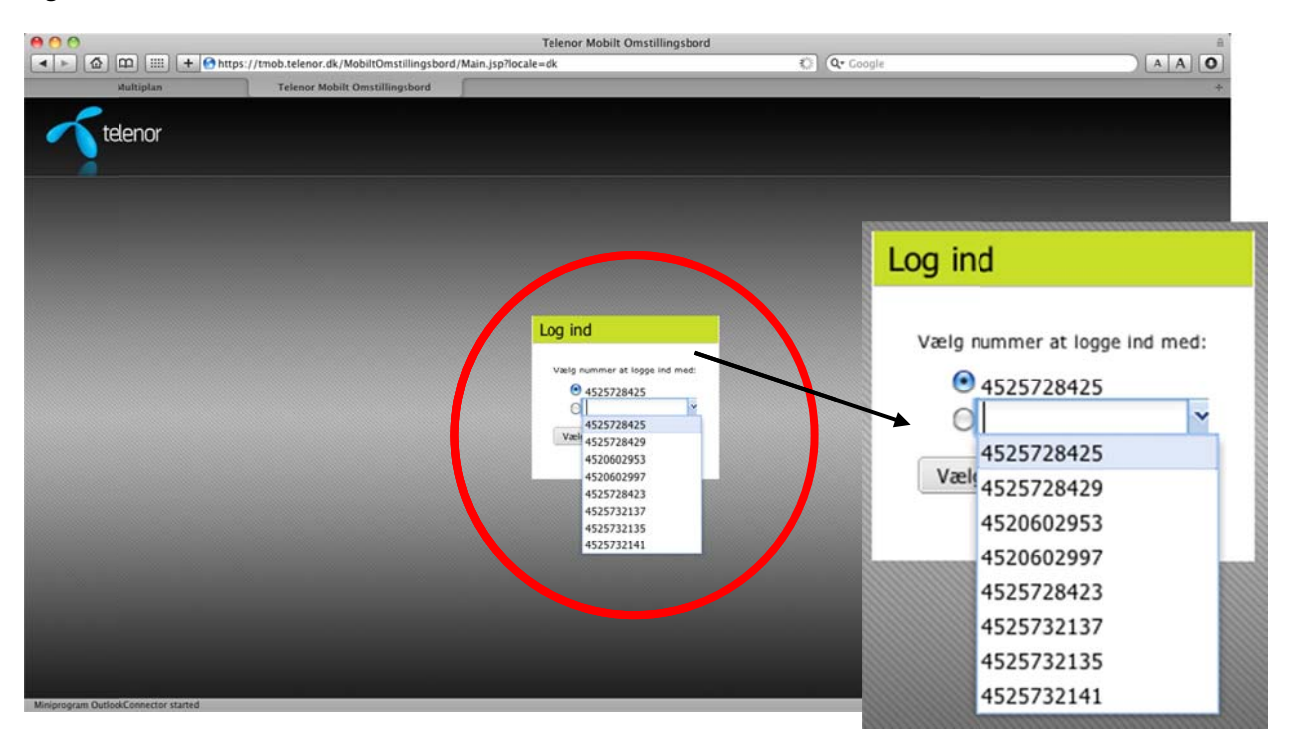

### 2.3. Vælg hovednummer

I sidste trin skal du vælge de hovednumre, du ønsker at logge ind på. Du får kun vist de hovednumre (Søgeplaner), som du er medlem af.

Er der andre hovednumre du ønsker at kunne logge ind på, skal du først oprettes som medlem på disse. Dette gøres via Multiplan Selvbetjening.

Figur 3:

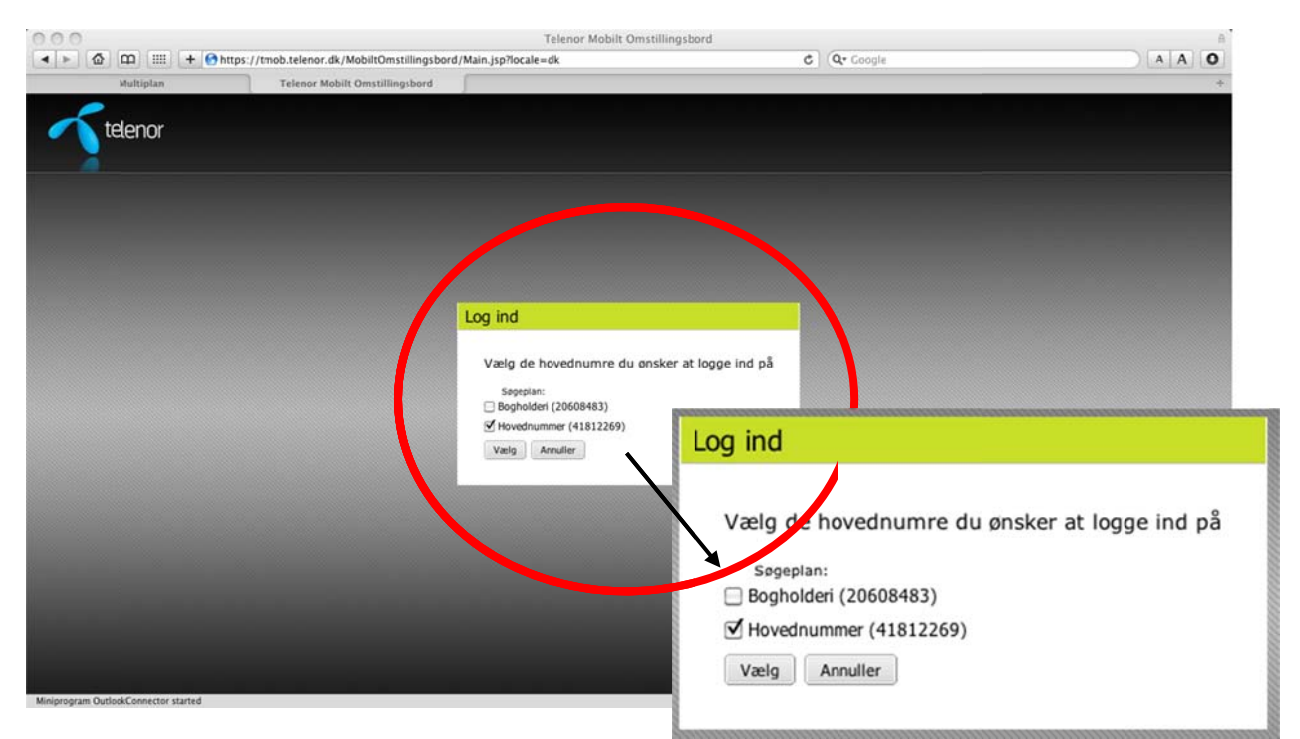

**OBS.** Såfremt du kun er medlem på et hovednummer, ser du ikke dette skærmbillede. Når du har valgt det nummer du ønsker at logge ind med, åbnes omstillingsbordet i web-browseren.

## 3. Funktioner i omstillingsbordet

Når du har foretaget login åbnes omstillingsbordet i web-browseren. I det følgende behandles de enkelte funktioner i omstillingsbordet.

| Figur | 4: |
|-------|----|
| 0     |    |

| 00               |               |                 |             |                      |                 |           |               |             |                      |                           |                  |                          |
|------------------|---------------|-----------------|-------------|----------------------|-----------------|-----------|---------------|-------------|----------------------|---------------------------|------------------|--------------------------|
| _>_{@/Ц          | ultiplan      | Teleno          | or Mobilt O | Instillingsbord      | vain.jspriocale | =dk       |               |             | Offeren              | ogie                      |                  |                          |
| <b>T</b> teli    | lenor         |                 |             |                      |                 |           |               |             |                      | VVS Total<br>Nummer: 2572 | 8425             | Sæt mig passiv<br>Log ud |
| Status           |               | 8               | Linie 1     | C.                   |                 |           |               |             | Linie 2              |                           |                  |                          |
| Antal i kø       | Længste køtid | Medlemmer       |             |                      |                 |           |               |             |                      |                           |                  |                          |
| 20608483 Boghold | deri          |                 |             |                      |                 |           |               |             |                      |                           |                  |                          |
| 0                | 0:00          | 0               |             |                      |                 |           |               |             |                      |                           |                  |                          |
| 1812269 Hovedn   | ummer         |                 |             |                      |                 |           |               |             |                      |                           |                  |                          |
| 0                | 0:00          | 1               | Søg eft     | er kontakt:          |                 |           | Nulstil       | Nummer:     |                      |                           |                  |                          |
|                  |               |                 | Konta       | kter Kontaktdetaljer | Opkaldsliste    | Medlemmer | Indstillinger | Hjaelp      |                      |                           |                  |                          |
|                  |               |                 | Status      | Fornavn              | Efternavn 🔺     | Nut       | mmer          | Lokalnummer | E-mail               | Aldeling                  | Befinder sig her |                          |
|                  |               |                 | 0           | Ekstern              |                 | 207       | 731284        |             |                      |                           |                  | 1                        |
|                  |               |                 | •           | Motto                | Andersen        | 257       | 732140        | 2140        | mette@telenor.dk     | Product Management        |                  |                          |
|                  |               |                 | 0           | Bo                   | Bugge           | 202       | 213356        |             | bo.bugge@noricangro. |                           |                  |                          |
| iamlet oversigt  |               | 8               | 0           | Lars Bo              | Chriansen       | 251       | 728430        | 25728430    | lbc@telenor.dk       |                           | Aalborg (9000)   |                          |
| Søgeplan N       | Nummer        | Ketid           |             | Thorielf             | Hallund         | 206       | 602997        | 2997        | thf@telenor.dk       | Salg                      |                  |                          |
|                  |               |                 | 0           | Martin               | Haue            | 605       | 507501        |             | mhu@telenor.dk       |                           |                  |                          |
|                  |               |                 | 0           | Maria                | Jensen          | 257       | 710931        | 9310        | maria@tolenor.dk     | Kundeservice              |                  |                          |
|                  |               |                 | •           | Ivan                 | Jenson          | 257       | 732135        | 2135        | ivan@telenor.dk      | Kundeservice              |                  |                          |
|                  |               |                 |             | Rikke                | Johnson         | 257       | 732137        | 2137        | rikke@telenor.dk     | Product Management        | Aalborg (9000)   |                          |
|                  |               |                 | 0           | Morten               | Krogshave       | 206       | 508489        | 6489        | morten@telenor.dk    | Kundeservice              |                  |                          |
|                  |               |                 | 0           | Gitte                | Krohn           | 257       | 728423        | 25728423    |                      |                           |                  | 6                        |
|                  |               |                 | Opret n     | y ekstern kontakt M  | ultiplan Selvbe | tjening   |               |             |                      |                           |                  |                          |
| River on 1       | 12) 5         | et oå hold (F4) | 1           | Omstil (F9)          | Konsulte        | er-(#2)   | Via kalende   | r (F10)     | Besked (E8)          |                           |                  |                          |

## 3.1. Status på hovednumre

Statusfeltet giver dig overblik over den nuværende status på de hovednumre **(Søgeplaner)**, som du er logget ind på og betjener. Statusfeltet indeholder følgende informationer:

- Antal i Kø: Hvis alle medlemmer er optaget, vil indgående kald til hovednummeret blive sat i kø. Køen vises her.
- Længste Køtid: Her vises ventetiden på det længst ventende kald. Tiden angives i minutter og sekunder.
- **Medlemmer:** Her ses hvor mange aktive brugere, der er på hovednummeret (Søgeplan).
- Samlet oversigt: Viser alle opkald i kø på de hovednumre du er logget ind på. Det er muligt at sortere på "*Søgeplan"*, "*Nummer"* og "*Køtid"* ved at klikke på de respektive kolonneoverskrifter. Klikker du på dobbeltpilen øverst til højre i feltet, minimeres det til bunden af skærmen.

Der kan defineres en tærskel for at ændre farven til rød på "Antal i kø" og "Længste Køtid". Læs mere i kapitel 5.4.2 Generelt.

Statusfeltet kan lukkes helt, hvis du ikke ønsker at se oversigten. Klikker du på dobbeltpilen i øverste højre hjørne lukkes Statusfeltet. For det enkelte hovednummer har du mulighed for at sætte dig aktiv/passiv, logge dig ind/ud samt minimere feltet ved at klikke på pilen øverst til højre i dette felt.

Figur 5 viser et eksempel, hvor der står 2 indkommende opkald i kø. Opkaldet som har ventet længst har ventet i 49 sekunder. Der er én aktiv bruger til at besvare de indkommende opkald på hovednummeret.

| ► Ø m                                | +                         | https://tmob.telen | or.dk/MobiltOmstillingsbord/M | Terener me     |                  |           |                    | AA          |
|--------------------------------------|---------------------------|--------------------|-------------------------------|----------------|------------------|-----------|--------------------|-------------|
| Mult                                 | tiplan                    | Teleno             | Mobilt Omstillingsbord        | Status         | I more thanks    | ~         |                    | - Autorited |
| -                                    |                           |                    |                               | Antal I kø     | Længste køtid    | Medlemmer |                    |             |
| 1 tiel                               | nor                       |                    |                               | 20608483 Bogh  | olderi           |           | 125                | Sæt mig pas |
|                                      |                           |                    |                               | 0              | 0:00             | 0         |                    | Log ud      |
| itatus                               | Lænoste køtid             | 6<br>Medlemmer     | Linie 1                       | 41812269 Hove  | dnummer          | ~         |                    |             |
| 608483 Boghoderi                     | 1                         | (*)                | Førensen, Thomas Ditlev       |                |                  |           |                    |             |
| 0                                    | 0:00                      | 0                  | Ativ                          | 2              | 0:49             | 1         |                    |             |
| 812269 Hovednum                      | imer                      |                    |                               | 72123001       |                  | 0:23      |                    |             |
| 2                                    | 0:49                      | 1                  | Søgefter kontakt:             | Hemmeligt r    | nummer           | 0:49      |                    |             |
| 72123001                             |                           | 0.23               | Ko akter Xontaktdetaljer      |                |                  |           |                    |             |
| Hemmeligt nummer 0:49 Statis Fornavn |                           |                    |                               | -              |                  |           | Befinder sig her   |             |
|                                      |                           | _                  | Desar                         | •              |                  |           |                    |             |
|                                      |                           |                    | Bo                            |                |                  |           | nent               |             |
| amlet oversigt                       |                           | 8                  | Lars Bo                       | Samlet oversig | t                | *         | Aalborg SØ (92     |             |
| Søgeplan Nurr                        | nmer                      | Køtid 🕳            | Thorielf                      | Sacoolan       | Nummer           | Katid .   |                    |             |
| lovednum Herr<br>lovednum 4572       | nmeligt nummer<br>2123001 | 0.49               | Martin                        | Sugerian       | Nummer           |           |                    |             |
|                                      |                           |                    | Maria                         | Hovedrum       | Hemmeligt nummer | 0:49      |                    |             |
|                                      |                           |                    | O Nan                         | Hovedrum       | 4572123001       | 0:23      | sect Ashora (9000) |             |
|                                      |                           |                    | Morten                        |                |                  |           | and Passong (1999) |             |
|                                      |                           |                    | () Gitte                      |                |                  |           |                    |             |
|                                      |                           |                    | Opret ny ekstern kontakt Mul  |                |                  |           |                    |             |
| Læg på/ESC                           | D                         | Sæt på hold (F4)   | Omstil (f9)                   |                |                  |           |                    |             |
|                                      |                           |                    | R. R.                         |                |                  |           |                    | _           |

## 3.2. Præsentation af indkommende opkald i "Linie 1"

Alle indkommende opkald fra hovednummeret præsenteres i *"Linie 1"* i omstillingsbordet. Såfremt det indkommende nummer genkendes i telefonbogen eller findes på <u>www.krak.dk</u> præsenteres navn og evt. firmanavn.

Du kan se at *"nummer 72123001"* har ringet til hovednummeret *"Hovednummer (41812269)"*. Når du besvarer opkaldet på din mobiltelefon, ændres teksten nederst til venstre fra *"Ringer"* til *"Aktiv"*.

Figur 6:

|                          |                    |                                                                                                    | Telenor M              | Abilt Omstillingsbor     | d          |                   |                      |                | A                        |
|--------------------------|--------------------|----------------------------------------------------------------------------------------------------|------------------------|--------------------------|------------|-------------------|----------------------|----------------|--------------------------|
|                          | https://tmob.teler | or.dk/MobiltOmstillingsb                                                                                                    | ord/Main.jsp?locale=dk |                          |            | C Q. Google       |                      |                | AAO                      |
| Multiplan                | Teleno             | r Mobilt Omstillingsbord                                                                                                    | ð)                     |                          |            |                   |                      |                | +                        |
| telenor                  |                    |                                                                                                    |                        |                          |            | VVS Te<br>Numm    | otal<br>er: 25728425 |                | Sæt mig passiv<br>Log ud |
| tatus                    | untid Mediammar    | Linie 1                                                                                                    |                        |                          | lin        | le 2              |                      |                |                          |
| 508483 Boghoderi         | Neuro Presioninio  | 72123001                                                                                                    | $\rightarrow$          | Hovednummer              | (41812269) |                   |                      |                |                          |
| 0 0:                     | :00 1              | Aktiv                                                                                                    | •                      |                          |            |                   |                      |                |                          |
| 12269 Hovegummer<br>0 0: | :00 1              | Kontakter (Kontakter)<br>Status Fornav<br>(Baseline)<br>Boline<br>Boline<br>Boli | Aktiv                  | edemmer    Indstillinger | Hjælp      | <b>→</b>          | Hovedni              | ummer          | (4181226                 |
| egeplan Nummer           | Katk               | Fran                                                                                                    | Johnson                | 25732137                 | 2137       | rikke@telenor.dk  | Product Management   | Aalborg (9000) |                          |
|                          |                    | Morten                                                                                                    | Krogshave              | 20608489                 | 8489       | morten@telenor.dk | Kundeservice         |                |                          |
|                          |                    | ⊖ Gitte                                                                                                    | Krohn                  | 25728423                 | 25728423   |                   |                      |                |                          |

#### 3.2.1. Viderestilling af opkald til hovednummeret ved fravær

Hvis en medarbejder har markeret fravær (Outlook aftale og/eller fraværsmarkering via Statusplan menu) og har aktiveret en viderestilling til hovednummeret, vil det indkommende opkald i *"Linie 1"* indeholde følgende information.

Du kan se, at "Hemmeligt nummer" er blevet viderestillet til hovednummeret og at kontakten "Thomas Ditlev Sørensen" har markeret fravær med en aktiv viderestilling til hovednummeret. Den gule status indikerer at "Thomas Ditlev Sørensen" har et aktivt fravær. I dette tilfælde et møde med sluttidspunkt kl. 10:00.

| 🔿 🔻 😰 https:/            | (mob telenor.dk/Hobi | Const Respired/Ham, inc | Rocale-di  |                                    |                           |                     | 7           | 🔒 🔄 🛪 🖓 Live Search  | 2.                     |
|--------------------------|----------------------|-------------------------|------------|------------------------------------|---------------------------|---------------------|-------------|----------------------|------------------------|
| Edit View Pavor          | ites Tools Help      |                         |            |                                    |                           |                     |             |                      |                        |
| avorites 🛛 🙀 🔊 Ia        | ntranet 🙋 Web Silce  | Gallery •               |            |                                    |                           |                     |             |                      |                        |
| elenor Mobilt Onstilling | gsbord               |                         |            |                                    |                           |                     |             | 🏠 • 🖾 - 🗁 👘 • Page • | Safety - Tools - 🔞 - 🤒 |
|                          | or                   |                         |            |                                    |                           |                     | 1           | S Total              | Saet mig passiv        |
|                          | 9                    |                         |            |                                    |                           |                     | N           | mmer: 25728425       | Log ud                 |
| Status                   |                      | 7                       | Linie 1    |                                    |                           |                     | Lin 2       |                      |                        |
| o608483 Booholderi       | Længste køtid        | Medlemmer               | Hemmelig   | gt nummer                          |                           | at fra:             |             |                      |                        |
| 0                        | 0:00                 | 0                       |            |                                    | til kø: Hove              | ednummer (418122    | (69)        |                      |                        |
| 1812269 Hovednum         | mer                  | -                       | Ringer     |                                    | - Kundet                  | резод кі. 10:00     |             |                      |                        |
| 0                        | 0:00                 | 1                       | Sog efter  | kon                                |                           | NJ                  | sti Nummer: |                      |                        |
|                          |                      | -                       | Scottere.  |                                    |                           |                     |             |                      |                        |
|                          |                      |                         | Kontakter  | <ul> <li>Kontaktdetalle</li> </ul> | Opkaloutiste Medie        | emmer Indstillinger | Haelp       |                      |                        |
|                          |                      |                         | Status F   |                                    |                           |                     |             |                      |                        |
|                          |                      |                         | 0 E        | Linie                              | 1                         |                     |             |                      |                        |
|                          |                      |                         |            |                                    |                           |                     |             |                      |                        |
| amlet oversigt           |                      | 5                       |            | Llama                              | a list sur                |                     | <b>&gt;</b> | Viderestillet fra:   |                        |
| Søgeplan Num             | mer                  | KØ10 =                  | • *        | петт                               | leigt nur                 | nmer                | •           | Caronson Thom        | na Ditlau              |
|                          |                      |                         | 0 1        |                                    |                           |                     |             | Sørensen, mom        | as Ditley              |
|                          |                      |                         | 0 1        |                                    |                           |                     |             | til kø: Hovednun     | nmer (41812269         |
|                          |                      |                         | • R        | Ringe                              | r                         |                     |             | Kundebesøg           | kl. 10:00              |
|                          |                      |                         | 0 0        | tte                                | Krohn                     | 25726423            | 25728423    |                      |                        |
|                          |                      |                         | • H        | eine                               | Landgaard                 | 25728426            | 25728426    | hei@telenor.dk       | Asborg (5              |
|                          |                      |                         | 0 1        | an .                               | Nega A/S                  | 25726431            | 25728431    |                      |                        |
|                          |                      |                         | 0 1        | DS - Pure W C                      | Nobile Projektet          | 20608488            | 20608458    |                      |                        |
|                          |                      |                         | 0 0        | ade Cie                            | Nielsen                   | 00507515            |             | mol@telenor.dk       | × 1                    |
|                          |                      |                         | <          |                                    |                           |                     |             |                      | (2)                    |
|                          |                      |                         | Opret ny e | ketern kontakt                     | Multiplan Saluhatianir    |                     |             |                      |                        |
|                          |                      |                         | Spret ny e | Contraction Sourcement             | Contraction Service Count |                     |             |                      |                        |
|                          | 100100               |                         |            |                                    |                           |                     |             |                      |                        |

#### Figur 7:

#### 3.2.2. Viderestilling af opkald til hovednummer ved manglende svar

Her kan du se at *"nummer 72123001"* er viderestillet til hovednummeret da kontakten *"Thomas Ditlev Sørensen"* har aktiveret en viderestilling til hovednummeret ved manglende svar. Den grønne status indikerer at *"Thomas Ditlev Sørensen"* er tilgængelig på mobiltelefonen men at opkaldet er blevet viderestillet til hovednummeret, inden han nåede at besvare opkaldet.

| Figur | g, |
|-------|----|
| rigui | υ. |

| 00                                       |                                                                          |              |                      |                                   | Teler                                    | or Mobilt Omstilli                                       | ingsbord                     |                   |                               |                         | 6                         |
|------------------------------------------|--------------------------------------------------------------------------|--------------|----------------------|-----------------------------------|------------------------------------------|----------------------------------------------------------|------------------------------|-------------------|-------------------------------|-------------------------|---------------------------|
| < > 🗠 🕮 📖                                | 🙆 🕮 🔠 + Ghttps://tmob.telenor.dk/MobiltOmstillingsbord/Main.jsp?locale=d |              |                      |                                   |                                          |                                                          |                              | C Q+ Google       |                               |                         | AAO                       |
| Multiplan                                | 6                                                                        | Telenor      | Mobilt C             | mstillingsbor                     | rd j                                     |                                                          |                              |                   |                               |                         | +                         |
| telenor                                  |                                                                          |              |                      |                                   |                                          |                                                          |                              |                   | VVS Total<br>Nummer: 25728425 |                         | Sæt mig passiv<br>Log ud  |
| Status                                   |                                                                          |              | Linie :              | 1                                 |                                          |                                                          |                              | inie 2            |                               |                         |                           |
| Antal i ke Længst<br>20608483 Bogholderi | • 00                                                                     | diemmer<br>• | 72123                | 001                               |                                          | Viderestillet fra:<br>Sørensen, Thom<br>til kø: Hovednun | as Ditlev<br>nmer (41812269) |                   |                               |                         |                           |
| 0 0                                      | .00                                                                      |              | Ringe                | r                                 |                                          | Tilgængelig                                              |                              |                   |                               |                         |                           |
| 41812269 Hovednummer                     | :00                                                                      | 1            | Søg eft              | er konte                          |                                          | - 143                                                    | stil Nummer:                 |                   |                               |                         |                           |
|                                          |                                                                          |              | Konta<br>Status<br>O | kter Xontal<br>Fornavn<br>Ekstern | tdetaljer Opkaldsliste Med               | enmer Indstillinge                                       | r Hjælp                      | 4                 |                               |                         |                           |
| Samlet oversigt                          |                                                                          | 8            | 0                    | Mette<br>Bo<br>Lars Bo            | 72123001                                 |                                                          |                              | <b>→</b>          | Videres                       | tillet fra:             | 200                       |
| Søgeplan Nummer                          |                                                                          | Køtid 👞      | 0                    | Thorleif<br>Martin                |                                          |                                                          |                              |                   | Sørense<br>til kø: H          | en, Thomas<br>lovednumr | s Ditlev<br>ner (41812269 |
|                                          |                                                                          |              | 0                    | Maria                             | Ringer                                   |                                                          |                              |                   | 😑 Tilga                       | ængelig                 |                           |
|                                          |                                                                          |              | 0                    | Rikke                             | Johnson                                  | 25732137                                                 | 2137                         | rikke@telenor.dk  | Product Management            | Aalborg (9000)          |                           |
|                                          |                                                                          |              | 0                    | Morten                            | Krogshave                                | 20608489                                                 | 8489                         | morten@telenor.dk | Kundeservice                  |                         |                           |
|                                          |                                                                          |              | Opret r              | Gitte<br>ny ekstern ko            | Krohn<br>ntakt   Multiplan Selvbetjening | 25728423                                                 | 25726423                     |                   |                               |                         | Ξ.                        |
| Annuller (ESC)                           | Sæt                                                                      | på hold (F4) | 1                    | Omstil (F9)                       | Konsulter (F2)                           | Vis kale                                                 | inder (F10)                  | Besked (F8)       |                               |                         |                           |

#### 3.2.3. Viderestilling af opkald til hovednummer ved optaget

Her kan du se, at *"nummer 72123001"* er viderestillet til hovednummeret da kontakten *"Thomas Ditlev Sørensen"* har aktiveret en viderestilling til hovednummeret ved optaget. Den røde status indikerer, at *"Thomas Ditlev Sørensen"* er optaget på mobiltelefonen og at opkaldet er blevet viderestillet til hovednummeret.

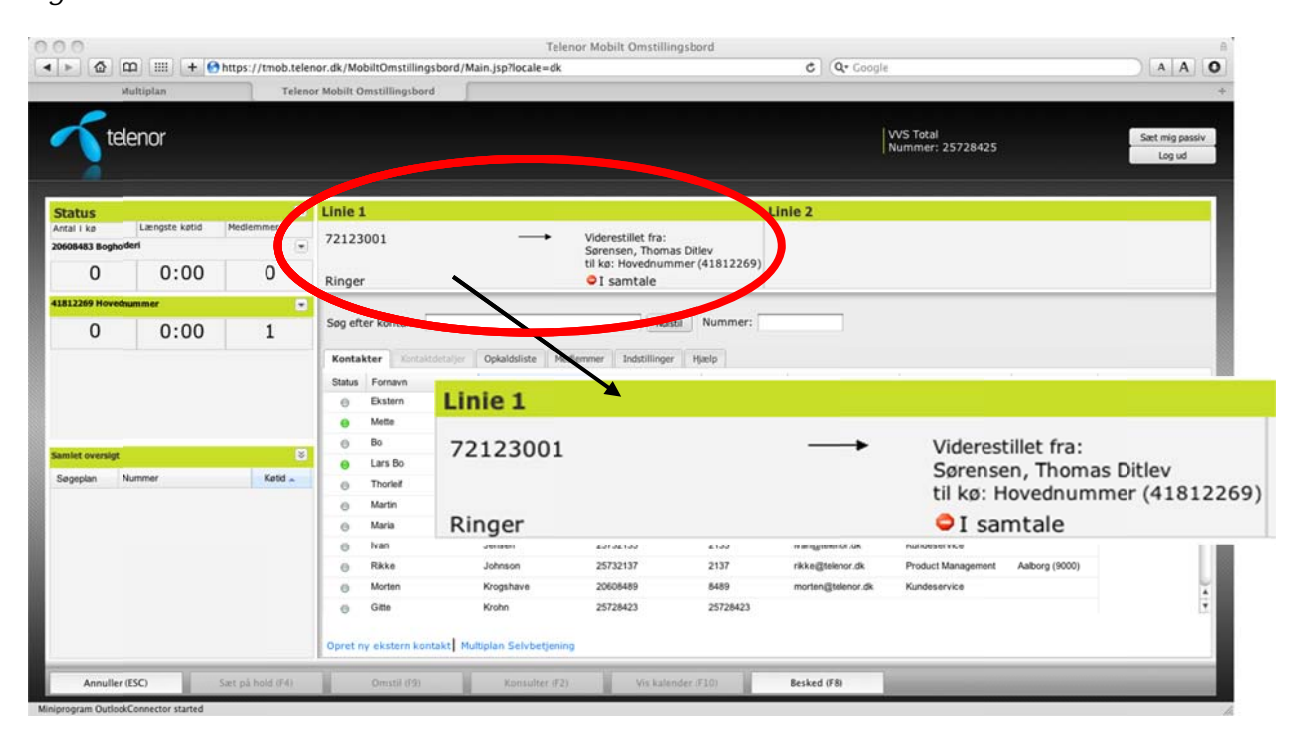

Figur 9:

## 3.2.4. Viderestilling af opkald til hovednummer ved slukket/udenfor dækning

Her kan du se, at *"Hemmeligt nummer"* er viderestillet til hovednummeret da kontakten *"Thomas Ditlev Sørensen"* har aktiveret en viderestilling til hovednummeret ved slukket

og udenfor dækning. Den grå status indikerer, at "Thomas Ditlev Sørensen" har status ukendt på mobiltelefonen og at opkaldet er blevet viderestillet til hovednummeret.

Figur 10:

| 00                                         |                             |              |        |                          |                          | Telenor Mobilt Omst                                                         | tillingsbord                         | 1)(0-4)           |                                                            |                           |
|--------------------------------------------|-----------------------------|--------------|--------|--------------------------|--------------------------|-----------------------------------------------------------------------------|--------------------------------------|-------------------|------------------------------------------------------------|---------------------------|
| <u>► 102</u> (11                           | ltiplan                     | Telenor      | Mobilt | Omstillingsbord          | bord/Main.jspriocale=de  |                                                                             |                                      | C   Q C           | logie                                                      | +                         |
| Tele                                       | nor                         |              |        |                          |                          |                                                                             |                                      |                   | VVS Total<br>Nummer: 25728425                              | Saet mig passiv<br>Log ud |
| Status                                     |                             |              | Linie  | 1                        |                          |                                                                             |                                      | Linie 2           |                                                            | 16                        |
| ntal i ke<br>0606483 Bogholder<br>O        | Længste katid<br>ri<br>0:00 | Medlemmer    | Hemr   | neligt numm              | er —                     | <ul> <li>Viderestillet fra<br/>Sørensen, Tho<br/>til kø: Hovedni</li> </ul> | a:<br>imas Ditlev<br>ummer (41812269 |                   |                                                            |                           |
| URI 2269 Movedow                           | 0.00                        |              | Ringe  | er                       |                          | Ikke tilgæ                                                                  | engelig                              |                   |                                                            |                           |
| 0                                          | 0:00                        | 1            | Søg ef | ter ann 14-              |                          |                                                                             | Nummer:                              |                   |                                                            |                           |
|                                            |                             |              | Status | Ekstern<br>Mette         | Linie 1                  |                                                                             |                                      |                   | A                                                          |                           |
| amlet oversigt S<br>Søgeplan Nummer Katd " |                             | S<br>Ketid + | 0      | Bo<br>Lars Bo<br>Thorief | Hemmel                   | ligt nummer –                                                               |                                      |                   | <ul> <li>Viderestillet fra:<br/>Sørensen, Thoma</li> </ul> | s Ditlev                  |
|                                            |                             |              | 0      | Martin<br>Maria<br>Ivan  | Ringer                   |                                                                             |                                      |                   | til kø: Hovednum<br>Ikke tilgæng                           | mer (4181226<br>elig      |
|                                            |                             |              | 0      | Rikke                    | Johnson                  | 25732137                                                                    | 2137                                 | rikke@telenor.ds  | Product Management Aalborg (9000)                          |                           |
|                                            |                             |              | 0      | Morten<br>Gitte          | Krogshave<br>Krohn       | 20608489<br>25728423                                                        | 8489<br>25728423                     | morten@telenor.dk | Kundeservice                                               | 1                         |
|                                            |                             |              | Opret  | ny ekstern kont          | akt Multiplan Selvbetjen | ing                                                                         |                                      |                   |                                                            |                           |
|                                            |                             |              | _      |                          |                          |                                                                             |                                      |                   |                                                            |                           |

## 3.3. Præsentation af udgående opkald i "Linie 1"

Foretager du et udgående opkald fra omstillingsbordet, begynder din mobiltelefon at ringe. Du skal besvare opkaldet ved at trykke grønt rør på mobiltelefonen, hvorefter den valgte modtager ringes op. Opkaldet vises kortvarigt i "*Linie 1*". Se også kapitel 3.5.7 Foretag udgående opkald. I eksemplet ses en præsentation af et udgående opkald til kontakten *"Thomas Ditlev Sørensen*", som er fremsøgt i *"Telefonbogen"*.

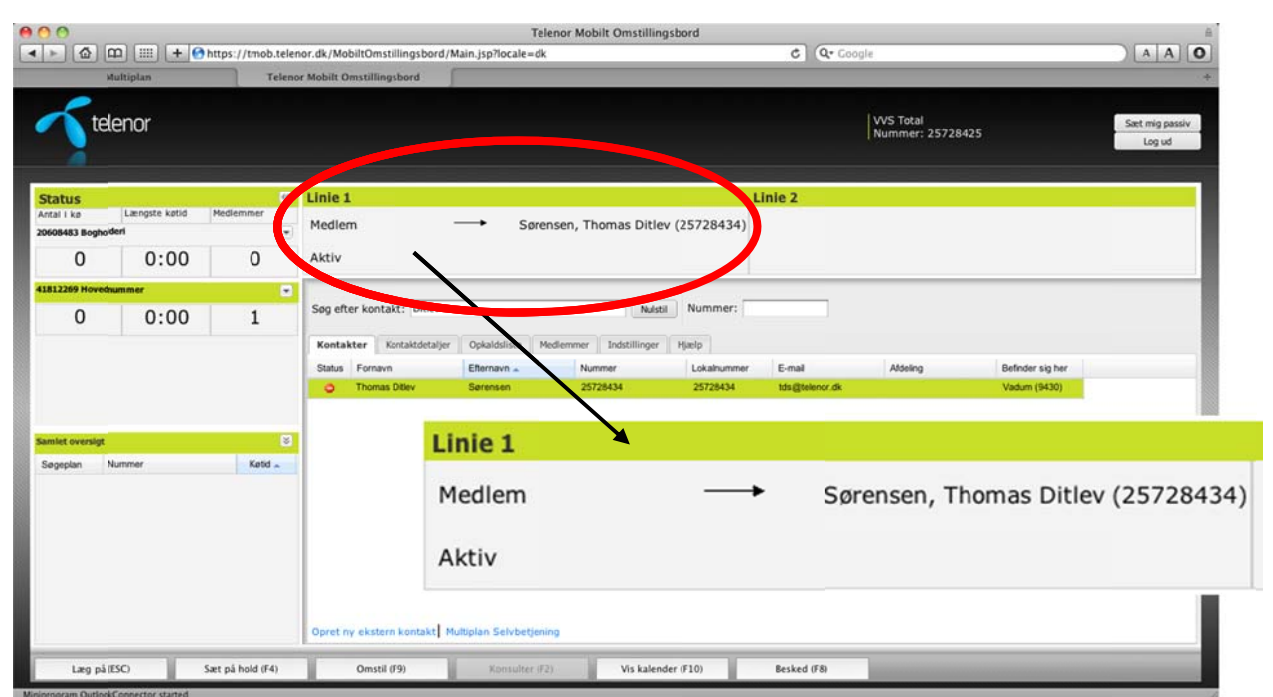

Figur 11:

**OBS.** Det er som udgangspunkt dit telefonnummer, som vises hos modtageren. Ønsker du fx at vise hovednummeret ved udgående opkald, kræver det at du anvender produktet Valgfri Vis Nummer.

## 3.4. Præsentation af udgående opkald i "Linie 2"

*"Linie 2"* anvendes til omstilling af opkald til 3. part. *"Linie 2"* aktiveres kun når du har et aktivt indgående opkald på *"Linie 1"*. Ved omstilling af opkald vil *"Linie 1"* og *"Linie 2"* være aktive samtidig.

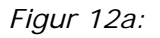

| 00                                          |                   |                     | Telenor Mobilt Omstillingsbord                                                                                                    |
|---------------------------------------------|-------------------|---------------------|----------------------------------------------------------------------------------------------------|
| < ► @ @                                     | ם 📖 (+ 🖸          | https://tmob.telend | or.dk/MobiltOmstillingsbord/Main.jsp?locale=dk C Q= Google A A O                                                                                                    |
| Mu                                          | altiplan          | Telenor             | • Mobilt Omstillingsbord +                                                                                                    |
| Tele                                        | enor              |                     | VVS Total Sæt mig passiv<br>Nummer: 25738425 Lög ud                                                                                                    |
| Status                                      |                   |                     | Linie 1                                                                                                    |
| Antal I kp                                  | Længste køtid     | Medlemmer           |                                                                                                    |
| 20608483 Boghode                            | ri                | ۲                   | Hemmeligt nummer                                                                                                    |
| 0                                           | 0:00              | 0                   | På hold Aktiv                                                                                                    |
| 41812269 Hovednar                           | mmer              | -                   |                                                                                                    |
| 0                                           | 0.00              | 1                   | Søg efter kontakt: Diti                                                                                                    |
| 0                                           | 0.00              | 1                   |                                                                                                    |
| <mark>Samlet oversigt</mark><br>Søgeplan Nu | mmer              | S<br>Ketid A        | Status     Fornavn     Ettermavn -     Nummer     Lokahummer     Ettermavn -     Adseing     Befinder sig her       O     Thomas DBev     Sørensen     25728434     25728434     1dsättemer dk |
|                                             |                   |                     | Aktiv Opret ny ekstern kontakt Multiplan Selvbetjening                                                                                                    |
| Læg aktiv på                                | (ESC)             | Sart på hold (F4)   | Omstil (F9) Skift (F2) Vis kalender (F10) Besked (F8)                                                                                                    |
|                                             | connector started |                     |                                                                                                    |

Du har mulighed for at skifte mellem opkaldene i "Linie 1" og "Linie 2". Den part som er sat på hold, er markeret med "grå tekst" og hjælpeteksten "På hold" nederst til venstre. Det aktive opkald er markeret med "sort tekst" og hjælpeteksten "Aktiv" nederst til venstre.

I eksemplet har *"Hemmeligt nummer"* ringet til hovednummeret, og der foretages en omstilling til kontakten (3. part) *"Thomas Ditlev Sørensen"*. Læs mere om fremsøgning af kontakter i kapitel 3.7 Telefonbogen.

| 000                                                          | Telenor Mobilt Oms                                                                                                    | tillingsbord                                                                           | 8                        |
|--------------------------------------------------------------|----------------------------------------------------------------------------------------------------|----------------------------------------------------------------------------------------|--------------------------|
| ▲ ► @ @                                                      | nor.dk/MobiltOmstillingsbord/Main.jsp?locale=dk                                                                                                    | C Q+ Google                                                                            |                          |
| telenor                                                      |                                                                                                    | VVS Total<br>Nummer: 25728425                                                          | Sæt mig passiv<br>Lög ud |
| Status                                                       | Linie 1                                                                                                    | Linie 2                                                                                |                          |
| Antal i ka Længste katid Medlem kr<br>20608483 Bogholderi (* | Hemmeligt nummer Hovednum                                                                                                    | mer (41812269) Sørensen, Thomas Ditlev (25728434)                                      |                          |
| 0 0:00 0                                                     | Aktiv                                                                                                    | På hold                                                                                |                          |
| 41812269 Hovednummer 💽                                       |                                                                                                    |                                                                                        |                          |
| 0 0:00 1                                                     | Søg efter kontakt: Ditl                                                                                                    | Nummer:                                                                                |                          |
|                                                              | Kontakter         Kontakteraljer         Opkaldiliste         Medlemme         Inde           Status         Fornavn         Efternavn +         Nogeler         Status         Status | Foor Hjulo<br>Lokahummer E-mail Aldeling Befinder sig her<br>25728434 tids @telenor.dk |                          |
| Linie 1                                                      |                                                                                                    | Linie 2                                                                                |                          |
| Hemmeligt nummer                                             | Hovednummer (41812269)                                                                                                    | Sørensen, Thomas Ditlev (25728434)                                                     |                          |
| Aktiv                                                        |                                                                                                    | På hold                                                                                |                          |
|                                                              | Opret ny ekstern kontakt Multiplan Selvbetjening                                                                                                    |                                                                                        |                          |
| Læg aktiv på (ESC) .5æt: på hold (F4)                        | Omstil (F9) Skift (F2) Vis                                                                                                    | kalender (F10) Besked (F8)                                                             |                          |

Figur 12b:

## 3.5. Kaldspanel

I bunden af omstillingsbordet findes et såkaldt "Kaldspanel". Kaldspanelet anvendes til behandling af opkald (indgående/udgående) samt afsendelse af besked fra omstillingsbordet.

For at reducere antallet af knapper har den enkelte knap flere funktioner afhængig af opkaldets status. Knapperne aktiveres enten ved klik med mus eller ved brug af genvejstaster. Genvejstasterne er angivet i parentes. Læs mere om genvejstaster i kapitel 5.4.3 Genveje.

#### 3.5.1. Før besvarelse af indkommende opkald

Når der ikke er et aktivt opkald i omstillingsbordet er det kun *"Besked (F8)"* i kaldspanelet der er aktiv. Trykker du på knappen, får du mulighed for at afsende en SMS eller en e-mail. Læs mere i kapitel 4 Send besked.

Figur 13:

| 0                    |                 |                   |                             |                     | Telenor Mobilt Omstill  | ingsbord        |                    |                 |                  | A            |
|----------------------|-----------------|-------------------|-----------------------------|---------------------|-------------------------|-----------------|--------------------|-----------------|------------------|--------------|
| > @ @                | ) 📖 (+ 🖸        | https://tmob.tele | nor.dk/MobiltOmstillingsbor | d/Main.jsp?locale=d | lk                      |                 | (Qr 0)             | oogle           |                  |              |
| Nu                   | iltiplan        | Telene            | or Mobilt Omstillingsbord   | 5                   |                         |                 |                    |                 |                  | +            |
| tolo                 | nor             |                   |                             |                     |                         |                 |                    | W/S Total       |                  |              |
| lee                  |                 |                   |                             |                     |                         |                 |                    | Nummer:         | 25728425         | Log ud       |
|                      |                 |                   |                             |                     |                         |                 |                    |                 |                  | 12           |
| tatus                |                 |                   | Linie 1                     |                     |                         |                 | Linie 2            |                 |                  |              |
| stal i kø            | Længste køtid   | Medlemmer         |                             |                     |                         |                 |                    |                 |                  |              |
| 608483 Boghol/e      | ri              |                   |                             |                     |                         |                 |                    |                 |                  |              |
| 0                    | 0:00            | 0                 |                             |                     |                         |                 |                    |                 |                  |              |
| 812269 Hovedrur      | mmer            |                   | 1                           |                     |                         | 17              |                    |                 |                  |              |
| 0                    | 0:00            | 1                 | Søg efter kontakt:          |                     | Nulstil                 | Nummer:         |                    |                 |                  |              |
| -                    | 0.00            | -                 | Kontakter Kontaktore        | Ookaldsliste        | Modlemmer Indstillinger | Harls           |                    |                 |                  |              |
|                      |                 |                   | Status Econavo              | EBernavn            | Nummer                  | Lakabummer      | E-mail             | Atteling        | Beforder sin her |              |
|                      |                 |                   | Ekstern                     | Server 1 a          | 20731284                | Contasticutinge | C. TIME            | reven g         | Section of the   |              |
|                      |                 |                   | e Mette                     | Andersen            | 25732140                | 2140            | mette@telenor.dk   | Product Manager | ment             |              |
|                      |                 |                   | e Bo                        | Bugge               | 20213356                |                 | bo.bugge@noricangn | 0               |                  |              |
| amlet oversigt       | 1.1.1.1         | 3                 | ⊖ Lars Bo                   | Chriansen           | 25728430                | 25728430        | Ibc@telenor.dk     |                 | Aalborg (9000)   |              |
| Søgeplan Nu          | mmer            | Katid .           | e Thorielf                  | Hallund             | 20602997                | 2997            | thf@telenor.dk     | Salg            |                  |              |
|                      |                 |                   | Martin                      | Haue                | 60507501                |                 | mhu@telenor.dk     | a               |                  |              |
|                      | Ding on (C)     |                   | Cont of hold (CA)           |                     | Ometil (CO)             | Va              | neulane (C3)       | 16.0            | Inlander (E10)   | Parland (CO) |
|                      | King op (P2)    |                   | Sæt på noto (r4)            |                     | Umstil (F9)             | N0              | risulter (FZ)      | VIS             | Kalender (F10)   | besked (Fo)  |
| -                    |                 |                   | ⊖ Gitte                     | Krohn               | 25728423                | 25728423        |                    | _               | ~                |              |
|                      |                 |                   |                             |                     |                         |                 |                    |                 |                  |              |
|                      |                 |                   | Opret ny ekstern kontakt    | Multiplan Selvbetje | ning                    |                 |                    |                 | -                |              |
| Ring op T            | 2)              | Sæt på hold (F4)  | Omstil (F9)                 | Konsulter (         | F2) Vis kalend          | er (F10         | Besked (F8)        |                 |                  | -            |
| Contraction Dutional | Anna the stated |                   |                             | _                   |                         |                 |                    |                 |                  |              |

#### 3.5.2. Efter besvarelse af indkommende opkald

Du skal besvare det indkommende opkald på din mobiltelefon eller alternativt via headset med rørløft funktion.

Når du har besvaret det indkommende opkald, kan du vælge om opkaldet skal afsluttes "Læg på/afbryd (ESC)" eller sættes på hold "Sæt på hold (F4)". Indringer hører "Vent venligst – Please hold" mens vedkommende er sat på hold.

#### Figur 14:

| Multi          | plan          | Telenor       | tobilt ( | Omstillingsbord                                                                                                    |                                                                                                   |                                                                                                    |                                                          |                                                                                                    |                                                                 |                                   |                          | 8   |
|----------------|---------------|---------------|----------|----------------------------------------------------------------------------------------------------|---------------------------------------------------------------------------------------------------|----------------------------------------------------------------------------------------------------|----------------------------------------------------------|----------------------------------------------------------------------------------------------------|-----------------------------------------------------------------|-----------------------------------|--------------------------|-----|
|                | konna -       |               |          |                                                                                                    |                                                                                                   |                                                                                                    |                                                          |                                                                                                    |                                                                 |                                   |                          |     |
| teler          | ior           |               |          |                                                                                                    |                                                                                                   |                                                                                                    |                                                          | VVS T<br>Numn                                                                                            | otal<br>ner: 25728425                                           |                                   | Sæt mig passiv<br>Log ud |     |
| itus           |               |               | 86       | Linie 1                                                                                                    |                                                                                                   |                                                                                                    | Lini                                                     | e 2                                                                                                    |                                                                 |                                   |                          |     |
| i kø           | Længste køtid | Medlemmer     |          | 72122001                                                                                                    |                                                                                                   | Heusdaummer                                                                                                    | (41812260)                                               |                                                                                                    |                                                                 |                                   |                          |     |
| 5483 Boghoderi |               |               |          | /2123001                                                                                                    |                                                                                                   | Hovednummer                                                                                                    | (41012209)                                               |                                                                                                    |                                                                 |                                   |                          |     |
| 0              | 0:00          | 1             | 1        | Aktiv                                                                                                    |                                                                                                   |                                                                                                    |                                                          |                                                                                                    |                                                                 |                                   |                          |     |
| 0              | 0:00          | 1             |          | Kontakter Kontakter<br>Status Fornavn<br>Bistern<br>Kotern<br>Kotern<br>Kotern<br>Kontakter<br>Kontakter<br>Kontak | iljer Opkaldsliste M<br>Efternavn x<br>Andersen<br>Bugge<br>Chriansen<br>Haland<br>Haue<br>Jensen | tedlemmer Indstillinger<br>Nurmer<br>20731284<br>25732140<br>20213356<br>25728430<br>20602997<br>60507501<br>25710931 | Hjælp<br>Lokalnummer<br>2140<br>25728430<br>2997<br>9310 | E-mail<br>mette@telenor.dk<br>bo.bugge@noricangro<br>bc@telenor.dk<br>mbu@telenor.dk<br>maria@telenor.dk | Addeling<br>Product Management<br>Autor<br>Salg<br>Kundeservice | Befinder sig her<br>Aaborg SØ (92 | ]                        |     |
| La             | eg på (ESC)   |               | Sæt p    | på hold (F4)                                                                                                    | Omstil                                                                                            | (F9)                                                                                                    | Konsulter                                                | (F2)                                                                                                    | Vis kalender (F                                                 | 10)                               | Besked (F                | F8) |
|                | 1             | /             | 1        | ⊖ Gitte                                                                                                    | Krohn                                                                                             | 25728423                                                                                                    | 25728423                                                 |                                                                                                    |                                                                 |                                   |                          | Ē   |
| 1              |               |               |          | Opret ny ekstern kontak                                                                                                    | Multiplan Selvbetjen                                                                              | ing                                                                                                    |                                                          |                                                                                                    |                                                                 |                                   |                          |     |
|                |               | al hald state |          | Owned (DO)                                                                                                    | Manufact (FB)                                                                                     | Machaelander (7)                                                                                                    | O Buch                                                   | ed (58)                                                                                                  |                                                                 |                                   |                          |     |

#### 3.5.3. Indkommende opkald sat på hold

Sætter du indringer på hold, kan du aktivere opkaldet igen ved at vælge "Hent (F4)".

Figur 15:

| Hu                       | ltiplan       | Telenor Mob | ailt Omstillingsbord                                                                        |                                                        |                                                                                |             |                                                   |                               |                  | +                        |
|--------------------------|---------------|-------------|---------------------------------------------------------------------------------------------|--------------------------------------------------------|--------------------------------------------------------------------------------|-------------|---------------------------------------------------|-------------------------------|------------------|--------------------------|
| tele                     | nor           |             |                                                                                             |                                                        |                                                                                |             | VVS T<br>Numr                                     | Total<br>mer: 25728425        |                  | Sæt mig passiv<br>Log ud |
| atus                     |               | 96          | Linie 1                                                                                     |                                                        |                                                                                | Lini        | e 2                                               |                               |                  |                          |
| al i kø<br>18483 Boghode | Længste køtid | Medlemmer   | 72123001                                                                                    | <b>→</b>                                               | Hovednummer (4                                                                 | 1812269)    |                                                   |                               |                  |                          |
| 0                        | 0:00          | 1           | På hold                                                                                     |                                                        |                                                                                |             |                                                   |                               |                  |                          |
| 12269 Hovednur<br>O      | nmer<br>0:00  | - 1         | Søg efter kontakt:<br>Kontakter Kontaktet<br>Status Fornavn<br>Ø Ekstern<br>Ø Mette<br>Ø Bo | aljer Opkaldsliste Me<br>Efternavn a<br>Andersen Bugge | Nulstil<br>dlemmer Indstillinger<br>Nummer<br>20731284<br>25732140<br>20213356 | Nummer:     | E-mail<br>mette@telenor.dk<br>bo.bugge@noricangro | Addeling<br>Product Managemen | Befinder sig her |                          |
|                          |               |             | e Lars Bo                                                                                   | Chriansen                                              | 25728430                                                                       | 25728430    | Ibc@telenor.dk                                    | Cuin.                         | Aalborg SØ (92   |                          |
|                          |               |             | e Martin                                                                                    | Haue                                                   | 60507501                                                                       | 2391        | mhu@telenor.dk                                    | Jag                           |                  |                          |
|                          |               |             | n Maria                                                                                     | Jensen                                                 | 25710931                                                                       | 9310        | maria@telenor.dk                                  | Kundeservice                  |                  |                          |
| • L                      | æg på (ESC)   | Her         | nt opkald (F4)                                                                              | Omstil (F                                              | 59)                                                                            | Konsulter ( | (F2)                                              | Vis kalender (I               | F10)             | Besked (F8)              |
|                          | 1             |             | ⊖ Gitte<br>Opret ny ekstern kontakt                                                         | Krohn<br>t Multiplan Selvbetjenin                      | 25728423                                                                       | 25728423    |                                                   |                               |                  | Ţ                        |

#### 3.5.4. Søg kontakt i Telefonbogen

Når du har fundet og markeret den kontakt (3. part) i *"Telefonbogen"*, som du ønsker at omstille opkaldet til eller konsultere, får du valgmulighederne "*Læg på (ESC)"*, *"Sæt på hold (F4)"*, *"Omstil (F5)"* eller *"konsulter (F2)"*. Læs mere om fremsøgning af kontakter i kapitel 3.7 Telefonbogen.

| At Went Percets tods Hulp       Internet       Internet       Inter                                                                                                    |          |
|----------------------------------------------------------------------------------------------------|----------|
| ever verded Greeker at an and a sole and a sole a sole and a sole a sole and a sole a sole and a sole a sole and a sole a sole and a sole a sole and a sole a sole and a sole a sole and a sole a sole                                                                                                    |          |
| Aller Page - Safety - Toole -<br>Contact -<br>Contact - |          |
| Exercises       Exercises                                                                                                    | 10       |
| Elemon           Setting pass loadid             Elemon             Elemon              Elemon             Elemon             Elemon              Elemon             Elemon             Elemon             Elemon             Elemon             Elemon             Elemon             Elemon             Elemon              Elemon             Elemon              Elemon             Elemon             Elemon             Elemon                                                                                                    |          |
| Construit         Construit         Construit <thconstruit< th=""> <thconstruit< th=""> <thc< td=""><td></td></thc<></thconstruit<></thconstruit<>                                                                                                    |          |
| Status       Linic 1       Linic 2         otal i ke       GoSO7059       Hovednummer (41812269)         0       0:00       Aktiv         Sog effer kontakt:       Itelenan       Linic 2         0       0:00       Aktiv         Sog effer kontakt:       Itelenan       Linic 2         0       0:00       Aktiv         Sog effer kontakt:       Itelenan       Linic 2         0       0:00       Itelenan         0       0:00       Itelenan       Visaurimer         0       0:00       Itelenan       Itelenan         0       0:00       Itelenan       Itelenan       Itelenan         0       0:00       Itelenan       Itelenan       Itelenan       Itelenan         0       0:00       Itelenan       Itelenan       Itelenan       Itelenan       Itelenan         0       0:00       Itelenan       Itelenan       Itel                                                                                                    |          |
| Kattus       Cinic 1       Linic 2         tail / Beginnmer       60507059       Hovednummer (41812269)         0       0:00       1         Kottakter       Fontakter       Fontakter         0       0:00       1         Kottakter       Montakter       Montakter         0       0:00       1         Kottakter       Montakter       Montakter         0       0:00       1         Kottakter       Montakter       Montakter         Name       Email       Afdeing         Bista Person       Email       Afdeing         Nummer       Lakes Bis       2004distis         Nummer       Lakes Bis       2012518         Bista       Person       Email         0       0:00       1       Kersten         Nummer       Lakes Bis       2012518       2125         Jan Ole       9650737       3%@ptencor.ck       Kersten         Kersten       Bisde       2372423       8429       Kerstencer.ck         Aktory       Gountal       2272203       2329       Kerstencer.ck         0       John       Norski (F5)       Konstencor.ck       Nontersorve </td <td></td>                                                                                                    |          |
| Alt is is is is intervention in the intervention is intervention in the intervention is is intervention intervention intervention intervention is is intervention intervention inte                                                                                                    |          |
| Constant Bugdwilderi       Constant Bugdwilderi       Constant Bugdwilderi       Constant Bugdwilderi         O       O: OO       1       Aktiv         Soge effer Kontaktie tagler:       Constant Bugdwilderi       Feature Weiter       Endastinger:         O       O: OO       1       Name       Endestrum       Endastinger:       Feature         O       O: OO       1       Name       Effernavin       Endastinger:       Feature       Endastinger:       Endastinger:                                                                                                    |          |
| 0       0:00       1       Aktiv         Sog efter kontakt:       Indexerver       Indexerver       Indexerver         0       0:00       1       Nummer:       Indexerver         0       0:00       1       Nummer:       Indexerver         0       0:00       1       Nummer:       Indexerver       Indexerver         0       0:00       1       Nummer:       Indexerver       Indexerver       Indexerver         0       0:00       1       Nummer:       Indexerver       Indexerver       Ind                                                                                                    |          |
| B12269 Howeknemer       Sog efter kontakt:       Refer       Nummer:       Liketik         0       0:00       1       Nummer:       Liketik       Atdelig       Befinder Hight         0       0:00       1       Nam       Jensen       20:000-000-000-000-000-000-000-000-000-0                                                                                                    |          |
| Sig offer kontakt:       RABB       Nummer:         0       0:000       Image: Sig offer kontaktersige:       Caladidate       Mediamumer       Endatinumer       Endatinumer                                                                                                    |          |
| Laz 269 Hordenummer       Tortakiter fortakitetabjør Opekaldister Mederumer       Tortakiter fortakitetabjør Opekaldister Mederumer       Ennal Afdelinger Hordenumer         0       0:00       1         0       0:00       1         0       0:00       1         0       0:00       1         0       0:00       1         0       0:00       1         0       0:00       1         0       0:00       1         0       0:00       1         0       0:00       1         0       0:00       1         0       0:00       1         0:00       1       1         0:00       1       1         0:00       1       1         0:00       1       1         0:00       1       0:00         0:00       1       0:00         0:00       0:00       0:00         0:00       0:00       0:00         0:00       0:00       0:00         0:00       0:00       0:00         0:00       0:00       0:00         0:00       0:00       0:00                                                                                                    |          |
| Bit 2269 Monediummer       Statu Fordarity A       Memory A       Memory A       Me                                                                                                    |          |
| B12269 Heredinamer       C       Lister faith       Lister faith       List                                                                                                    |          |
| 0         0:000         1         • Aan         Jensen         28722135         2135         Hundgssener.dk         Kundgssener.dk         Kundgssener.dk         Kundgssener.dk         Kundgssener.dk         Kundgssener.dk         Sag           Jan Die         Jan Die         Jesser         Jesser         Jesser         Jesser         Jesser         Sag         Sag           Katter         Rohne         2572823         2572823         2572823         Sag         Aaborg (s           Katter         Rohne         2572823         2135         Kundsservice         Aaborg (s           Katter         Rohne         2572823         2135         Kundsservice         Aaborg (s           Katter         Rohne         2572823         2135         Kundsservice         Aaborg (s           Lins         Sade         2572823         2572833         2572833         2572833         2572833           Læg g på (ESC)         Sæt på hold (F4)         Omstil (F5)         Konsulter (F2)         Vis kalender (F10)         Besked (F5)           Læg g på (ESC)         Sæt på hold (F4)         Omstil (F5)         Konsulter (F2)         Vis kalender (F10)         Besked (F5)                                                                                                    |          |
|                                                                                                    |          |
|                                                                                                    |          |
| Asser     Area     Asser     Area     Asser     Asser     Ass                                                                                                    |          |
| Karten     Rohde     25728429     4429     tregistenor.ok     Kundeern.ce     Aaborg (5     Kerten     Kundeern.ce     Kundeern.ce     Kundeern.ce     Aaborg (5     Kundeern.ce     Kundeern.ce     Kund                                                                                                    |          |
|                                                                                                    |          |
| Læng på (ESC)     Sæt på hold (F4)     Omstil (F5)     Konsulter (F2)     Vis kalender (F10)     Besked                                                                                                    |          |
| Læg på (ESC) Sæt på hold (F4) Omstil (F5) Konsulter (F2) Vis kalender (F10) Besked (F5)                                                                                                    |          |
| Læg på (ESC) Sæt på hold (F4) Omstil (F5) Konsulter (F2) Vis kalender (F10) Beske<br>Geret ny ekst informatis 1 More<br>Læg pl (ESC) Sæt på hold (F4) Omstil (F5) Konsulter (F2) Vis kalender (F10) Besked (F5)                                                                                                    |          |
| Læg på (ESC) Sæt på hold (F4) Omstil (F5) Konsulter (F2) Vis kalender (F10) Beske<br>Content of tractal Ramosen 2000 Her (F2) Vis kalender (F10) Besked (F5)                                                                                                    | <u> </u> |
| Lõeg på (ESC) Sõel på nold (F4) Umstil (F5) Konsulter (F2) Vis kalender (F10) Besked (F5)                                                                                                    | 1/50     |
| Sover på hold (F4)     Ornesti (F5)     Konsulter (F2)     Vis kalender (F10)     Besked (F5)                                                                                                    | O (FO)   |
| Autoreti rogelitare 200529 5-59 molfelingiaeriorisk Kunoseringe     Alabai Pasmuseen 200511 8-45 Nakalaigiteinorisk Kunoseringe     Opret ny extern kontakt   Notes internet     Coret ny extern kontakt   Notes internet     Coret ny extern kontakt   Notes internet     Coret ny externet kontakt   Notes internet     Coret ny externet kontakt   Notes internet                                                                                                    | 1 /      |
| Alacial Fastrussen 200521 8405 Habia@diseteror.dk Sarg      Opret ny eksy in kontais filomen     Leeg pl (ESC) Seet på hold (F4) Omsti (F5) Konsuller (F2) I) Vis kalender (F10) Besked (F3)                                                                                                    |          |
| Opret ny eksert kontakt         Monput Station           Læg pl (ESC)         Sæt på hold (F4)         Omstil (F5)         Konsulter (F2)         Vis kalender (F10)         Besked (F8)                                                                                                    |          |
| Opret ny eksy in kontakt         Intropy         Anna           Leeg pl (ESC)         Seet på hold (F4)         Omsti (F5)         Konsuller (F2)         Vis kalender (F10)         Besked (F5)                                                                                                    |          |
| Leeg pl (ESC) Seet på hold (F4) Omsti (F5) Konsuller (F2) Vis kalender (F10) Besked (F3)                                                                                                    |          |
| Læg på (ESC) Sæt på hold (F4) Omsti (F5) Konsulter (F2) Vis kalender (F10) Besked (F8)                                                                                                    |          |
|                                                                                                    |          |

#### 3.5.5. Efter konsultering af 3. part

Når kontakten (3. part) i *"Telefonbogen"* besvarer opkaldet sættes indringer automatisk på hold. Du kan vælge om det indkommende opkald skal omstilles eller om der er behov for at skifte mellem indringer og 3. part med henholdsvis *"Omstil (F5)"* eller *"Skift (F2)"*. Du kan også afbryde opkaldet med den aktive samtalepart med "*Læg på (ESC)"*.

Figur 17:

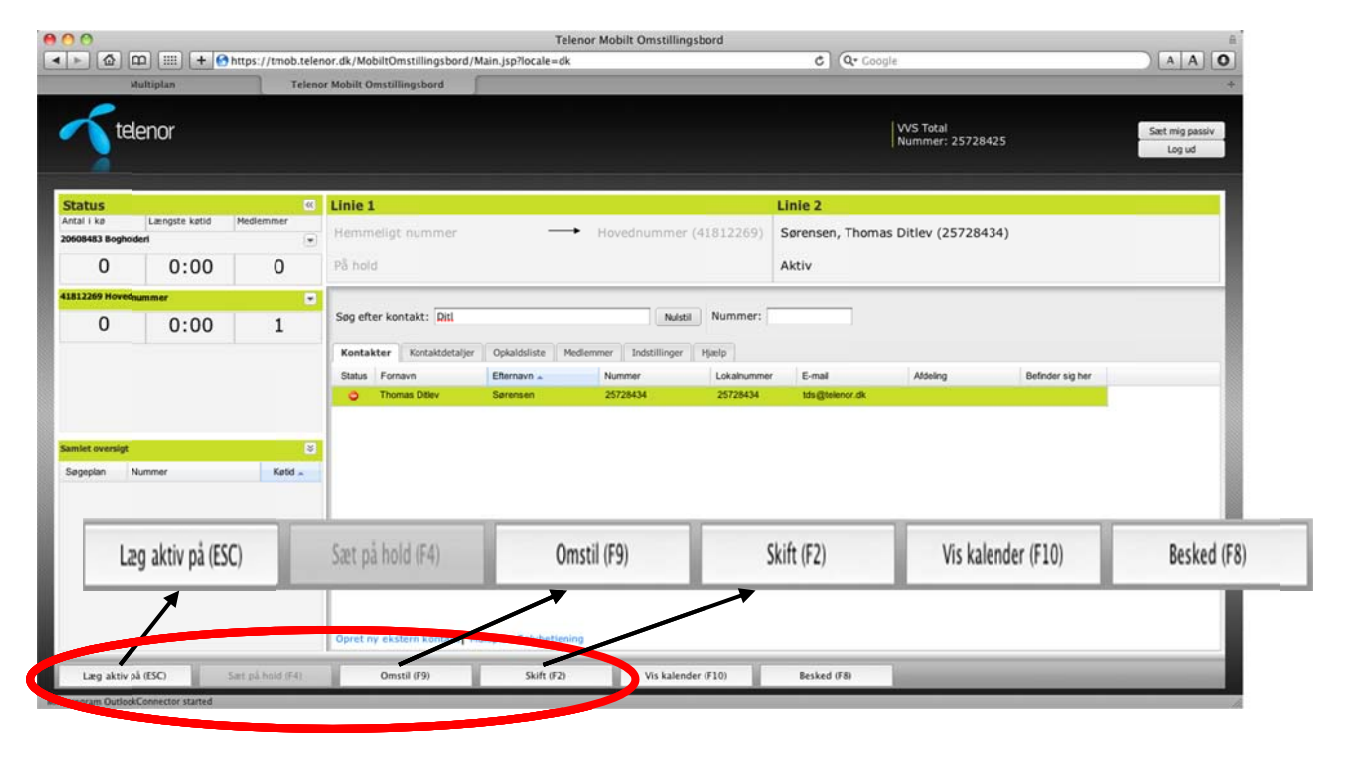

#### 3.5.6. Detaljeret kalendervisning

Hvis du ønsker at se detaljeret kalendervisning for en markeret kontakt (3. part) i "Telefonbogen", kan du trykke på "Vis kalender (F10)" hvorved kontaktens Outlook kalender åbnes. Funktionen *"Vis kalender (F10)"* er tilgængelig såfremt E-mail adressen er tilføjet på kontakten i *"Telefonbogen"*, og kontakten samtidig deler sin kalender med brugeren af omstillingsbordet.

Figur 18:

| 🔾 🔹 🔊 https://mob_telenor.dk/Mobil:Omstilingibord         | Man. jsp?localedk                                                                                                    |                     |                          |                      | × 4                  | + × 1 Uro 1              | learch            | (P - )            |
|-----------------------------------------------------------|----------------------------------------------------------------------------------------------------|---------------------|--------------------------|----------------------|----------------------|--------------------------|-------------------|-------------------|
| Edit View Favorities Tools Help                           |                                                                                                    |                     |                          |                      |                      |                          |                   |                   |
| workes 🛛 🙀 🔊 Intranet 🔊 Web Sice Galery +                 |                                                                                                    |                     |                          |                      |                      |                          |                   |                   |
| lenor Mobilt Crustillingsbord                             |                                                                                                    |                     |                          |                      |                      | 🔄 • 📾 - 🖻                | 🖶 - Page - Safet  | y = Tools = 🔞 = 😕 |
| -                                                         |                                                                                                    |                     |                          |                      |                      |                          |                   |                   |
| 🔨 telenor                                                 |                                                                                                    |                     |                          |                      | NUT                  | Total<br>nmer: 25728425  | s                 | et mig passiv     |
|                                                           |                                                                                                    |                     |                          |                      |                      |                          |                   | Log ud            |
|                                                           |                                                                                                    |                     |                          |                      | and the second       |                          |                   |                   |
| tatus<br>Italika Længste ketid Medlemmer                  | « Linie                                                                                                    | 1                   |                          |                      | Linie 2              |                          |                   |                   |
| 608483 Bogholderi                                         | - 6050                                                                                                    | 7059                | Hoved                    | nummer (418122       | 69)                  |                          |                   |                   |
| 0 0:00 1                                                  | Aktiv                                                                                                    |                     |                          |                      |                      |                          |                   |                   |
|                                                           | _                                                                                                    |                     |                          |                      |                      |                          |                   |                   |
|                                                           | Soge                                                                                                    | fter kontakt:       |                          | Nul                  | sti Nummer:          |                          |                   |                   |
|                                                           |                                                                                                    |                     |                          |                      | (Second)             |                          |                   |                   |
|                                                           | Kont                                                                                                    | akter Kontaktoetage | er    Opkaldsiste    Med | enmer    Indstränger | PORED                | 10000                    |                   | 1.0.0             |
| 812269 Hovednummer                                        | Statut                                                                                                    | neine               | Vesiergaaru              | 40140+40             | 0+20                 | E-mail<br>Hyelgreenut.uk | Afdeling          | Befinder sig h    |
| 0 0:00 1                                                  | 0                                                                                                    | lvan                | Jensen                   | 26732136             | 2135                 | ivan@telenor.dk          | Kundeservice      |                   |
|                                                           | 0                                                                                                    | Jan                 | Nega A/S                 | 25728431             | 25728431             |                          |                   |                   |
|                                                           | 0                                                                                                    | Jan Ole             |                          | 60507467             |                      | jok@telenor.dk           |                   |                   |
|                                                           | 0                                                                                                    | Jesper              | Jensen                   | 60506198             |                      |                          | Saig              |                   |
|                                                           | •                                                                                                    | Karsten             | Rohde                    | 25728429             | 8429                 | kre@telenor.dk           | Kundeservice      | Asborg (S         |
|                                                           | 0                                                                                                    | Kely                | Schultz                  | 20207500             |                      | ks@ks-c.dk               |                   |                   |
| mlet oversigt                                             | 8 0                                                                                                    | Lars                | Städe                    | 25732139             | 2139                 | lars@telenor.dk          | Product Managemen | t                 |
| Sepepian Nummer Kat                                       | d =                                                                                                    | Lara Bo             | Chriansen                | 25728430             | 25728430             | Ibc@telenor.dk           |                   | Asberg St         |
|                                                           | 0                                                                                                    | MOK - Pure Mobile   | Projektet                | 25732133             | 25732133             |                          |                   |                   |
|                                                           |                                                                                                    | (T.O.)              | 0 11/55                  |                      | IL (EQ)              |                          | 1 (510)           |                   |
| Læg pa (ESC)                                              | æt pa hold                                                                                                    | (F4)                | Umstil (F5)              | Ko                   | onsulter (F2)        | Vis ka                   | lender (F10)      | Besked (Fö        |
|                                                           | 1                                                                                                    |                     | × /                      |                      | 1 /                  |                          | 1 /               |                   |
|                                                           | 0                                                                                                    | storten             | kroganave                | 20000-09             | 0+09                 | montel coloridor.ok      | Kundeservice      |                   |
|                                                           |                                                                                                    | rek0181             | Kasmussen                | 20000405             | 0405                 | Rolaigteienor.dk         | saig              |                   |
|                                                           |                                                                                                    |                     |                          |                      |                      |                          |                   |                   |
|                                                           | Opret                                                                                                    | ny ekstern kontakt  | Multiplan Selvbetjeni    |                      | $\boldsymbol{\prec}$ |                          |                   |                   |
| I ma ni /ESC) Sert nà haid /E4)                           | 0                                                                                                    | etil (EE)           | Konsultar (E2)           | Vis kalender (E      | 10) Real             | kad (Eth)                |                   |                   |
| cong pa (coo) own panoid (r4)                             | United and the second second s | 10.0.01             | riorianina (r. s)        | Are vereinger (F     | Desi                 |                          |                   | 1                 |
| tmob.telenor.dk/MobiltOmstillingsbord/Main.jsp?locale=dk# |                                                                                                    |                     |                          |                      |                      | Loca                     | l intranet 🧳      | a - 🔍 100% -      |

## 3.5.7. Foretag udgående opkald

For at fortage et udgående opkald skal du vælge en kontakt i telefonbogen eller indtaste et telefonnummer i feltet *"Nummer"* efterfulgt af *"Ring op (F2)"*. Du skal besvare opkaldet ved at trykke grønt rør på mobiltelefonen eller alternativt via headset med rørløft funktion hvorefter den valgte modtager ringes op.

Figur 19:

| 1                    |                    |           |                               |                                    |                     | Thunnes, Esteves            | Log ud      |
|----------------------|--------------------|-----------|-------------------------------|------------------------------------|---------------------|-----------------------------|-------------|
| itus                 |                    | 8         | Linie 1                       |                                    | Linie 2             |                             |             |
| l i ko<br>6483 Bogho | Længste køtid Meri | fedlemmer |                               |                                    |                     |                             |             |
| 0                    | 0:00               | 0         |                               |                                    |                     |                             |             |
| 2269 Hoved           | summer             |           |                               |                                    |                     |                             |             |
| 0                    | 0:00               | 1         | Søg efter kontakt: karsten ku | Nulst                              | a Nummer:           |                             |             |
|                      |                    |           | Kontakter Kontaktdetaljer Op  | kaldsliste Medlemmer Indstillinger | Hjælp               |                             |             |
|                      |                    |           | Status Fornavn Eft            | ernavn " Nummer                    | Lokalnummer E-mail  | Afdeling Befinder sig her   |             |
|                      |                    |           | e Karsten Ho                  | nde 25/28429                       | 8429 kregtelenor.dk | Kundeservice Aaborg Sid (12 |             |
| et oversiot          |                    | 8         |                               |                                    |                     |                             |             |
| eplan                | Nummer             | Ketid     |                               |                                    |                     |                             |             |
|                      |                    |           |                               |                                    |                     |                             |             |
|                      |                    |           | 10 2000 E                     |                                    |                     |                             |             |
|                      | Ring on (F2)       |           | Sæt på hold (F4)              | Omstil (F9)                        | Konsulter (F2)      | Vis kalender (F10)          | Besked (F8) |
|                      | Ring on (F2)       |           | Sæt på hold (F4)              | Omstil (F9)                        | Konsulter (F2)      | Vis kalender (F10)          | Besked (F8) |

## 3.6. Sæt mig passiv og Log ud

Du har 2 valgmuligheder, hvis du ikke længere ønsker at behandle opkald på hovednummeret. Du kan benytte funktionerne øverst til højre i skærmbilledet - *"Sæt mig passiv"* og *"Log ud"*.

Figur 20:

| 00                    |               |                   |             |                            |                               | <b>Telenor Mobilt Oms</b> | tillingsbord |                   |                           |                | A                        |
|-----------------------|---------------|-------------------|-------------|----------------------------|-------------------------------|---------------------------|--------------|-------------------|---------------------------|----------------|--------------------------|
| > @ @                 | ) 📖 🕂 🤮       | https://tmob.tele | nor.dk/Mo   | biltOmstillingsbo          | rd/Main.jsp?locale=dk         | ι.                        |              | (Q+ 60            | ogle                      |                | AAO                      |
| Nu                    | İtiplan       | Telen             | or Mobilt O | mstillingsbord             | 5                             |                           |              |                   |                           |                | +                        |
| <b>T</b> tele         | nor           |                   |             |                            |                               |                           |              |                   | VVS Total<br>Nummer: 2572 | 8425           | Sæt mig passiv<br>Log ud |
| Chabus                |               |                   | Linie 1     |                            |                               |                           |              | Linia 2           |                           | 1              |                          |
| Antal i ko            | Længste køtid | Medlemmer         | Linie A     |                            |                               |                           |              | Linic 2           |                           |                |                          |
| 0608483 Bogholder     | ri            |                   |             |                            |                               |                           |              |                   |                           |                |                          |
| 0                     | 0:00          | 0                 |             |                            |                               |                           |              |                   |                           |                |                          |
| 1812269 Hovedrum      | mmer          |                   | -           |                            |                               |                           |              | 1                 |                           |                |                          |
| 0                     | 0:00          | 1                 | Søg eft     | er kontakt:                |                               |                           |              |                   |                           |                |                          |
|                       |               |                   | Kontak      | kter Kontaktdeta           |                               | S Total                   |              |                   |                           | Ĩ              | Sæt mig passiv           |
|                       |               |                   | 0           | Ekstern                    | Nu                            | mmer 2                    | 5728425      |                   |                           |                | beecting possit          |
|                       |               |                   | •           | Motto                      | An                            |                           | 5720425      |                   |                           |                | Log ud                   |
| and a supplier        |               |                   | 0           | Во                         | Bug                           |                           |              |                   |                           |                |                          |
| amiet oversigt        |               | ·                 | Θ           | Lars Bo                    | Ch                            |                           |              |                   |                           |                |                          |
| sagepian hu           | mmer          | Kelid .           | •           | Thorielf                   | Hallund                       | 20602997                  | 2997         | thf@telenor.dk    | Salg                      |                |                          |
|                       |               |                   | 0           | Martin                     | Haue                          | 60507501                  |              | mhu@telenor.dk    |                           |                |                          |
|                       |               |                   | 0           | Maria                      | Jensen                        | 25710931                  | 9310         | maria@telenor.dk  | Kundeservice              |                |                          |
|                       |               |                   | •           | Ivan                       | Jensen                        | 25732135                  | 2135         | ivan@telenor.dk   | Kundeservice              |                |                          |
|                       |               |                   | •           | Rikke                      | Johnson                       | 25732137                  | 2137         | rikke@telenor.dk  | Product Management        | Aalborg (9000) |                          |
|                       |               |                   | 0           | Morten                     | Krogshave                     | 20608489                  | 8489         | morten@telenor.dk | Kundeservice              |                | *                        |
|                       |               |                   | Opret n     | Gitte<br>y ekstern kontakt | Krohn<br>Multiplan Selvbetjen | 25728423                  | 25728423     |                   |                           |                | (2)                      |
| Ring op F             | 20            | Sæt på hold (F4)  | 1           | Omstil (F9)                | Konsulter (F                  | 2) Vis kale               | nder (F10)   | Besked (F8)       | Q                         |                |                          |
| and the second second |               |                   |             |                            |                               |                           |              |                   |                           |                |                          |

## 3.6.1. Sæt mig passiv

Når du trykker på *"Sæt mig passiv"*, sættes du automatisk passiv på alle de hovednumre du er logget ind på. I *"Linie 1"* vil teksten *"Pause"* nu blive vist. Teksten på knappen ændres til *"Sæt mig aktiv"*. Trykker du på knappen, sættes du igen aktiv på alle de hovednumre, du er logget ind på.

Figur 21:

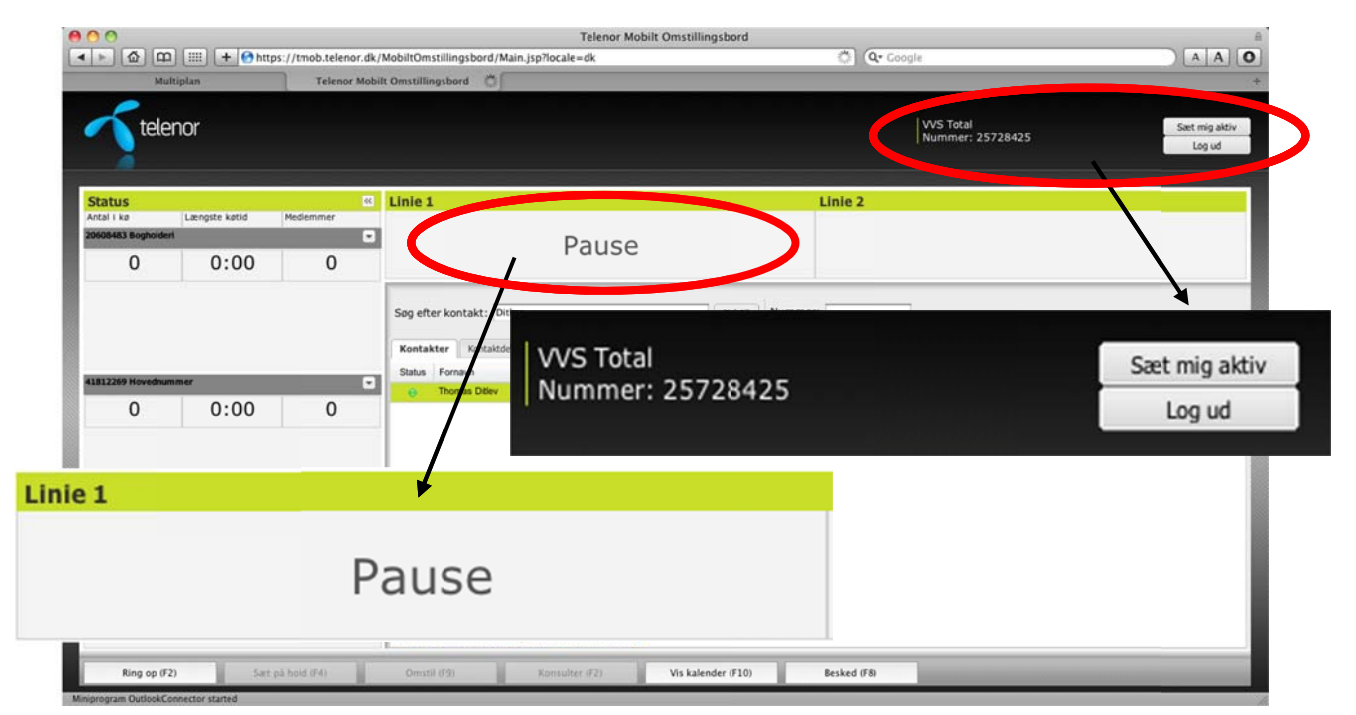

#### 3.6.2. Log ud

Når du trykker på *"Log ud"* åbnes et vindue, hvor du får mulighed for at logge ud af omstillingsbordet. Du bliver bedt om at tage stilling til, om du ønsker at: "Log mig ud fra alle søgeplaner ", " Log mig ikke ud fra nogen søgeplaner" eller "Log mig ud fra følgende søgeplaner:".

Vælger du "Log mig ud fra alle søgeplaner", bliver du logget ud af omstillingsbordet, og du bliver "*Passiv*", hvorefter du ikke længere modtager opkald fra hovednummeret.

Vælger du "Log mig ikke ud fra nogen søgeplaner" eller "Log mig ud fra følgende søgeplaner:", bliver du logget ud af omstillingsbordet, men du forbliver "*Aktiv*", og du vil fortsat modtage opkald på din mobiltelefon fra disse hovednumre.

Figur 22:

| 00                           |                  |                        | Telenor Mobilt Omstill                                                                                                    | ingsbord                                                     | 8                        |
|------------------------------|------------------|------------------------|----------------------------------------------------------------------------------------------------|--------------------------------------------------------------|--------------------------|
|                              | inlan            | tps://tmob.telenor.dk/ | fobiltOmstillingsbord/Main.jsp?locale=dk                                                                                                    | 4,)E (Q• Google                                              |                          |
| teler                        | nor              |                        |                                                                                                    | VVS Total<br>Nummer: 25728425                                | Sæt mig passiv<br>Log ud |
| tatus                        |                  | 86                     | Linie 1                                                                                                    | Linie 2                                                      |                          |
| tal i kø<br>606483 Booboderi | Længste køtid    | Mediemmer              |                                                                                                    |                                                              |                          |
| 0                            | 0:00             | 1                      | Log ud                                                                                                    |                                                              |                          |
| 812269 Hovednum<br>O         | 0:00             | 1                      | Vil du logge ud fra hovednumren<br>butus Fornar<br>butus Fornar<br>butus Fornar<br>butus Fornar<br>butus Fornar<br>butus Fornar<br>butus Fornar<br>butus Fornar<br>butus Fornar<br>butus Fornar<br>cug mig ud fra alle søgeplaner<br>cug mig ud fra følgende søgeplaner:<br>søgeplan:<br>bøgholderi (20608483)<br>cug Hovednummer (41812269) | Log ud<br>Vil du logge ud fra hovednumrene du                | u er logget ind på?      |
| mlet oversigt                |                  | 8                      | UK Annuller                                                                                                    | O Log mig va fra alle søgeplaner                             |                          |
| iøgeplan Nu                  | mmer             | Ketid                  |                                                                                                    | Cog mig ikke ud fra nogen søgeplaner                         |                          |
|                              |                  |                        |                                                                                                    | Log mig ud fra følgende søgeplaner:                          |                          |
| Ring op (F2)                 | Sar              | t på hold (F4)         | Opret ny ekstern kontakt Multiplan Selvbetjening<br>Omstil (19) Konsulter (12) Vis kal                                                                                                    | Søgeplan:<br>Bogholderi (20608483)<br>Movednummer (41812269) |                          |
| rogram ObbookCor             | ENCLINE STREETED |                        |                                                                                                    | OK Annuller                                                  |                          |

**OBS.** Hvis du som sidste "Aktive" medlem sætter dig passiv, er der ingen til at behandle indkommende opkald på hovednummeret. Du modtager en SMS-varsling på din mobiltelefon. Indringer viderestilles til den telefonsvarer, som er tilknyttet hovednummeret. Alternativt kan der viderestilles til andet nummer, såfremt dette er valgt via Multiplan Selvbetjening.

**OBS. OBS.** Slukker du din mobiltelefon, er du stadig logget ind i omstillingsbordet. Du skal derfor altid huske at logge ud af omstillingsbordet, hvis du slukker din mobiltelefon.

## 3.7. Telefonbogen

Telenor har defineret en standardopsætning af *"Telefonbogen"* (fanebladet *"Kontakter"*) i omstillingsbordet, som du til enhver tid har mulighed for at ændre. Det følgende beskriver hvordan fremsøgning af kontakter (medarbejdere) og eksterne kontakter foretages.

Standardopsætningen af *"Telefonbogen"* indeholder følgende informationsfelter per kontakt:

- Status
- Fornavn
- Efternavn
- Nummer
- Lokalnummer
- Firma
- Befinder sig her

I fanebladet "Indstillinger" under punktet "Kontakter" kan du vælge hvilke informationsfelter, som skal være tilgængelige i forbindelse med fremsøgning af kontakter i "Telefonbogen". Læs mere i kapitel 5.4.1 Kontakter.

#### 3.7.1. Kontakter

Når du logger ind i omstillingsbordet, hentes der automatisk kontaktoplysninger på alle kontakter i virksomheden samt oprettede eksterne kontakter. Vær opmærksom på at specialtegn i kontakter udskiftes med et spørgsmålstegn (?). Læs mere om oprettelse af eksterne konktakter i kapitel 3.7.5 Opret ny ekstern kontakt.

Hvert enkelt informationsfelt i *"Telefonbogen"* kan sorteres efter stigende eller faldende værdi. Dette gøres ved at klikke på overskriften i den kolonne, som du ønsker at sortere. Ønsker du fx at sortere kontakterne efter deres efternavn, klikker du på overskriften i kolonnen *"Efternavn"*. Afhængig af den nuværende visning i kolonnen vil alle kontakter enten blive sorteret med visning af alle efternavne, som starter med "A" eller "Å".

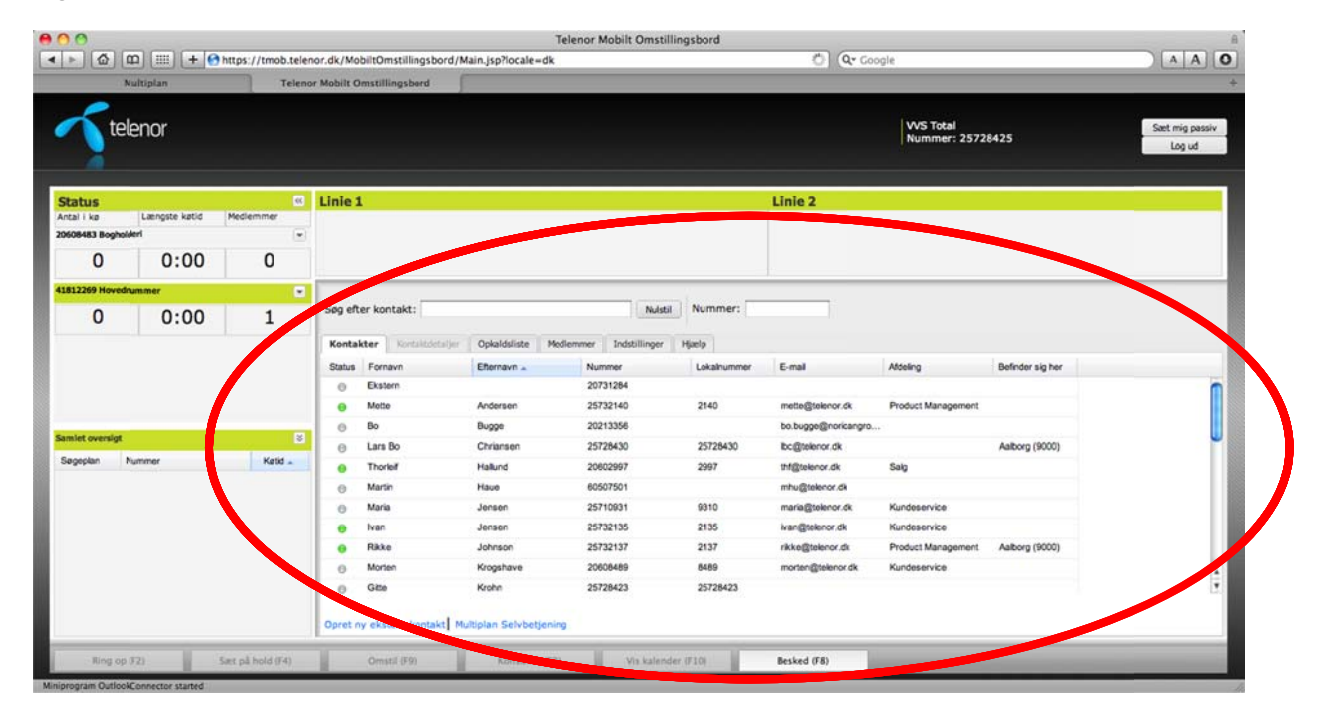

Figur 23:

## 3.7.2. Søg kontakt "Automatisk"

Kontakter i *"Telefonbogen"* søges frem ved at skrive det ønskede søgeord i feltet *"Søg efter kontakt"*. Der søges fortløbende i alle synlige felter i *"Telefonbogen"* og alle søgeresultater, som indeholder det angivne søgeord præsenteres.

Søgningen er som standard opsat til automatisk søgning (type ahead søgning) – dvs. at der søges mens du skriver dit søgeord i søgefeltet. I eksemplet er der blevet søgt på "me" og følgende søgeresultater fremkommer indeholdende "me": "<u>Me</u>tte", "<u>Me</u>ga A/S", "Product Manage<u>me</u>nt".

#### Figur 24:

| 0.0               |               |                   |             |                 |                            | Telenor Mobilt Om: | stillingsbord |                  |                           |                  | A                                                                                                    |
|-------------------|---------------|-------------------|-------------|-----------------|----------------------------|--------------------|---------------|------------------|---------------------------|------------------|----------------------------------------------------------------------------------------------------|
| ► 🙆 🕮             | ) 📖 (+ 🕑      | https://tmob.tele | nor.dk/Mo   | biltOmstillings | bord/Main.jsp?locale=dk    |                    |               | C Q* 6           | oogle                     |                  | A A O                                                                                                    |
| Nul               | Itiplan       | Telene            | or Mobilt O | mstillingsbord  | 5                          |                    |               |                  |                           |                  | +                                                                                                    |
| Tele              | nor           |                   |             |                 |                            |                    |               |                  | VVS Total<br>Nummer: 2572 | 8425             | Sæt mig passiv<br>Log ud                                                                                                    |
| Status            |               | 86                | Linie 1     |                 |                            |                    |               | Linie 2          |                           |                  |                                                                                                    |
| intal i ko        | Længste katid | Medlemmer         |             |                 |                            |                    |               |                  |                           |                  |                                                                                                    |
| Occuses Bogholder | 0.00          |                   |             |                 |                            |                    |               |                  |                           |                  |                                                                                                    |
| 0                 | 0:00          | 0                 |             |                 |                            |                    |               |                  |                           |                  |                                                                                                    |
| 1812269 Hovedrun  | nmer          |                   | Sec. of     | ar kontakt:     |                            |                    | Lail Normar   |                  |                           |                  |                                                                                                    |
| 0                 | 0:00          | 1                 | sog en      | er kontakt:     | e                          |                    | ista Normer.  |                  |                           |                  |                                                                                                    |
|                   |               |                   | Konta       |                 | Opkalduliste Me            | Manager            | er Hjælp      |                  |                           |                  |                                                                                                    |
|                   |               |                   | Status      | Fornavn         | Effernavn                  | Nummer             | Lokalnummer   | E-mail           | Aldeling                  | Befinder sig her |                                                                                                    |
|                   |               |                   | •           | Matte           | Andersen                   | 25732140           | 2140          | mette@telenor.dk | Product Management        |                  |                                                                                                    |
|                   |               |                   | •           | Rikke           | Johnson                    | 25732137           | 2137          | rikke@telenor.dk | Product Management        | Aalborg (9000)   |                                                                                                    |
| miet oversigt     |               | 8                 | 0           | Jan             | Mega A/S                   | 25728431           | 25728431      | In States 6      | Deat at Management        |                  |                                                                                                    |
| Søgeplan Nur      | mmer          | Ketid _           | •           | Thomas          | State                      | 25732139           | 2139          | larsigtelenor.dk | Product Management        | Suggestrup 1/8   |                                                                                                    |
|                   |               |                   |             | 1 Provinana     | - Contract period          | 20102100           | 2100          | THE REPORT OF A  | r roost intentigement     | orenauty a (a    |                                                                                                    |
|                   |               |                   |             |                 | 7                          |                    |               |                  |                           |                  |                                                                                                    |
|                   |               |                   |             |                 | •                          |                    |               |                  |                           |                  |                                                                                                    |
|                   |               |                   |             |                 | Søg efter                  | kontakt            | : me          |                  |                           |                  | Nulsti                                                                                                    |
|                   |               |                   |             |                 |                            |                    |               |                  |                           |                  |                                                                                                    |
|                   |               |                   |             |                 |                            |                    |               |                  |                           |                  |                                                                                                    |
|                   |               |                   | Opret n     | y ekstern kont  | akt Multiplan Selvbetienie | ng                 |               |                  |                           |                  |                                                                                                    |
|                   |               |                   |             |                 |                            | -                  |               |                  |                           |                  |                                                                                                    |
| Ring op F2        | 23            | Sæt på hold (F4)  |             | Omstil (F9)     | Konsulter (F2              | Vis kal            | ender (F10)   | Besked (F8)      |                           |                  | and the second second se |

For at reducere søgeresultatet er det muligt at skrive flere søgeord på én gang. Ønsker du eksempelvis at søge på *"Karsten"* fra *"Kundeservice"*, kan du gøre det ved at skrive *"karsten ku"* i søgefeltet.

| 0             |               |                   |                            | Telenor Mobilt (        | Omstillingsbord |                |                         |               | A                        |
|---------------|---------------|-------------------|----------------------------|-------------------------|-----------------|----------------|-------------------------|---------------|--------------------------|
|               | 2) [] + 🤮     | https://tmob.tele | or.dk/MobiltOmstillingsbor | d/Main.jsp?locale=dk    |                 | ¢ (Q*          | Google                  |               |                          |
| tele          | enor          |                   |                            |                         |                 |                | VVS Total<br>Nummer: 25 | 728425        | Sæt mig passiv<br>Log ud |
| tatus         |               | 39                | Linie 1                    |                         |                 | Linie 2        |                         |               |                          |
| tal i kø      | Længste katid | Medlemmer         |                            |                         |                 |                |                         |               |                          |
| 0             | 0:00          | 0                 |                            |                         |                 |                |                         |               |                          |
| 2269 Hovednar | mmer          |                   |                            |                         |                 | 12             |                         |               |                          |
| 0             | 0.00          | 1 1               | Søg efter kontakt: karste  | en ku                   | Nulstil Nmmer:  |                |                         |               |                          |
| liet oversigt |               | 8                 | e Karsten                  | Rohde 25728429          | 8429            | kre@telenor.dk | Kundeservice            | Aaborg SØ (82 |                          |
| jeplan Nur    | mmer          | Ketid 🔺           |                            | Søg efter kontal        | kt: karsten     | ku             |                         |               | Nulsti                   |
|               |               |                   |                            |                         |                 |                |                         |               | - I                      |
|               |               |                   | Opret ny ekstern kontakt   | Multiplan Selvbetjening |                 |                |                         |               |                          |

Figur 25:

#### 3.7.3. Søg kontakt "Manuelt"

Manuel søgning opsættes under fanebladet *"Indstillinger"* i underpunktet *"Søgemetode i kontakter"* - se kapitel 5.4.4 Søgemetode i kontakter. Hvis der er mere end 1.000 kontakter (numre i virksomhedens Lokalnummerplan), kan der kun anvendes *"Manuel søgning"* i *"Telefonbogen"*. Det er nødvendigt at foretage en indtastning i feltet *"Søg efter kontakt"* og trykke på knappen *"Søg"* for at fremsøge kontakter.

#### Figur 26a:

| 00                  |                  |                    | Teler                                            | or Mobilt Omstillingsbord    |                               | A                        |
|---------------------|------------------|--------------------|--------------------------------------------------|------------------------------|-------------------------------|--------------------------|
| < > @ a             | D 📖 🕂 🚱          | https://tmob.telen | or.dk/MobiltOmstillingsbord/Main.jsp?locale=dk   | 0                            | Q Google                      | AAO                      |
| N                   | ultiplan         | Teleno             | r Mobilt Omstillingsbord                         |                              |                               | +                        |
| <b>S</b> tele       | enor             |                    |                                                  |                              | VVS Total<br>Nummer: 25728425 | Sæt mig passiv<br>Log ud |
| Status              | Længste køtid    | ec<br>Medlemmer    | Linie 1                                          | Linie 2                      |                               |                          |
| 20608483 Boghold    | eri              |                    |                                                  |                              |                               |                          |
| 0                   | 0:00             | 0                  |                                                  |                              |                               |                          |
| 41812269 Hovedn     | ammer            |                    |                                                  |                              |                               |                          |
| 0                   | 0:00             | 1                  | Søg efter kontakt: mar                           | Søg ummer:                   |                               |                          |
|                     |                  |                    | Kome Opkaldsliste Medlem                         | ner Jud pr Hjacip            |                               |                          |
|                     |                  |                    | Status Fornavn Efternavn                         | Nummer Lokalnummer E-mail    | Afdeling Befinder sig her     |                          |
|                     |                  |                    |                                                  |                              |                               |                          |
|                     |                  |                    |                                                  |                              |                               |                          |
| Samlet oversigt     |                  | 8                  | ×                                                |                              |                               |                          |
| Søgeplan N          | ummer            | Ketid 🕳            | Søg efter k                                      | ontakt: mar                  |                               | Søg                      |
|                     |                  |                    |                                                  |                              |                               |                          |
|                     |                  |                    |                                                  |                              |                               |                          |
|                     |                  |                    |                                                  |                              |                               |                          |
|                     |                  |                    |                                                  |                              |                               |                          |
|                     |                  |                    |                                                  |                              |                               |                          |
|                     |                  |                    | Opret ny ekstern kontakt Multiplan Selvbetjening |                              |                               |                          |
| -                   | 100 W 1          |                    |                                                  |                              |                               |                          |
| Ring op 3           | 0                | Sæt på bold (F4)   | Omstal (F9) Konsulter (F2)                       | Vis kalender (F10) Besked (F | 5)                            |                          |
| Minipropram Outlook | onnector started |                    |                                                  |                              |                               | 14                       |

Resultatet af den manuelle søgning er statisk og viser kun mobiltelefonernes status på søgetidspunktet. Det er nødvendigt at trykke på knappen *"Søg"* igen for at se en opdateret status.

Figur 26b:

| m          |            |                                                                                                    |                                                                                                    |                                                                                                    |                                                                                                    | ingrovia                                                                                    |                                                                                                    |                                                                                                    |                                                                                                    |
|------------|------------|----------------------------------------------------------------------------------------------------|----------------------------------------------------------------------------------------------------|----------------------------------------------------------------------------------------------------|----------------------------------------------------------------------------------------------------|---------------------------------------------------------------------------------------------|----------------------------------------------------------------------------------------------------|----------------------------------------------------------------------------------------------------|----------------------------------------------------------------------------------------------------|
|            | II 🕂 🚱     | https://tmob.telen                                                                                    | or.dk/MobiltOmstillingsbord/                                                                                                    | Main.jsp?locale=dk                                                                                                    |                                                                                                    |                                                                                             | C Q- Goo                                                                                                    | ogle                                                                                                    |                                                                                                    |
| Nultiplar  | n          | Teleno                                                                                                | r Mobilt Omstillingsbord                                                                                                    | ç.                                                                                                    |                                                                                                    |                                                                                             |                                                                                                    |                                                                                                    |                                                                                                    |
| telenor    | r          |                                                                                                    |                                                                                                    |                                                                                                    |                                                                                                    |                                                                                             |                                                                                                    | VVS Total<br>Nummer: 25728425                                                                                                    | Sæt mig passiv<br>Log ud                                                                                                    |
|            |            | 8                                                                                                    | Linie 1                                                                                                    |                                                                                                    |                                                                                                    |                                                                                             | Linie 2                                                                                                    |                                                                                                    |                                                                                                    |
| Laeng      | gste køtid | Medlemmer                                                                                             |                                                                                                    |                                                                                                    |                                                                                                    |                                                                                             | 1                                                                                                    |                                                                                                    |                                                                                                    |
| ogholderi  |            |                                                                                                    |                                                                                                    |                                                                                                    |                                                                                                    |                                                                                             |                                                                                                    |                                                                                                    |                                                                                                    |
| (          | 0:00       | 0                                                                                                    |                                                                                                    |                                                                                                    |                                                                                                    |                                                                                             |                                                                                                    |                                                                                                    |                                                                                                    |
| ovedrummer |            |                                                                                                    |                                                                                                    |                                                                                                    |                                                                                                    |                                                                                             | F.1.                                                                                                    |                                                                                                    |                                                                                                    |
|            | 0.00       | 1                                                                                                    | Søg efter kontakt: mar                                                                                                    |                                                                                                    | Opdate                                                                                                    | n Nummer:                                                                                   |                                                                                                    |                                                                                                    |                                                                                                    |
| _          | 0.00       | -                                                                                                    |                                                                                                    |                                                                                                    |                                                                                                    |                                                                                             |                                                                                                    |                                                                                                    |                                                                                                    |
|            |            |                                                                                                    | Kontakter Kontaktoetaljee                                                                                                    | Onkaldslicta                                                                                                    |                                                                                                    | 1                                                                                           | Marine.                                                                                                    |                                                                                                    |                                                                                                    |
|            |            |                                                                                                    | <ul> <li>Maria</li> </ul>                                                                                                    | Efformavn                                                                                                    | 25710931                                                                                                    | Gato Lokalnummer                                                                            | E-mail<br>maria/Btelenor.dk                                                                                                    | Aldeling Bernow                                                                                                    |                                                                                                    |
|            |            | C                                                                                                    | Martin                                                                                                    | Haue                                                                                                    | 60507501                                                                                                    |                                                                                             | mhu@telenor.dk                                                                                                    |                                                                                                    | )                                                                                                    |
|            |            |                                                                                                    |                                                                                                    |                                                                                                    |                                                                                                    |                                                                                             |                                                                                                    |                                                                                                    |                                                                                                    |
| sigt       |            | 8                                                                                                    |                                                                                                    |                                                                                                    |                                                                                                    |                                                                                             |                                                                                                    |                                                                                                    |                                                                                                    |
| Pummer     |            | Ketid                                                                                                 |                                                                                                    | 36                                                                                                    | SC.                                                                                                    |                                                                                             |                                                                                                    |                                                                                                    |                                                                                                    |
| Kontal     | kter       | Kontaktdeta                                                                                           | aljer Opkaldsliste                                                                                                    | e Medlemr                                                                                                    | ner Indstillin                                                                                                    | nger Hjæ                                                                                    | elp                                                                                                    |                                                                                                    |                                                                                                    |
|            |            |                                                                                                    |                                                                                                    |                                                                                                    |                                                                                                    | I.                                                                                          |                                                                                                    |                                                                                                    |                                                                                                    |
| Status     | Forna      | avn                                                                                                   | Efternavn 🔺                                                                                                    |                                                                                                    | Nummer                                                                                                    |                                                                                             | Lokalnummer                                                                                                    | E-mail                                                                                                    | Afdeling                                                                                                    |
| 0          | Maria      |                                                                                                    | Jensen                                                                                                    |                                                                                                    | 25710931                                                                                                    |                                                                                             | 9310                                                                                                    | maria@telenor.dk                                                                                                    | Kundeservice                                                                                                    |
|            | 14-1-      |                                                                                                    | Haua                                                                                                    |                                                                                                    | 60507501                                                                                                    |                                                                                             |                                                                                                    | mbu@telenor.dk                                                                                                    |                                                                                                    |
|            | Leeno      | Leenor<br>Leenor<br>Drukker<br>O:00<br>vedsummer<br>O:00<br>vedsummer<br>Kontakter<br>Status<br>Forna | telenor<br>LLengste katud<br>ptolker<br>0:00 0<br>veduanmer<br>0:00 1<br>0:00 1<br>veduanmer<br>Ratic<br>Kontakter<br>Kontakter<br>Status<br>Fornavn<br>Maria | Linie 1<br>Langese katol Medemmer<br>photomic<br>0:00 0<br>vediummer<br>0:00 1<br>Seg efter kontakt: mar<br>Kontakter orisitionale<br>Maria<br>Maria<br>Kontakter Opkaldsliste<br>Status Fornavn Efternavn<br>Maria Jensen | Interprete     Inite 1       Laeropste katid     Medlemmer       0:00     0       vedkummar     •       0:00     1       Vedkummar     •       0:00     1       Vedkummar     •       0:00     1       Vedkummar     •       0:00     1       Vedkummar     •       0:00     1       Vedkummar     •       0     Maria       Jensen     Maria       Maria     Jensen | Kontakter     Kontaktela     Opkaldsliste     Medlemmer       Maria     Jensen     25710931 | Linie 1       Langere katol     Medlemmer       O:00     0       Veduammer     0:00       O:00     0       Veduammer     0       O:00     0       Veduammer     0       O:00     0       Veduammer     0       O:00     0       Veduammer     0       O:00     0       Veduammer     0       O:00     0       Veduammer     0       O:00     0       Veduammer     0       O:00     0       Veduammer     0       Ordatidities     Mummer       Ordatidities     Mummer       Marin     Jensen       Opkaldsliste     Medlemmer       Indstillinger     Hjat       Status     Fornavn       Efternavn A     Nummer       Maria     Jensen       25710931 | Interprete     Interprete       Iclenor       Iclenor | Name     Utilitie       Linie 1     Linie 2       Langste kand     Medemmer       0:00     0       veduemmer     0:00       0:00     0       veduemmer     0:00       Warin     Beneve       Warin     Beneve       With Total       Nummer     Linie 2       Veduemmer     Codate       0:00     0       Veduemmer     Codate       Nummer     Langste kand       Marin     Beneve       Marin     Haue       Marin     Opkaldsliste       Medlemmer     Indstillinger       Hjælp       Status     Fornavn       Efternavn     Nummer       Lokalnummer     E-mail       Maria     Jensen       25710931     9310       maria@telenor.dk |

#### 3.7.4. Statusvisning

Der vises status i *"Telefonbogen"* for de kontakter, som er en del af virksomhedens Lokalnummerplan. Der vises forskellig status afhængig af kontaktens tilgængelighed. Fx optaget/ledig på telefonen eller planlagte møder. Statusvisningen i *"Telefonbogen"* præsenteres med forskellige ikoner i feltet *"Status"* længst til venstre. Der anvendes følgende ikoner til at angive kontaktens status:

- Grøn Status ledig kontakten er ledig på telefonen.
- Rød Status optaget kontakten er optaget på telefonen.
- Grå Status ukendt kontakten kan have slukket sin mobiltelefon eller være udenfor dækning. Eksterne kontakter vises altid med "Status ukendt".

Gul Status fravær - kontakten har registreret møde i sin Outlook kalender eller sat en spontan fraværsmarkering via sin Statusplan menu på mobiltelefonen.

Følgende Outlook aftaletyper vises som status fravær (💛 Gul status ikon):

- "Optaget" = O Gul status ikon
- "Foreløbig" = O Gul status ikon
- "Ikke til stede" = <sup>0</sup> Gul status ikon

Aftaletypen "Ledig" vises ikke med <sup>9</sup> Gul status ikon.

For at anvende <sup>9</sup> Gul status ikon skal dette slås til i omstillingsbordet. Der henvises til kapitel 5.4.2 Generelt.

Kører du musen henover status ikonet for den valgte kontakt fremkommer en informationsboks med yderligere forklaring af status. For en kontakt med et aktivt fravær (<sup>9</sup> Gul status ikon) vil årsagen og varigheden blive præsenteret.

Figur 27:

|                               | moows memer expre               | rer provided by TELENOR                        |                                      |                      |
|-------------------------------|---------------------------------|------------------------------------------------|--------------------------------------|----------------------|
| 🖉 🗢 https://mob.telenor.dk/%  | obili Omstillingsbord/Main, jis | Nocale=d).                                     | 💌 🔒 🥵 😽 😽 🖓 Live Search              |                      |
| dit View Favorites Tools Help |                                 |                                                |                                      |                      |
| orites 🙀 🔊 Intranet 🔊 Web 🕫   | ka Galery •                     |                                                |                                      |                      |
| nor Mobit Omstillingsbord     |                                 |                                                | 🗿 * 🖾 👘 * Page *                     | • Safety • Tools • 🌘 |
| <b>S</b> telenor              |                                 |                                                | VVS Total                            | Saet mid passiv      |
|                               |                                 |                                                | Nummer: 25728425                     | Log ud               |
|                               |                                 |                                                |                                      |                      |
| atus                          | 66                              | Linie 1                                        | Linie 2                              |                      |
| al i kø Længste køtid         | Medlemmer                       |                                                |                                      |                      |
| C O:OO                        | -                               |                                                |                                      |                      |
| 0:00                          | 0                               |                                                |                                      |                      |
| 12269 Hovednummer             | •                               |                                                |                                      |                      |
| 0:00                          | 1                               | Sog efter kontakt: Ids                         | isti Nummer:                         |                      |
| et overvigt<br>Iepian Nummer  | Ketid A                         | Serensen, Thomas Dillev<br>Rundebeseg M. 10:00 |                                      | _                    |
|                               |                                 | Kunde                                          | nsen, Thomas Dit<br>ebesøg kl. 10:00 | lev                  |

I eksemplet har *"Thomas Ditlev Sørensen"* et aktivt fravær. Årsag *"Kundebesøg"* med en varighed frem til kl. 10:00. Detaljer omkring kontaktens tilgængelighed findes i fanebladet *"Kontaktdetaljer"*.

#### 3.7.5. Opret ny ekstern kontakt

Der er mulighed for at oprette eksterne kontakter i *"Telefonbogen"* i omstillingsbordet – fx nøglepersoner hos leverandører og samarbejdspartnere. Når du står i fanebladet *"Kontakter"*, trykker du på linket *"Opret ny ekstern konktakt"*.

#### Figur 28a:

| Nulti               | plan 🕂 🚱 ht  | ttps://tmob.telen | or.dk/Mo   | hile O excelling a choose of a |                  |            |              |             |                   |                    |                  |                |
|---------------------|--------------|-------------------|------------|--------------------------------|------------------|------------|--------------|-------------|-------------------|--------------------|------------------|----------------|
| Nulti               | plan         |                   |            | biitomstallingsbord/           | Main.jsp?locale+ | -dk        |              |             | <u>ଁ</u> (ବଂ      | Google             |                  |                |
|                     |              | Teleno            | r Mobilt O | mstillingsbord                 |                  |            |              |             |                   |                    |                  | 4              |
|                     |              |                   |            |                                |                  |            |              |             |                   |                    |                  |                |
| teler               | or           |                   |            |                                |                  |            |              |             |                   | VVS Total          |                  | Sæt mig passiv |
|                     |              |                   |            |                                |                  |            |              |             |                   | Nummer:            | 25728425         | Log ud         |
|                     |              |                   |            |                                |                  |            |              |             |                   |                    |                  |                |
|                     |              |                   |            |                                |                  |            |              |             |                   |                    |                  |                |
| Status              | monste katid | ec.               | Linie 1    |                                |                  |            |              |             | Linie 2           |                    |                  |                |
| 20608483 Bogholderi | angle and p  |                   |            |                                |                  |            |              |             |                   |                    |                  |                |
| 0                   | 0.00         | 0                 |            |                                |                  |            |              |             |                   |                    |                  |                |
| U                   | 0.00         | U                 |            |                                |                  |            |              |             |                   |                    |                  |                |
| 41812269 Hovedrum   | ner          |                   |            |                                |                  |            |              |             |                   |                    |                  |                |
| 0                   | 0:00         | 1                 | Søg eft    | er kontakt:                    |                  |            | Nuistil      | Nummer:     |                   |                    |                  |                |
|                     | 0.00         |                   | Manhal     | And Discouter and the          | Onlyddite        | Madamata   | Tedetillener | 1. Marcha   |                   |                    |                  |                |
|                     |              |                   | Kontas     | Ker Nortantoechijer            | Opkaidsinste     | Piculemmer | Indschlinger | njuciji     | 1                 | L and a local      |                  |                |
|                     |              |                   | Status     | Fornavn                        | Efformavn a      | Num        | mer          | Lokalnummer | E-mail            | Addeling           | Befinder sig her |                |
|                     |              |                   | 0          | Mate                           | Anderson         | 2013       | 31204        | 2140        | metter@telecor.dk | Product Management | mant             |                |
|                     |              |                   |            | Bo                             | Buoge            | 2021       | 13356        | 2140        | ho hugos@rorican  | Product manager    | ingen.           |                |
| Samlet oversigt     |              | 8                 |            | Lara Bo                        | Christenen       | 2573       | 26430        | 25728430    | boliteienor dk    |                    | Aaborn (9000)    | U              |
| Søgeplan Numr       | ner          | Katid             |            | Thoried                        | Hallund          | 2080       | 12997        | 2007        | thillteless dk    | Sala               | ( and g ( area)  |                |
|                     |              |                   |            | Martin                         | Haun             | 8050       | 07501        |             | mbu@telecor.dk    |                    |                  |                |
|                     |              |                   |            | Maria                          | Jenson           |            |              |             |                   |                    |                  |                |
|                     |              |                   |            | Iven                           | Jensen           | 0-         |              | -           | and so and        |                    | Long to be 1     | -              |
|                     |              |                   |            | Rikke                          | Johnson          | OD         | ret          | nv          | eksi              | ern                | konta            | KT I           |
|                     |              |                   | 0          | Morten                         | Krogshave        |            |              |             |                   |                    |                  |                |
|                     |              |                   | 0          | 0                              | Krohn            | 2572       | 28423        | 25728423    |                   |                    |                  |                |
|                     |              |                   |            | X                              |                  |            |              |             |                   |                    |                  |                |
|                     |              |                   | Opret n    | y ekstern kontakt              | ultiplan Selvbet | jening     |              |             |                   |                    |                  |                |
| 1                   |              |                   |            |                                | 1                |            |              | NAME OF THE |                   | 1.1                |                  | _              |
| Ring op (F2)        | Sa           | et på hold (F4)   |            |                                | Konsulte         | r (F2)     | Vis kalende  | r (F10)     | Besked (F8)       |                    |                  |                |

Når du klikker på linket åbnes et nyt vindue. Her er det muligt at oprette nye eksterne kontakter. Næste gang du logger ind i omstillingsbordet vil det være muligt at fremsøge den eksterne kontakt i *"Telefonbogen"*. Den eksterne konktakt gemmes centralt i *"Telefonbogen"* og alle brugere med et brugerlogin til omstillingsbordet, kan fremsøge den eksterne kontakt.

Figur 28b:

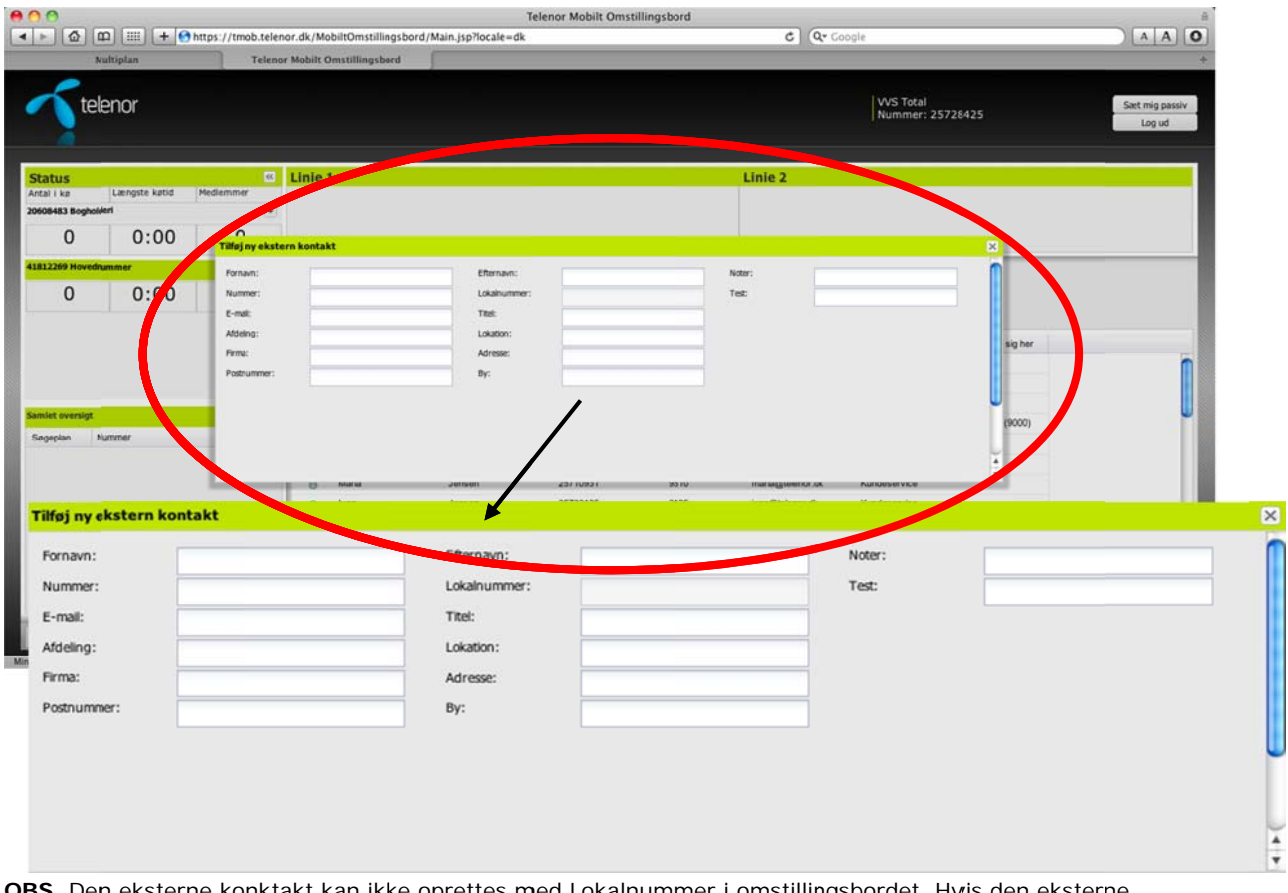

**OBS.** Den eksterne konktakt kan ikke oprettes med Lokalnummer i omstillingsbordet. Hvis den eksterne kontakt ønskes oprettet med Lokalnummer, skal oprettelsen foretages via Multiplan Selvbetjening.

## 4. Send besked fra omstillingsbordet

Det er muligt at afsende SMS og e-mail fra omstillingsbordet til en eller flere kontakter i *"Telefonbogen"*.

Du skal fremsøge og markere den eller de konktakter (modtagere) i "Telefonbogen", som du ønsker at sende beskeden til.

Generelle Windows funktioner gælder for markeringer af flere kontakter i "Telefonbogen". Hold "Ctrl" tasten nede på dit tastatur og klik med musen på de kontakter, som skal modtage beskeden.

Figur 29a:

| 0            |               |                    |                             | Te                    | lenor Mobilt On  | nstillingsbord   |                     |                          |                                                                                                    | A                        |
|--------------|---------------|--------------------|-----------------------------|-----------------------|------------------|------------------|---------------------|--------------------------|----------------------------------------------------------------------------------------------------|--------------------------|
|              | @             | https://tmob.teler | nor.dk/MobiltOmstillingsbor | rd/Main.jsp?locale=dk |                  |                  | C (Q+ 60            | oogle                    |                                                                                                    | AAO                      |
| 3            | Nultiplan     | Teleno             | or Mobilt Omstillingsbord   | F                     |                  |                  |                     |                          |                                                                                                    | +                        |
| <b>S</b> t   | elenor        |                    |                             |                       |                  |                  |                     | VVS Total<br>Nummer: 257 | 28425                                                                                                    | Sæt mig passiv<br>Log ud |
| itatus       |               | 8                  | Linie 1                     |                       |                  |                  | Linie 2             |                          |                                                                                                    |                          |
| ntal i kø    | Længste køtid | Medlemmer          | No.                         |                       |                  |                  |                     |                          |                                                                                                    |                          |
| 608483 Bogi  | holderi       | ۲                  |                             |                       |                  |                  |                     |                          |                                                                                                    |                          |
| 0            | 0:00          | 0                  |                             |                       |                  |                  |                     |                          |                                                                                                    |                          |
| 812269 Hove  | edrummer      |                    |                             |                       |                  |                  |                     |                          |                                                                                                    |                          |
| 0            | 0.00          | 1                  | Søg efter kontakt:          |                       |                  | ulstil Nummer:   |                     |                          |                                                                                                    |                          |
| v            | 0.00          | -                  | Manhalana J. managara       | Ontotellation I Made  | Tradatilla       | and I should     |                     |                          |                                                                                                    |                          |
|              |               |                    | Kontakter                   | Opkalosiiste Medi     | emener indscript | ger maleig       |                     |                          | here and the second second sec |                          |
|              |               |                    | Status Pornavn              | 111/2                 | 20731284         | Locariumener     | E-mail              |                          | beinder sig ner                                                                                                    |                          |
|              |               |                    | Motte                       | Andersen              | 25732140         | 2140             | mette@telenor.dk    | Product Management       |                                                                                                    |                          |
|              |               |                    | e Bo                        | Bugge                 | 20213356         |                  | bo.bugge@noricangro | Les .                    |                                                                                                    |                          |
| miet oversig | pt.           | 8                  | Lars Bo                     | Chriansen             | 25728430         | 25728430         | bc@telenor.dk       |                          | Aaborg (9000)                                                                                                    | -                        |
| Søgeplan     | Nummer        | Ketid              | Thoriel                     | Hallund               | 20602997         | 2997             | thf@telenor.dk      | Salg                     |                                                                                                    |                          |
|              |               |                    | Martin                      | Marca                 | 60507501         |                  | mhu@telenor.dk      |                          |                                                                                                    |                          |
|              |               |                    | e Maria                     | Jenson                | 2571093          | 9510             | maria@telenor.dk    | Kundeservice             |                                                                                                    |                          |
| 0            | Mette         | 1                  | Andersen                    | 25732140              | ₩.               | 2140             | mette@te            | lenor.dk                 | Product Management                                                                                                    |                          |
| Θ            | Во            | E                  | Bugge                       | 20213356              |                  |                  | bo.bugge            | @noricangro              |                                                                                                    |                          |
| •            | Lars Bo       | (                  | Chriansen                   | 25728430              |                  | 25728430         | lbc@teler           | or.dk                    |                                                                                                    | Aalborg (900             |
|              |               |                    |                             |                       |                  |                  |                     |                          |                                                                                                    | _                        |
| Ring         | op F2)        | Sart oå hold (F4)  | Omstil (E9)                 | Konsuber (F2)         | Vish             | alastalas artico | Rectard (ER)        |                          |                                                                                                    |                          |

Når du klikker på "Besked (F8)" i "Kaldspanelet" åbnes et beskedvindue i den nederste del af "Telefonbogen" – se figur 29b på næste side.

**Til venstre i beskedvinduet** - vises de valgte modtagere, som du lige har markeret i *"Telefonbogen"*.

I midten af beskedvinduet - skrives beskeden eller der vælges en standardbesked ved at trykke på rullegardinet *"Skabeloner til beskeder"*. For oprettelse af standardbeskeder henvises til kapitel 5.4.5 Skabeloner til beskeder.

**Til højre i beskedvinduet** - vælges om beskeden skal sendes som SMS eller e-mail. Klik på *"Send (F8)"* for at afsende beskeden til de valgte modtagere.

Du kan manuelt tilføje flere numre eller e-mail adresser i feltet *"Modtagere"* ved at skrive disse ind og trykke på *"Tilføj"*, inden du sender beskeden.

#### Figur 29b:

Lars Bo Chriansen

| O Tele                                                                   | nor Mobilt Omstillingsbord                                                                                                    |
|--------------------------------------------------------------------------|----------------------------------------------------------------------------------------------------|
| 🗴 🖾 🖾 🛨 Mttps://tmob.telenor.dk/MobiltOmstillingsbord/Main.jsp?locale=dk | C Q. Google A A O                                                                                                    |
| Nultiplan Telenor Mobilt Omstillingsbord                                 | *                                                                                                    |
| telenor                                                                  | WS Total<br>Nummer: 25728425                                                                                                    |
| IS Cinie 1                                                               | Línie 2                                                                                                    |
| ko Længste katid Medlemmer                                               |                                                                                                    |
| D Bogholen                                                               |                                                                                                    |
| 0 0:00 0                                                                 |                                                                                                    |
| O 0:00 1     Sog efter kontakt:                                          | Nulsoli Nummer:                                                                                                    |
| Kontakter Kontaktöstaljer Opkaldsliste Medler                            | nmer Indstillinger Haelp                                                                                                    |
| Status Fornavn Efternavn -                                               | Nummer Lokalnummer E-mail Addeling Befinder sig her                                                                                                    |
| Exstern                                                                  | 20731284                                                                                                    |
| Mette Andersen                                                           | Induced and a second and a second and a se |
| Besked<br>Modtagere                                                      | Besked Valg type                                                                                                    |
| Tilfej modtager                                                          | Tilling Skabeloher fül<br>beskeder<br>Hei begae, Husk at der er personalemade kl. 11-13. Myh Receptionen                                                                                                    |
| Lars Bo Chriansen                                                        | Send som e-mail                                                                                                    |
|                                                                          | Send (Fil) Annuller                                                                                                    |
| Ring on F2) Set of hold (F4) Konsulter (F2)                              | Vis kalender (F10) Besked (F8)                                                                                                    |
| am Dutlook ensector started                                              |                                                                                                    |
|                                                                          |                                                                                                    |
|                                                                          |                                                                                                    |
| Besked                                                                   |                                                                                                    |
| Besked Besked                                                            | Vælg type                                                                                                    |
| Besked Modtagere Besked Tilfai Stabiloger                                | Vælg type                                                                                                    |
| Besked Modtagere Tilføj modtager Tilføj                                  | r til Vælg type                                                                                                    |

| 1 |
|---|
| 1 |

Send som e-mail

Send (F8) Annuller

## 5. Opsætning af omstillingsbordet

Der er indbygget en række administrationsmuligheder i omstillingsbordet. Det er bl.a. muligt at:

- Administrere alle kontakter individuelt (fanebladet "Kontaktdetaljer").
- Se en oversigt over alle de kald som du har behandlet (fanebladet "Opkaldsliste").
- Se en detaljeret oversigt over hvilke brugere der er aktive på de hovednumre, som du betjener (fanebladet *"Medlemmer"*).
- Lave din egen personlige opsætning af omstillingsbordet (fanebladet "Indstillinger").

I det følgende beskrives disse muligheder i detaljer.

Figur 30:

| 0                |                |                   |              |                | т                           | elenor Mobilt Omsti   | llingsbord  |                     |                                   | A .                                                                                                    |
|------------------|----------------|-------------------|--------------|----------------|-----------------------------|-----------------------|-------------|---------------------|-----------------------------------|----------------------------------------------------------------------------------------------------|
| ► 🙆 🖽            | ) 📖 (+ 🖸       | https://tmob.tele | nor.dk/Mot   | oiltOmstilling | sbord/Main.jsp?locale=dk    |                       |             | 🖒 (Q+ God           | ogle                              |                                                                                                    |
| Nul              | İtiplan        | Telene            | or Mobilt Or | mstillingsbore | d j                         |                       |             |                     |                                   | +                                                                                                    |
| ~                |                |                   |              |                |                             |                       |             |                     |                                   |                                                                                                    |
| tele             | enor           |                   |              |                |                             |                       |             |                     | VVS Total<br>Nummer: 25728425     | Satt mig passiv                                                                                                 |
|                  |                |                   |              |                |                             |                       |             |                     |                                   | Log be                                                                                                    |
|                  |                |                   |              |                |                             |                       |             |                     |                                   |                                                                                                    |
| Status           | Laenoste katid | ec.<br>Mediammer  | Linie 1      |                |                             |                       |             | Linie 2             |                                   |                                                                                                    |
| 608483 Bogholder | ri .           |                   |              |                |                             |                       |             |                     |                                   |                                                                                                    |
| 0                | 0:00           | 0                 |              |                |                             |                       |             |                     |                                   |                                                                                                    |
| 1812269 Moundain | 0.00           |                   |              |                |                             |                       |             | 1                   |                                   |                                                                                                    |
| 0                | 0.00           | 1                 | Søg efte     | er kontakt:    |                             | Nulst                 | a Nummer:   |                     |                                   |                                                                                                    |
| U                | 0.00           | 1                 |              |                |                             |                       |             |                     |                                   |                                                                                                    |
|                  |                |                   | Konta        | er Kontaki     | dictaljer Opkaldsliste Me   | diemmer Indstillinger | HE 9        |                     |                                   |                                                                                                    |
|                  |                |                   | Status       | Fornas         | Efternavn 🔺                 | Nummer                | Lokalnummer | E-mail              | Afdeling Befinder sig her         |                                                                                                    |
|                  |                |                   | 0            | Ekstern        |                             | 20731264              |             |                     |                                   | 0                                                                                                    |
|                  |                |                   | •            | Mette          | Anderson                    | 25732140              | 2140        | mette@telenor.ck    | Product Management                |                                                                                                    |
| amiet oversigt   |                | 8                 | 0            | Bo             |                             |                       |             |                     | 1                                 |                                                                                                    |
| Secretar Nur     | mmer           | Ketid .           | Θ            | Lars Bo        | Kontakto                    | etaljer               | Opk         | aldsliste           | Medlemmer                         | Indstillinge                                                                                                    |
|                  |                |                   |              | Thorief        | Have                        | 80507501              |             | mbu@tobaccr.cb      |                                   |                                                                                                    |
|                  |                |                   | 0            | Maria          | lasses                      | 25710931              | 0310        | maria@telecov.dk    | Kundesenvice                      |                                                                                                    |
|                  |                |                   | 0            | lyan           | Jecson                      | 25732435              | 2135        | kan@teleoor.dk      | Kunteservice                      |                                                                                                    |
|                  |                |                   |              | Rikke          | Johnson                     | 25732137              | 2137        | rikke@telecor.ds    | Product Management Aalborg (9000) |                                                                                                    |
|                  |                |                   |              | Morten         | Krooshave                   | 20606489              | 8489        | morten/Bitelenov dk | Kundeservice                      |                                                                                                    |
|                  |                |                   |              | Gitte          | Krohn                       | 25728423              | 25728423    |                     |                                   | ÷                                                                                                    |
|                  |                |                   | × .          | 10.00          | Contraction C               |                       |             |                     |                                   |                                                                                                    |
|                  |                |                   | Opret ny     | ekstern kon    | takt Multiplan Selvbetjenin | 9                     |             |                     |                                   |                                                                                                    |
|                  |                |                   |              |                |                             |                       |             |                     |                                   |                                                                                                    |
| - Ring on 37     | 21             | Set oå hold (F4)  |              | Omitil (EQ)    | Konsulter (E2)              | Via kalero            | day 1872.04 | Bashad (TR)         |                                   | the second second second second second second second second second second second second second second second se |

## 5.1. Kontaktdetaljer

Når du markerer en kontakt i *"Telefonbogen"* bliver fanebladet *"Kontaktderaljer"* aktivt. Når du klikker på fanebladet "Kontaktdetaljer" vises alle detaljer for den markerede kontakt.

Du kan også åbne fanebaldet *"Kontaktdetaljer"* ved at dobbeltklikke på den markerede kontakt i *"Telefonbogen"*.

| Figur | 31. |  |
|-------|-----|--|
| rigui | 57. |  |

| 00                                             |                      |                  |                                               |                                                   | Telenor Mobilt Omst | illingsbord |            |                               | A CLOCK                   |
|------------------------------------------------|----------------------|------------------|-----------------------------------------------|---------------------------------------------------|---------------------|-------------|------------|-------------------------------|---------------------------|
| Nulti                                          | plan                 | Telenor Mot      | k/MobiltOmstillings<br>bilt Omstillingsbord   | oord/Main.jsp?locale=d                            | k.                  |             | C Q. Coogl | e                             | +                         |
| Teler                                          | or                   |                  |                                               |                                                   |                     |             |            | VVS Total<br>Nummer: 25728425 | Saet mig passiv<br>Log ud |
| Status<br>Antal i ko L<br>20608483 Bogholikiri | ængste køtid Medi    | emmer            | nie 1                                         |                                                   |                     | L           | inie 2     |                               | _                         |
| 0                                              | 0:00                 | 0                |                                               |                                                   |                     |             |            |                               |                           |
| 41812269 Hovedrums<br>O                        | 0:00                 | • 1 Se           | ng efter kontrine                             | talier Ochidsliste                                | Nuls                | si Nummer:  |            |                               |                           |
| tuel kontakt                                   |                      | K<br>S<br>E      | Kontort: Sø<br>Status:<br>Børnder sig her: Aa | ensen, To nas Ditlev<br>Engengelig<br>borg (9000) | randranda basaninga | u there     |            |                               | Î                         |
| Kont                                           | akter Kontakt        | tdetaljer Op     | pkaldsliste Me                                | dlemmer Indstilli                                 | nger Hjælp          |             |            |                               |                           |
| Seger Kon                                      | takt: S              | ørensen, Tho     | mas Ditlev                                    |                                                   |                     |             |            |                               |                           |
| Sta                                            | tus:                 | Tilgængeli       | ig                                            |                                                   |                     |             |            |                               |                           |
| Bef                                            | inder sig her: A     | alborg (9000)    | )                                             |                                                   | 1                   |             |            |                               |                           |
|                                                |                      |                  | _                                             |                                                   |                     |             |            |                               |                           |
| er befinder Sen<br>Intakten sig                | vices (ændring       | af viderestillin | ig):                                          |                                                   |                     |             |            |                               |                           |
| 19                                             | lummer ved opta      | aget:            |                                               |                                                   |                     |             |            |                               |                           |
| Rie                                            | lummer ved man       | iglende svar:    |                                               | _                                                 |                     | if<br>S     |            |                               |                           |
| disse felter                                   | lummer ved sluk      | ket eller udenfo | or dækning:                                   |                                                   |                     | ng          |            |                               | 1                         |
| kan<br>ntaktdetaljer                           | lummer ubetinge      | et (alle opkald) |                                               |                                                   |                     |             |            |                               |                           |
| ojes, ændres                                   | toninio openinge     | er (one opnaal)  |                                               |                                                   |                     |             |            |                               |                           |
| ner sierres                                    | 1.00                 |                  |                                               | Efternavn:                                        | Carrossee           |             | Noter:     |                               |                           |
| Form                                           | avn:                 |                  |                                               |                                                   |                     |             |            |                               |                           |
| Form                                           | avn:<br>mer:         |                  |                                               | Lokalnummer:                                      |                     |             | Test:      |                               |                           |
| Form                                           | avn:<br>mer:         |                  |                                               | Lokalnummer:<br>Titel:                            |                     |             | Test:      |                               |                           |
| Form<br>Num<br>E-ma                            | avn:<br>mer:<br>ail: |                  |                                               | Lokalnummer:<br>Titel:<br>Lokation:               |                     |             | Test:      |                               |                           |

**OBS.** De felter som er inaktive, kan kun redigeres af Lokalnummerplansadministratoren i Multiplan Selvbetjening.

Kontakt: Viser navnet på den valgte kontakt.

**Status**: Viser den valgte kontakts nuværende tilgængelighed. For en forklaring af status ikonet henvises til kapitel 3.7.4 Statusvisning.

**Befinder sig her**: Angiver hvor en kontakt befinder sig. Befinder kontakten sig i Danmark, angives lokation med nærmeste *"by/postnummer"*. Befinder kontakten sig i udlandet, vil der enten blive angivet *"roaming land"* (fx Tyskland) eller blot *"roaming"*. Visning af *"lokation"* kræver, at kontakten har aktiveret funktionen via sin Statusplan menu på mobiltelefonen.

Når kontakten har aktiveret "lokation" i sin Statusplan menu på mobiltelefonen, opdateres informationen når kontakten modtager et indgående opkald, foretager et udgående opkald eller ændrer position i Telenor's netværk.

**Services** (ændring af viderestilling): Du har mulighed for at ændre viderestillinger på alle kontakter med en mobiltelefon i virksomhedens Lokalnummerplan. Du ændrer på viderestillingerne for en kontakt ved at trykke på knappen *"Ændre"*. Herefter bliver det muligt at indtaste et telefonnummer i et eller flere af viderestillingsfelterne.

**Kontaktdetaljer**: I nederste del af fanebladet *"Kontaktdetaljer"* kan du opdatere oplysninger på kontakterne i *"Telefonbogen"* ved at trykke på knappen *"Ændre"*. Det er muligt at oprette nye informationsfelter. Dette gøres under fanebladet *"Indstillinger"* i underpunktet *"Kontakter"*.

## 5.2. Opkaldsliste

Fanebladet *"Opkaldsliste"* indeholder oplysninger om alle opkald, du har foretaget, modtaget og omstillet. Det er muligt at sortere på hændelserne ved at klikke øverst i den kolonne, som du ønsker at sortere.

Afsendte SMS'er fra omstillingsbordet vises også i "Opkaldslisten". I kolonnen "Status" fremgår det om SMS'en er "Afsendt" fra omstillingsborder og/eller "Modtaget" hos den valgte kontakt.

Når du logger ud af omstillingsbordet nulstilles "Opkaldslisten".

Figur 32:

| D G                                        |                                                                                                 |                                                                                                    |                                                                                       | Telenor Mobilt Omstilling:                                                                                                    | sbord                                                                                                    |                                                                              |                                                       |
|--------------------------------------------|-------------------------------------------------------------------------------------------------|----------------------------------------------------------------------------------------------------|---------------------------------------------------------------------------------------|----------------------------------------------------------------------------------------------------|----------------------------------------------------------------------------------------------------|------------------------------------------------------------------------------|-------------------------------------------------------|
|                                            |                                                                                                 | ttps://tmob.telenor.dk/Mob                                                                            | biltOmstillingsbord/Main.jsp?loc                                                      | ale=dk                                                                                                    | 0                                                                                                    | Q+ Google                                                                    |                                                       |
| <b>S</b> te                                | elenor                                                                                          | Telebor Modell Of                                                                                     | is coming store of                                                                    |                                                                                                    |                                                                                                    | VVS Total<br>Nummer: 2572842!                                                | 5 Saet mig passiv                                     |
| <mark>Status</mark><br>Antal I ko          | Længste køtid                                                                                   | Kedlemmer                                                                                             |                                                                                       |                                                                                                    | Linie 2                                                                                                    |                                                                              |                                                       |
| 0                                          | 0:00                                                                                            | 0                                                                                                    |                                                                                       |                                                                                                    |                                                                                                    |                                                                              |                                                       |
| 1812269 Hove                               | odrummer<br>0:00                                                                                | Sog efte                                                                                              | er kontakt:                                                                           | Nuisti                                                                                                    | Nummer:                                                                                                    |                                                                              |                                                       |
| amlet oversid                              |                                                                                                 | Concaste<br>Co                                                                                        | Status Status Status<br>Status Status<br>Besvaret Hovednummer<br>Besvaret Hovednummer | C Redumer Induminger 193<br>↓ Tidspunkt<br>07.06.2011 09:21:02<br>07.06.2011 09:21:25<br>07.06.2011 09:21:59                                                                                                    | Nummer<br>Henmeligt nummer<br>72123001<br>72123001                                                                                 | Viderestillet til<br>Sørensen, Thomas Ditlev (257                            | 728434)                                               |
|                                            | ×                                                                                               | <b>E</b>                                                                                              | Ubesvaret Hovednummer                                                                 | 07.06.2011 09:22:28                                                                                                    | Sørensen, Thomas Ditlev (2572                                                                                                    | 8434)                                                                        |                                                       |
| Kontal                                     | kter Kontakt                                                                                    | detaljer Opkak                                                                                        | dsliste Medlemme                                                                      | or Indstillinger Hja                                                                                                    | Sørensen, Thomas Ditlev (2572                                                                                                    | 6434)                                                                        |                                                       |
| Konta                                      | kter Kontakt                                                                                    | detaljer <b>Opkak</b><br>Søgeplan                                                                     | dsliste Medlemme                                                                      | er Indstillinger Hja                                                                                                    | Serensen, Thomas Dilev (2572<br>elp<br>Nummer                                                                                      | 864)                                                                         | Viderestillet til                                     |
| Kontal                                     | kter Kontakt<br>Status<br>Besvaret                                                              | detaljer Opkak<br>Søgeplan<br>Hovednummer                                                             | disliste Medlemme                                                                     | Tidspunkt<br>07.06.2011 09:22:8<br>Tidspunkt                                                                                                    | Serensen, Thomas Dilev (2572<br>elp<br>Nummer<br>Hemmeligt numm                                                                    | er                                                                           | Viderestillet til<br>Sørensen, Thomas Ditlev (2572843 |
| Kontal                                     | kter Kontakt<br>Status<br>Besvaret<br>Ubesvaret                                                 | detaljer Opkak<br>Søgeplan<br>Hovednummer<br>Hovednummer                                              | Ubesvaret Movednumer                                                                  | 07.06.2011 09:22:8                                                                                                    | Serensen, Thomas Delev (2572<br>Relp<br>Nummer<br>Hemmeligt numm<br>72123001                                                       | er                                                                           | Viderestillet til<br>Sørensen, Thomas Ditlev (2572843 |
| Kontal                                     | kter Kontakt<br>Status<br>Besvaret<br>Ubesvaret<br>Besvaret                                     | detaljer Opkalo<br>Søgeplan<br>Hovednummer<br>Hovednummer<br>Hovednummer                              | Isliste Medlemme                                                                      | or 06.2011 09:22:8     fr Indstillinger Hjz     Tidspunkt     07.06.2011 09:21:02     07.06.2011 09:21:25     07.06.2011 09:21:59                                                                                                    | Serensen, Thomas Dilley (2572<br>elp<br>Nummer<br>Hemmeligt numm<br>72123001<br>72123001                                           | er                                                                           | Viderestillet til<br>Sørensen, Thomas Ditlev (2572843 |
| Kontal<br>(2)<br>(2)<br>(2)<br>(2)         | kter Kontakt<br>Status<br>Besvaret<br>Ubesvaret<br>Besvaret<br>Ubesvaret                        | detaljer Opkak<br>Søgeplan<br>Hovednummer<br>Hovednummer<br>Hovednummer<br>Hovednummer                | ubesvaret Movednumer                                                                  | Tidspunkt           07.06.2011 09:22:28           07.06.2011 09:21:02           07.06.2011 09:21:25           07.06.2011 09:21:59           07.06.2011 09:21:59           07.06.2011 09:22:28                                                                                        | Serensen, Thomas Dilley (2572<br>elp<br>Nummer<br>Hemmeligt numm<br>72123001<br>72123001<br>Sørensen, Thom                         | er<br>as Ditlev (25728434)                                                   | Viderestillet til<br>Sørensen, Thomas Ditlev (2572843 |
| Kontal<br>Co<br>Co<br>Co<br>Co<br>Co<br>Co | kter Kontakt<br>Status<br>Besvaret<br>Ubesvaret<br>Besvaret<br>Ubesvaret<br>Besvaret            | detaljer Opkak<br>Søgeplan<br>Hovednummer<br>Hovednummer<br>Hovednummer<br>Hovednummer<br>Hovednummer | Ubesvaret Movedummer                                                                  | Tidspunkt           07.06.2011 09:22:28           7.06.2011 09:21:02           07.06.2011 09:21:25           07.06.2011 09:21:25           07.06.2011 09:22:28           07.06.2011 09:22:28           07.06.2011 09:22:53                                                           | Serensen, Thomas Deley (2572<br>elp<br>Nummer<br>Hemmeligt numm<br>72123001<br>72123001<br>Sørensen, Thom<br>Sørensen, Thom        | er<br>as Ditlev (25728434)<br>as Ditlev (25728434)                           | Viderestillet til<br>Sørensen, Thomas Ditlev (2572843 |
| Kontal<br>©<br>©<br>©<br>©<br>©<br>©       | kter Kontakt<br>Status<br>Besvaret<br>Ubesvaret<br>Besvaret<br>Ubesvaret<br>Besvaret<br>Afsendt | detaljer Opkak<br>Søgeplan<br>Hovednummer<br>Hovednummer<br>Hovednummer<br>Hovednummer                | Isliste Medlemme                                                                      | OT 06.2011 09:22:8           Indstillinger         Hjz           Tidspunkt         07.06.2011 09:21:02           07.06.2011 09:21:25         07.06.2011 09:21:59           07.06.2011 09:22:28         07.06.2011 09:22:53           07.06.2011 09:22:53         07.06.2011 09:22:04 | Serensen, Thomas Dilley (2572<br>elp<br>Nummer<br>Hemmeligt numm<br>72123001<br>Sørensen, Thom<br>Sørensen, Thom<br>Sørensen, Thom | er<br>as Ditlev (25728434)<br>as Ditlev (25728434)<br>as Ditlev (4525728434) | Viderestillet til<br>Sørensen, Thomas Ditlev (2572843 |

## 5.3. Medlemmer

Fanebladet *"Medlemmer"* indeholder en oversigt over medlemmer og deres navn, nummer og status på de hovednumre (Søgeplaner), som du selv er logget ind på.

Listen viser en særskilt status på alle køer, medlemmerne er logget ind på. Opkald til hovednummeret (Søgeplan) bliver viderestillet til de medlemmer, der har status "Aktiv". Et medlem står "Passiv", når medarbejderen ikke ønsker at modtage opkald.

Det er muligt at sortere på de forskellige medlemmer ved at klikke øverst i den kolonne, som du ønsker at sortere.

#### Figur 33:

|                                |                                               |                                         | Telenor Mobilt Omstillingsbord                                                                                                    |                                                                                          |                                                               |                                                          |                   |                                |  |  |
|--------------------------------|-----------------------------------------------|-----------------------------------------|----------------------------------------------------------------------------------------------------|------------------------------------------------------------------------------------------|---------------------------------------------------------------|----------------------------------------------------------|-------------------|--------------------------------|--|--|
| - 6                            |                                               | https://tmob.tel                        | enor.dk/MobiltOmstillingsbo                                                                                                    | ord/Main.jsp?locale=dk                                                                   |                                                               | C Q Google                                               |                   |                                |  |  |
|                                | Nultiplan                                     | Teler                                   | nor Mobilt Omstillingsbord                                                                                                    | 5                                                                                        |                                                               |                                                          |                   | +                              |  |  |
| Ţ                              | telenor                                       |                                         |                                                                                                    |                                                                                          |                                                               | VVS Tot<br>Numme                                         | al<br>r: 25728425 | Sæt mig passiv<br>Log ud       |  |  |
| tatus                          |                                               |                                         | Linie 1                                                                                                    |                                                                                          |                                                               | Linie 2                                                  |                   |                                |  |  |
| ital i ko                      | Længste køtid                                 | Medlemmer                               |                                                                                                    |                                                                                          |                                                               |                                                          |                   |                                |  |  |
| 508483 Bog                     | pholderi                                      |                                         |                                                                                                    |                                                                                          |                                                               |                                                          |                   |                                |  |  |
| 0                              | 0:00                                          | 0                                       |                                                                                                    |                                                                                          |                                                               |                                                          |                   |                                |  |  |
| 812269 Hov                     | vedrummer                                     |                                         |                                                                                                    |                                                                                          |                                                               |                                                          |                   |                                |  |  |
| 0                              | 0:00                                          | 1                                       | Søg efter kontakt:                                                                                                    |                                                                                          | Nulstil Nummer:                                               |                                                          |                   |                                |  |  |
|                                |                                               |                                         | Kontakter Kontaktdelak                                                                                                    | opkansliste Medlemmer                                                                    | Indst nger Hjælp                                              |                                                          |                   |                                |  |  |
|                                |                                               |                                         | Status Søgeplan                                                                                                    | A way                                                                                    | Et avn Nummer                                                 |                                                          |                   |                                |  |  |
|                                |                                               |                                         | Passiv Bogholderi (20608-                                                                                                    | (483) Henrik                                                                             | Verterenard 95738435                                          |                                                          |                   |                                |  |  |
|                                |                                               |                                         |                                                                                                    |                                                                                          | vestergaard 20120420                                          |                                                          |                   |                                |  |  |
|                                |                                               |                                         | Aktiv Hovednummer (41<br>Passiv Hovednummer (41                                                                                   | 1812269) Henrik<br>1812269) Karsten                                                      | Vestergaard 25726425<br>Vestergaard 25728425<br>ohde 25728429 |                                                          |                   |                                |  |  |
| imlet oversl                   | gt                                            | 8                                       | Aktiv Hovednummer (41<br>Passiv Hovednummer (41                                                                                   | 1812269) Henrik<br>1812269) Karsten                                                      | Vestergaard 25728425<br>Vestergaard 25728425<br>vhde 25728429 |                                                          |                   |                                |  |  |
| imlet oversly<br>Søgeplan      | gt<br>Nummer                                  | ×<br>Ketid "                            | Aktiv Hovednummer (41<br>Passiv Hovednummer (41                                                                                   | 1812269) Henrik<br>1812269) Karsten                                                      | Vestergaard 25728425<br>Unde 25728429                         |                                                          |                   |                                |  |  |
| imlet oversly<br>Søgeplan      | gt<br>Nummer                                  | Ketid .                                 | Aktiv Hovednummer (41<br>Passiv Hovednummer (41                                                                                   | 1812269) Henrik<br>1812269) Karsten                                                      | Vestergaard 25725425<br>Vestergaard 25725425<br>Ande 25728429 |                                                          |                   |                                |  |  |
| milet oversig<br>Søgeplan      | <sup>st</sup><br><sup>Nummer</sup><br>Kontakt | er Kor                                  | Aktiv Hovednummer (41<br>Passiv Hovednummer (41                                                                                   | 1812269) Henrik<br>1812269) Karsten<br>Opkaldsliste                                      | Medlemmer                                                     | Indstillinger                                            | Hjælp             |                                |  |  |
| imlet oversli<br>Søgeplan      | <sup>st</sup><br>Nummer<br>Kontakt            | er Kor                                  | Attv Hovednummer (41<br>Passiv Hovednummer (41                                                                                    | 1812269) Henrik<br>1812269) Karsten<br>Opkaldsliste                                      | Medlemmer                                                     | Indstillinger                                            | Hjælp             |                                |  |  |
| milet oversig                  | Kontakt                                       | er Kor<br>Søgepla                       | Attv Hovednummer (41<br>Passiv Hovednummer (41<br>Intaktdetaljer                                                                  | 1812269) Herrik<br>1812269) Kersten<br>Opkaldsliste<br>Fornavi                           | Medlemmer                                                     | Indstillinger                                            | Hjælp             | Nummer                         |  |  |
| imilet oversl                  | Nummer<br>Kontakt<br>Status                   | er Kor                                  | Aby Hovednummer (4)<br>Passiv Hovednummer (4)<br>Intaktdetaljer                                                                   | 1812269) Herrik<br>1812269) Kersten<br>Opkaldsliste<br>Fornavi                           | Medlemmer                                                     | Indstillinger<br>Efternavn                               | Hjælp             | Nummer                         |  |  |
| mlet oversl                    | Kontakt<br>Status<br>Passiv                   | er Kor<br>Søgepla<br>Boghold            | Atty Hovedrummer (4)<br>Passiv Hovedrummer (4)<br>Passiv Hovedrummer (4)<br>Intaktdetaljer<br>Inn<br>eri (20608483)               | 1912269) Herrik<br>1912269) Kersten<br>Opkaldsliste<br>Fornavi<br>Henrik                 | Medlemmer                                                     | Indstillinger<br>Efternavn<br>Vestergaard                | Hjælp             | Nummer<br>25728425             |  |  |
| milet oversi<br>Sogeplan       | Kontakt<br>Status<br>Passiv<br>Aktiv          | er Kor<br>Søgepla<br>Boghold            | Atty Hovedrummer (4)<br>Passiv Hovedrummer (4)<br>Passiv Hovedrummer (4)<br>ntaktdetaljer<br>in<br>eri (20608483)<br>ummer (41812 | 1912269) Herrik<br>1912269) Kersten<br>Opkaldsliste<br>Fornavi<br>Henrik<br>269) Henrik  | Medlemmer                                                     | Indstillinger<br>Efternavn<br>Vestergaard<br>Vestergaard | Hjælp             | Nummer<br>25728425<br>25728425 |  |  |
| miet oversi<br>ogeplan<br>Ring | Kontakt<br>Status<br>Passiv<br>Aktiv          | er Kor<br>Søgepla<br>Boghold<br>Hovedna | Atty Hovedrummer (4)<br>Passiv Hovedrummer (4)<br>Passiv Hovedrummer (4)<br>ntaktdetaljer<br>in<br>eri (20608483)<br>ummer (41812 | 1912269) Herrik<br>1912269) Kersten<br>Opkaldsliste<br>Fornavi<br>Henrik<br>1269) Henrik | Medlemmer                                                     | Indstillinger<br>Efternavn<br>Vestergaard<br>Vestergaard | Hjælp             | Nummer<br>25728425<br>25728425 |  |  |

#### 5.4. Indstillinger

Under fanebladet "Indstillinger" har du mulighed for at fortage individuelle tilpasninger af omstillingsbordet, som er unikke for dig. Fanebladet indeholder 8 underkategorier, hvor du har mulighed for at foretage indstillinger til omstillingsbordet:

- Generelt
- Søgemetode i kontakter
- Skabeloner til beskeder
- Importer kontakter
- Outlook integration
- Hemmeligt nummer

Kik på "+"-tegnet for at åbne den ønskede underkategori. Det følgende beskriver de indstillingsmuligheder, som du har i hver underkategori.

#### 5.4.1. Kontakter

I underkategorien *"Kontakter"* kan du opsætte hvilke kolonner, der skal vises i *"Telefonbogen"*. Der er per default sat *"flyeben"* ud for de *"Standard felter"*, der er defineret af Telenor. Der henvises til indledningen i kapitel 3.7 Telefonbogen.

**Standard felter**: Ønsker du visning af yderligere *"Standard felter"* sættes der blot *"flueben"* ud for disse. De valgte felter er tilgængelige næste gang du logger ind i omstillingsbordet, eller hvis du foretager en *"refresh"* af skærmbilledet.

**Egendefinerede felter**: Det er ligeledes muligt at tilføje *"Egendefinerede felter"*, som kan anvendes til fremsøgning af kontakter i *"Telefonbogen"*. Dette vil være synligt i *"Telefonbogen"* for alle kontakter, næste gang du logger ind i omstillingsbordet, eller hvis du foretager en *"refresh"* af skærmbilledet. Du tilføjer informationer per kontakt under fanebladet *"Kontaktdetaljer"*. Der henvises til kapitel 5.1 Kontaktdetaljer.

#### Figur 34:

| 00                       |               |                   |                               | т                         | felenor Mobilt On   | stillingsbord                |                  |                               |                 | A                        |
|--------------------------|---------------|-------------------|-------------------------------|---------------------------|---------------------|------------------------------|------------------|-------------------------------|-----------------|--------------------------|
|                          | m IIII + (    | https://tmob.tel  | enor.dk/MobiltOmstillingsbord | I/Main.jsp?locale=dk      |                     |                              | C Q. Google      |                               |                 |                          |
| N                        | altiplan      | Teler             | oor Mobilt Omstillingsbord    | E.                        | _                   |                              |                  | _                             | _               | *                        |
| tel                      | lenor         |                   |                               |                           |                     |                              |                  | VVS Total<br>Nummer: 25728425 |                 | Sæt mig passiv<br>Log ud |
| atus                     |               |                   | Linie 1                       |                           |                     | Li                           | nie 2            |                               |                 |                          |
| al i ko<br>19483 Boohold | Længste køtid | Medlemmer         |                               |                           |                     |                              |                  |                               |                 |                          |
| 0                        | 0:00          | 0                 |                               |                           |                     |                              |                  |                               |                 |                          |
| 2269 Hovedn              | ummer         |                   |                               |                           |                     |                              |                  |                               |                 |                          |
| 0                        | 0.00          | 1                 | Sør after kontakt:            |                           |                     | Nummer:                      |                  |                               |                 |                          |
|                          |               | -                 | Restator Churcheland          | Onkaldsliste Media        | Indetilling         | er Natr                      |                  |                               |                 |                          |
|                          |               |                   | Kontakter                     | openiosiste recei         | indiana indiscuting | er Leven                     |                  |                               |                 |                          |
|                          |               |                   | De afkrydsede feiter blive    | r vist under "kontakter". | Du kan både vælge s | tandardfeitt og selv tilføle | -                |                               |                 |                          |
|                          |               |                   | feiter med din egen tekst.    | The under seconder :      | ou nan best nange s | unital and by service sys    |                  |                               |                 |                          |
|                          |               |                   | Standard felter               | Egendefi                  | W                   |                              | Ortetteller      |                               |                 | (Transmitter)            |
| let oversigt             |               | 8                 | Status:                       |                           | Kontakter           | Kontaktoetaijer              | Opkaldsliste     | medlemmer                     | Indstillinger   | нјавір                   |
| egeplan N                | Nummer        | Ke 1 -            | Fornavn:                      | 0                         | 🖃 Kontakte          | er                           |                  |                               |                 |                          |
|                          |               |                   | Efternavn:                    | 0                         | De afko             | deada faltar blivar          | vict under "kont | aktor" Du kan l               | Sdo umlos stand | ardfoltor on colu ti     |
|                          |               |                   | Nummer:                       | 0                         | felter m            | ed din egen tekst.           | visc under Kond  | akter . Du kan i              | aue værge stanu | ardienter og serv ti     |
|                          |               | · · · · ·         | Lokalnummer:                  | 0                         |                     |                              |                  |                               |                 |                          |
|                          |               | · · · · · ·       | E-mail:                       | 0                         | Standa              | rd felter                    | Ege              | ndefinerede                   | felter          |                          |
|                          |               |                   | Afdeling:                     |                           | d                   |                              | - ,-             |                               |                 |                          |
|                          |               |                   | Lokation:                     | -                         | Statu               | IS:                          |                  |                               |                 |                          |
|                          |               |                   | E Firma:                      | -                         | Forna               | av .                         | e                |                               |                 |                          |
| _                        |               |                   |                               |                           | Ef Ef               | navn:                        |                  |                               |                 |                          |
| Ring op                  | (2)           | Sart på bold (F4) | 1.19                          | Konsulter (F.             | Numi                | mer:                         | 0                |                               |                 |                          |
|                          |               |                   |                               |                           | 🗹 Loka              | Inummer:                     |                  |                               |                 |                          |
|                          |               |                   |                               |                           | 🗹 E-ma              | iil:                         |                  |                               |                 |                          |
|                          |               |                   |                               |                           | Titel:              |                              | 0                |                               |                 |                          |
|                          |               |                   |                               |                           | Afdel               | ing:                         |                  |                               |                 |                          |
|                          |               |                   |                               |                           | Loka                | tion:                        | el               |                               |                 |                          |
|                          |               |                   |                               |                           | E Firma             | a:                           |                  |                               |                 |                          |
|                          |               |                   |                               |                           | -                   |                              | 100 L            |                               |                 |                          |

Husk altid at trykke på "Gem" når du har foretaget dine ændringer.

#### 5.4.2. Generelt

I underkategorien "Generelt" kan du opsætte:

- Om omstillingsbordet skal skifte til "Telefonbogen" i forbindelse med indgående opkald.
- Tærskel (antal minutter) for "Max ventetid i køen".
- Tærskel (antal) for "Max kølængde".
- Om status ikonet i *"Telefonbogen"* skal vise *"fravær/møde"* (<sup>9</sup> Gul status ikon) for alle kontakter. Standardvisning i status ikonet for "fravær/møde" er grøn.

#### Figur 35:

| 000                     |                                 |                    |                                                                 |                                                                | Telenor Mobilt Omstillingsb                                              | ord                                |                                      |                                                   | A                         |
|-------------------------|---------------------------------|--------------------|-----------------------------------------------------------------|----------------------------------------------------------------|--------------------------------------------------------------------------|------------------------------------|--------------------------------------|---------------------------------------------------|---------------------------|
| < >                     | ) @ IIII +                      | https://tmob.teler | or.dk/MobiltOms                                                 | tillingsbord/Main.jsp?loca                                     | ale=dk                                                                   | 0                                  | Q. Google                            |                                                   | AAO                       |
|                         | Nultiplan                       | Teleno             | r Mobilt Omstillin                                              | gsbord                                                         |                                                                          |                                    |                                      |                                                   | +                         |
| 5                       | telenor                         |                    |                                                                 |                                                                |                                                                          |                                    | VVS Total<br>Nummer: 257             | 28425                                             | Saet mig passiv<br>Log ud |
| Status                  |                                 | 8                  | Linie 1                                                         |                                                                |                                                                          | Linie 2                            |                                      |                                                   |                           |
| Antal i kø              | Længste køtid                   | Medlemmer          |                                                                 |                                                                |                                                                          | 1.000                              |                                      |                                                   |                           |
| 20608483 809            | photileri                       |                    |                                                                 |                                                                |                                                                          |                                    |                                      |                                                   |                           |
| 0                       | 0:00                            | 0                  |                                                                 |                                                                |                                                                          |                                    |                                      |                                                   |                           |
| 41812269 How            | redrummer                       | •                  |                                                                 |                                                                | comme la                                                                 |                                    |                                      |                                                   |                           |
| 0                       | 0:00                            | 1                  | Søg efter kont                                                  | akte                                                           | Nulstil N                                                                | ummer:                             |                                      |                                                   |                           |
| Søgeplan                | gt.<br>Nummer                   | Katid _            | kelængde", s<br>Max ventetid<br>Max kelængd                     | kitter farver i statusfeltet til<br>i koen:<br>e:<br>Kontakter | rød, når minutgrænsen er overskredet.<br>3<br>5<br>Kontaktdetaljer       | Opkaldsliste                       | Medlemmer                            | Indstillinger                                     | Hjælp                     |
|                         |                                 |                    | Søgemeto<br>Skabeloner<br>Importer k<br>Outlook in<br>Hemmeligt | Generelt<br>Skift til k<br>Vis fravæ                           | r<br>Kontakter ved Indkor<br>er (gul) på statusiko                       | nmende opkale                      | d:                                   | R                                                 |                           |
| Ring<br>Miniprogram Out | op 72)<br>JookConnector started | Sart på bold (F4)  | Oms                                                             | Sæt foku<br>kølængde<br>Max vent<br>Max kølæ                   | s på ventetid og kø<br>2", skifter farver i si<br>etid i køen:<br>engde: | ængde. Hvis d<br>atusfeltet til re | du sætter en "Ma<br>ød, når minutgra | ax ventetid i køen<br>ensen er overskre<br>3<br>5 | " og/eller "Max<br>edet.  |
|                         |                                 |                    |                                                                 | Gem                                                            |                                                                          |                                    |                                      |                                                   |                           |

Husk altid at trykke på "Gem", når du har foretaget dine ændringer.

#### 5.4.3. Genveje

I underkategorien "Genveje" har Telenor defineret en standardopsætning for anvendelse af genveje, så du kan betjene funktionsknapperne i "Kaldspanel" nemt og hurtigt via dit tastatur. Genvejene er tasterne "F1-F10" samt "ESC" på dit tastatur.

Du kan ændre standardopsætningen for genveje i fanebladet "Indstillinger" under punktet "Genveje". Start med at fjerne standardopsætningen ved at trykke på "pil ned" ud for hver enkelt funktionsknap og vælg det "blanke" hvide felt.

Dette *"frigiver"* den foruddefinerede genvej, således du får mulighed for at tildele genvejen til en anden funktionsknap. Ledige genveje vises, når du trykker *"pil ned"* ud for hver enkelt funktionsknap.

En genvej kan kun anvendes én gang. De nye genveje vises i parentesen på de enkelte funktionsknapper i *"Kaldspanelet"*.

#### Figur 36:

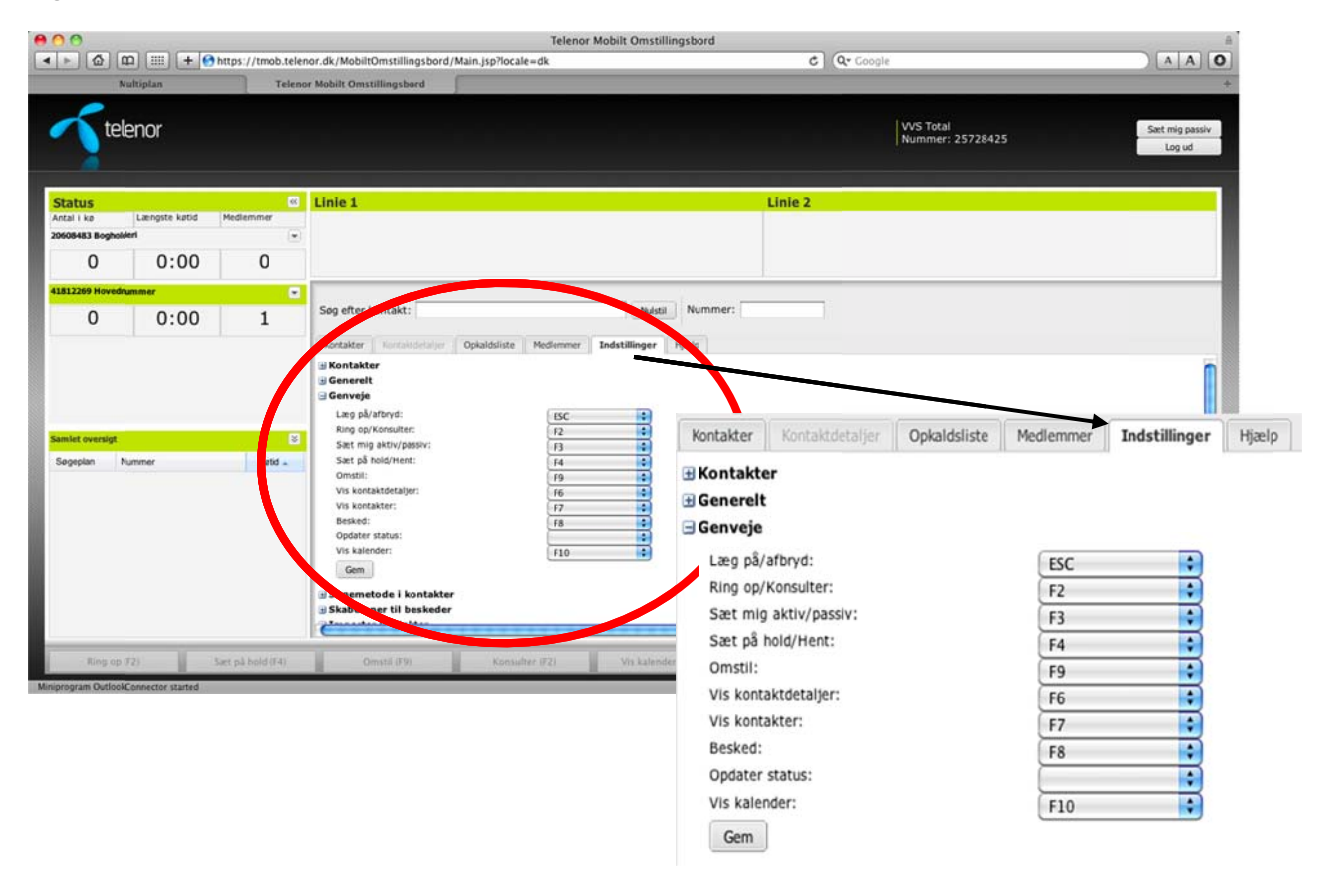

Husk altid at trykke på "Gem", når du har foretaget dine ændringer.

**OBS.** For Mac kan det være nødvendigt at gøre følgende for at kunne anvende Telenor's standardopsætning af genveje: Tilgå "Systemindstillinger", "Tastatur" og sæt flueben i "Brug alle tasterne F1, F2 osv. som almindelige funktionstaster".

**OBS. OBS.** Anvendes Safari som web-browser omdefineres Telenor's standardopsætning af genvejen "F5" for "Omstil" til "F9" for "Omstil".

#### 5.4.4. Søgemetode i kontakter

I underkategorien *"Søgemetode i kontakter"* kan du opsætte om der skal anvendes *"Automatisk"* eller *"Manuel"* søgning i "Telefonbogen". Hvis der er mere end 1.000 kontakter (numre i virksomhedens Lokalnummerplan) kan der kun anvendes *"Manuel søgning"* i *"Telefonbogen"*.

Der henvises til kapitel 3.7.2 Søg Konktakt "Automatisk" og kapitel 3.7.3 Søg kontakt "Manuelt" for en uddybende beskrivelse af søgefunktionen i *"Telefonbogen"*.

#### Figur 37:

| 00                                     |                                                            |                                                    |                                                                  |                                                                         | Telenor Mobilt                 | Omstillingsbord          |                              |                                               | A                                |
|----------------------------------------|------------------------------------------------------------|----------------------------------------------------|------------------------------------------------------------------|-------------------------------------------------------------------------|--------------------------------|--------------------------|------------------------------|-----------------------------------------------|----------------------------------|
| < ► @ @                                | ) 📖 (+ (                                                   | https://tmob                                       | .telenor.dk/MobiltOm                                             | tillingsbord/Main.jsp?le                                                | ocale=dk                       |                          | ¢ Q.                         | Google                                        | A A O                            |
| Nul                                    | tiplan                                                     | 1                                                  | elenor Mobilt Omstillin                                          | gsbord                                                                  |                                |                          |                              |                                               | +                                |
| <b>S</b> tele                          | nor                                                        |                                                    |                                                                  |                                                                         |                                |                          |                              | VVS Total<br>Nummer: 25728425                 | Satt mig passiv                  |
| Status                                 |                                                            |                                                    | Linie 1                                                          |                                                                         |                                |                          | Linie 2                      |                                               | 1                                |
| Antal I ka<br>20608483 Booholier       | Længste køtid                                              | Medlemmer                                          | -                                                                |                                                                         |                                |                          |                              |                                               |                                  |
| 0                                      | 0:00                                                       | 0                                                  |                                                                  |                                                                         |                                |                          |                              |                                               |                                  |
| 41812269 Hovedrum                      | imer                                                       |                                                    |                                                                  |                                                                         |                                | 1                        |                              |                                               |                                  |
| 0                                      | 0:00                                                       | 1                                                  | Søg efter kont                                                   | akt:                                                                    |                                | Nulstil Nummer           |                              |                                               |                                  |
| Segeplan Nur                           | smer                                                       | Ketid                                              | Obst Vælger<br>Gem<br>Skaben og s<br>Dutlook inte<br>Hemmeligt f | du, at sagningen sker mer<br>til beskeder<br>ntv-<br>igration<br>nummer | is du skriver, kan søget sen i | visse tilfælde være lidt | ængere. Vælg evt. først at s | tarte sogningen ved at klikke på sogeknappen. |                                  |
| Kontakter                              | Kontakt                                                    | detaljer                                           | Opkaldsliste                                                     | Medlemmer                                                               | Indstillinger                  | Hjælp                    |                              |                                               |                                  |
| 🗄 Kontakte                             | er                                                         |                                                    |                                                                  |                                                                         |                                |                          |                              |                                               |                                  |
| 🗄 Generelt                             |                                                            |                                                    |                                                                  |                                                                         |                                |                          |                              |                                               |                                  |
| 🗄 Genveje                              |                                                            |                                                    |                                                                  |                                                                         |                                |                          |                              |                                               |                                  |
| Søgemer<br>Søgnin<br>Søgnin<br>Obs! Væ | <b>tode i ko</b><br>ngen sker<br>ngen start<br>elger du, a | ontakter<br>løbende n<br>er først, n<br>t søgninge | nens du skriver<br>år du klikker på<br>en sker mens di           | i søgefeltet<br>i Søg-knappen<br>u skriver, kan sø                      | ogetiden i visse ti            | ilfælde være li          | it længere. Vælg             | evt. først at starte søgninge                 | en ved at klikke på søgeknappen. |
| Gem                                    | )                                                          |                                                    |                                                                  |                                                                         |                                |                          |                              |                                               |                                  |

Husk altid at trykke på "Gem", når du har foretaget dine ændringer.

#### 5.4.5. Skabeloner til beskeder

I underkategorien *"Skabeloner til beskeder"* har du mulighed for at definere en række skabeloner, som kan anvendes når du bruger funktionen *"Besked (F8)"* i *"Kaldspanelet"* (beskrevet i kapitel 4 Send besked fra omstillingsbordet).

Du opretter en ny standard skabelon på følgende måde:

- Giv skabelonen et navn, fx "Ring til" eller "Besked fra".
- Under "Indhold" kan du indsætte tre forskellige felter:
  - **<navn>** viser navnet på den der ringer op.
  - <**nummer**> viser nummeret på den der ringer op.
  - **<hovednummer>** viser den Søgeplan der er ringet op til.
- For at aktivere skabelonen HUSK at sætte *"flueben"* i tjekboksen til højre for skabelonen.

Feltet <navn> udfyldes automatisk på de valgte kontakter, som beskeden sendes til.

**Eksempel:** Hej xx, **<navn>** har ringet til dig og vil gerne ringes op på **<nummer>**.

#### Figur 38:

| 00                                                           | -                                        |                                                                                                    | Telenor Mobilt Omstillingsbord                                                                                                    |                              |                                           | 1     |
|--------------------------------------------------------------|------------------------------------------|----------------------------------------------------------------------------------------------------|----------------------------------------------------------------------------------------------------|------------------------------|-------------------------------------------|-------|
| ▲ ► @ @ !!!! +<br>Nultiplan                                  | https://tmob.telen                       | or.dk/MobiltOmstillingsbord/Main.jsp?le                                                                                                    | ocale=dk                                                                                                    | C Q Google                   |                                           |       |
| telenor                                                      |                                          |                                                                                                    |                                                                                                    | VVS To<br>Numm               | tal Set mig passiv<br>er: 25728425 Log ud |       |
| Status<br>Antal i ke Længste køtid<br>20608483 Bogholleri    | Medlemmer                                | Linie 1                                                                                                    |                                                                                                    | Linie 2                      |                                           |       |
| 0 0:00                                                       | 0                                        |                                                                                                    |                                                                                                    |                              |                                           |       |
| ALELIZED Hovednummer O O:00  Samket oversigt Sogeplan Nummer | La La La La La La La La La La La La La L | Seg efter kontakt:<br>Kontakter Opkalddia<br>Segenetede i kontakter<br>Skabeloner til beskeder<br>Navn:<br>Ring til kunde<br>Kunder i Receptionen<br>Kontakter<br>Kontakter | Indhold:<br>Indhold:<br>Indhol | nmer Indstillinger           | Hjælp                                     |       |
| Ring op 72)<br>Minprogram OutloolConnector started           | Saet på bold (F4)                        | Generelt<br>Genvejs<br>Søgemetode i kom<br>Skabeloner til besk<br>Navn:                                                                                                    | eder<br>Indhold:                                                                                                    |                              |                                           |       |
|                                                              |                                          | Ring til Kunde                                                                                                    | <navn></navn>                                                                                                    | <nummer> Ovenståend</nummer> | de kunde har forsøgt at få fat i dig.     | Vil 🗹 |
|                                                              |                                          | Kunder i Reception                                                                                                    | en Dine kund                                                                                                    | er er ankommet og vent       | er i receptionen.                         |       |

Husk altid at trykke på "Gem", når du har foretaget dine ændringer.

**OBS.** Vær opmærksom på at felterne <nummer> og <hovednummer> kun udfyldes automatisk når der er et aktivt indgående opkald.

**OBS. OBS.** Microsoft Outlook 2003 understøtter ikke specialtegn. Derfor anbefales det at der ikke anvendes specialtegn i de standard beskedskabeloner, som oprettes, såfremt beskederne afsendes som e-mail via Microsoft Outlook 2003.

#### 5.4.6. Importer kontakter

I underkategorien *"Importer kontakter"* kan du hente en skabelon til opdatering af kontaktoplysninger i *"Telefonbogen"*. Det er muligt at:

- Opdatere eksisterende kontakter i virksomhedens Lokalnummerplan med oplysning om f.eks. e-mail, titel, afdeling osv.
- Importere nye eksterne kontakter.

#### Opdater eksisterende kontakter

For at starte en opdatering af eksisterende kontakter i *"Telefonbogen"* eller import af nye eksterne kontakter, skal du trykke på linket *"Indlæs skabelon"*. Når du trykker på linket åbnes den foruddefinerede skabelon, som skal anvendes.

Du udfylder skabelonen med de ønskede oplysninger per konktakt og gemmer filen fx lokalt på din PC. Kontaktens telefonnummer <u>skal</u> altid udfyldes. Herefter går du ind i omstillingsbordet og trykker på knappen *"Browse..."* for at finde filen, som du lige har opdateret og gemt.

Når du har fundet filen, kan du foretage den ønskede opdatering af de valgte kontakter i *"Telefonbogen"*. For at opdatere oplysningerne trykker du på *"Opdater kontakter".* 

#### Import af nye eksterne kontakter

"Importer kontakter" anvendes kun til oprettelse af nye eksterne kontakter i "Telefonbogen".

Figur 39:

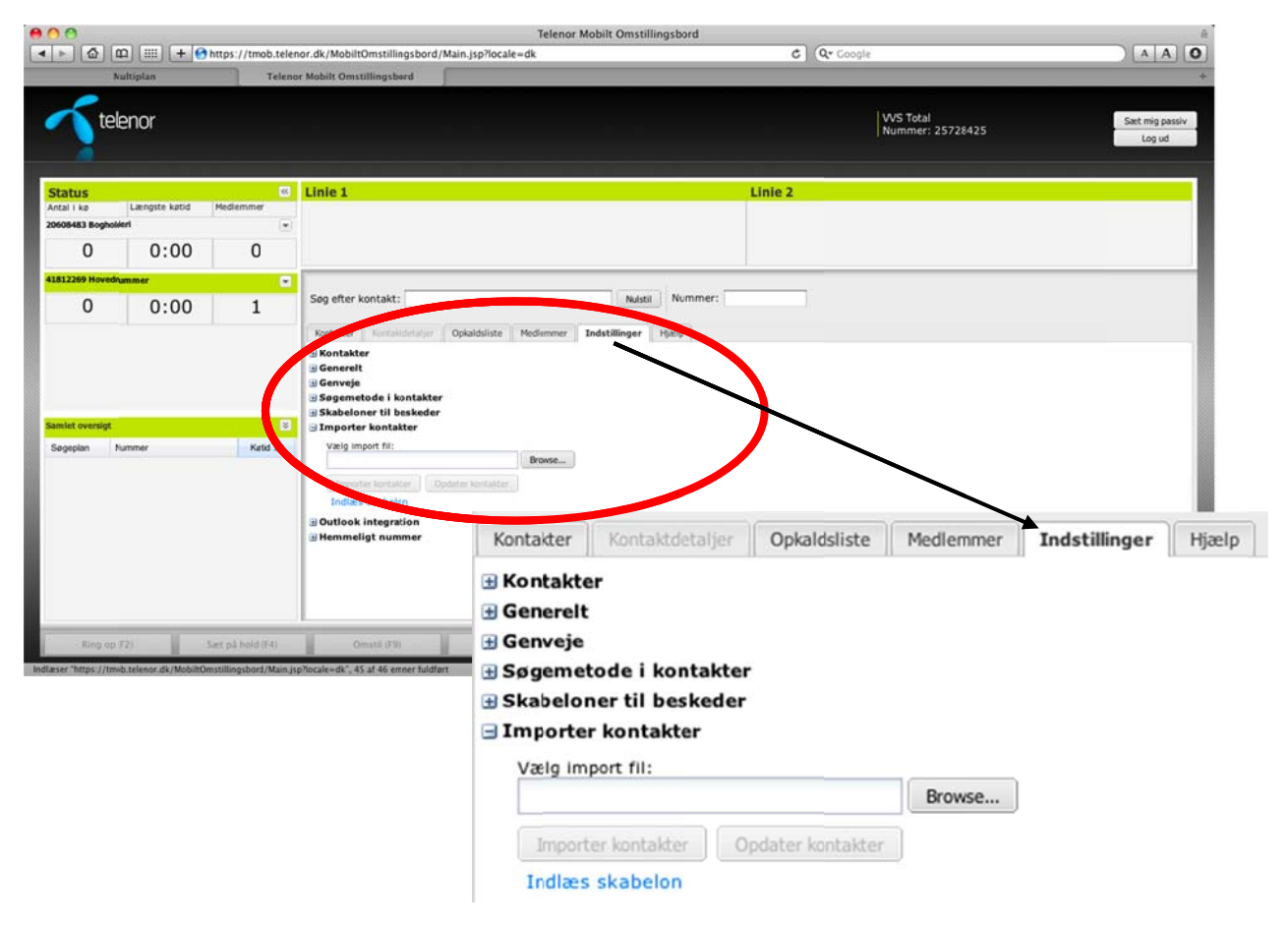

**OBS.** Anvendes "Importer kontakter" i forbindelse med opdatering af kontakter vil dette medføre at alle eksisterende konktakter i "Telefonbogen" også oprettes som eksterne kontakter. Det betyder at kontakterne bliver dobbeltoprettet i "Telefonbogen".

#### 5.4.7. Outlook integration

I underkategorien "Outlook integration" har du mulighed for at aktivere integrationen til Microsoft Outlook, således at de kontakter der er registreret i "Telefonbogen" bliver opdateret med status omkring møder og andet fravær fra deres Outlook kalender. Det er muligt at stille på opdateringsfrekvensen. Det vil sige hvor ofte (målt i minutter) informationen skal opdateres i omstillingsbordet.

Outlook kalenderintegrationen kræver at:

- Integrationen er slået til ved at sætte "flueben" i tjekboksen.
- E-mail adressen er tilføjet på kontakten i "Telefonbogen".
- Kontakten deler sin kalender med brugeren af omstillingsbordet.
- Brugeren af omstillingsbordet skal have installeret Java version 1.6 eller nyere på sin PC.

**OBS.** Er der er mere end 1.000 numre i virksomhedens Lokalnummerplan og/eller anvendes "Manuel søgning" i "Telefonbogen" kan Outlook kalenderintegrationen ikke anvendes, og status ikonet i "Telefonbogen" viser ikke "fravær/møde" (<sup>9</sup> Gul status ikon) for kalenderaftaler.

#### <u>VIGTIG!</u>

Anvendes Microsoft Outlook 2003 fremkommer meddelelsen "Et program prøver at få adgang til de e-mail-adresser, du har gemt i Outlook", fordi Outlook-adressekartoteket automatisk beskyttes af sikkerhedsmæssige årsager. Du kan forhindre at denne

meddelelse fremkommer ved at foretage installation af følgende software på din PC: <u>http://www.mapilab.com/outlook/security/</u>

Anvendes Microsoft Outlook 2003 i kombination med Exchange 2007 server eller Exchange 2010 server kan Telenor ikke garantere at kalenderintegrationen virker.

Anvendes Microsoft Outlook 2007 eller tidligere versioner sammen med en remote/hosted Exchange server, kan Telenor ikke garantere at kalenderintegrationen virker.

Afvikles Microsoft Outlook via Citrix på brugerens PC kan Telenor ikke garantere at kalenderintegrationen virker.

Figur 40:

|                       |                      |                        |                                                               | Telenor Mobilt Omstillingsbord    |                                       | A                   |
|-----------------------|----------------------|------------------------|---------------------------------------------------------------|-----------------------------------|---------------------------------------|---------------------|
| < > @ 0               | p) 📖 (+ 🕑            | https://tmob.teler     | or.dk/MobiltOmstillingsbord/Main.jsp?                         | locale=dk C                       | Q- Google                             | A A 0               |
| N                     | ultiplan             | Teleno                 | r Mobilt Omstillingsbord                                      |                                   |                                       | +                   |
|                       | AUD (14+17)          |                        |                                                               |                                   |                                       |                     |
| tol                   | onor                 |                        |                                                               |                                   | VVS Total                             | Cast min parely     |
|                       | enor                 |                        |                                                               |                                   | Nummer: 25728425                      | Log ud              |
|                       |                      |                        |                                                               |                                   |                                       | Logiou              |
|                       |                      |                        |                                                               |                                   |                                       |                     |
| Status                |                      | 66                     | Linie 1                                                       | Linie 2                           |                                       |                     |
| Antal I ke            | Længste køtid        | Medlemmer              | 1.0.0                                                         |                                   |                                       |                     |
| 20608483 Boghold      | leri                 | ۲                      |                                                               |                                   |                                       |                     |
| 0                     | 0:00                 | 0                      |                                                               |                                   |                                       |                     |
|                       |                      |                        |                                                               |                                   |                                       |                     |
| aterizea Hovedu       | unmer                |                        | See el contakt:                                               | Nummer:                           |                                       |                     |
| 0                     | 0:00                 | 1                      | Sey Contakt.                                                  | nusui internet.                   |                                       |                     |
|                       |                      |                        | Kontakter   Kontakidetaljer   Opkaldsli                       | ste Medlemmer Indstillinger Harip |                                       |                     |
|                       |                      |                        | H Kontakter                                                   |                                   |                                       |                     |
|                       |                      |                        | 🗄 Generelt                                                    |                                   |                                       |                     |
|                       |                      |                        | Genveje     Segemetode i kontakter                            |                                   |                                       |                     |
|                       |                      |                        | B Skabeloner til beskeder                                     |                                   |                                       |                     |
| Samlet oversigt       |                      | 8                      | 🗄 Importer kontakter                                          |                                   |                                       |                     |
| Søgeplan N            | ummer                | Ketid                  | Outlook integration                                           | -                                 |                                       |                     |
|                       |                      |                        | Outlook-integration aktiveret:<br>Opdateringsfrekvens (min,): |                                   |                                       |                     |
|                       |                      |                        | Gem                                                           |                                   |                                       |                     |
|                       |                      |                        | Her eligt nummer                                              |                                   |                                       |                     |
|                       |                      |                        |                                                               |                                   | · · · · · · · · · · · · · · · · · · · |                     |
|                       |                      |                        |                                                               | Kontakter Kontaktdetaljer Oj      | pkaldsliste Medlemmer                 | Indstillinger Hjælp |
|                       |                      |                        |                                                               | The states                        |                                       |                     |
|                       |                      |                        |                                                               | H Kontakter                       |                                       |                     |
|                       |                      |                        |                                                               | 🗄 Generelt                        |                                       |                     |
| 1                     | - H                  |                        |                                                               | Genvoie                           |                                       |                     |
| - Ring op (           | 12)                  | Saet på bold (F4)      | Omstil (F9) Ki                                                | Genveje                           |                                       |                     |
| Indlæser "https://tmo | b.telenot.dk/Mobilt0 | mstillingsbord/Main.js | p?locale=dk", 45 af 46 enner fuldført                         | 🗄 Søgemetode i kontakter          |                                       |                     |
|                       |                      |                        |                                                               | + Skabeloner til beskeder         |                                       |                     |
|                       |                      |                        |                                                               |                                   |                                       |                     |
|                       |                      |                        |                                                               | 🗄 Importer kontakter              |                                       |                     |
|                       |                      |                        |                                                               | Outlook integration               |                                       |                     |
|                       |                      |                        |                                                               |                                   |                                       | -                   |
|                       |                      |                        |                                                               | Outlook-Integration aktiveret:    |                                       |                     |
|                       |                      |                        |                                                               | Opdateringsfrekvens (min.):       |                                       | 1                   |
|                       |                      |                        |                                                               |                                   |                                       |                     |
|                       |                      |                        |                                                               | Gem                               |                                       |                     |
|                       |                      |                        |                                                               |                                   |                                       |                     |

Husk altid at trykke på "Gem", når du har foretaget dine ændringer.

#### 5.4.8. Hemmeligt nummer

I underkategorien *"Hemmeligt nummer"* har du mulighed for at foretage en opsætning af omstillingsbordet, således at alle udgående opkald du foretager fra omstillingsbordet vises med hemmeligt nummer.

Anvender du produktet Valgfri Vis Nummer skal du derfor være opmærksom på, at der altid vises hemmeligt nummer ved udgående opkaldet foretaget fra omstillingsbordet.

| Figur | 4 | 1 |   |
|-------|---|---|---|
| rigui |   | ' | ٠ |

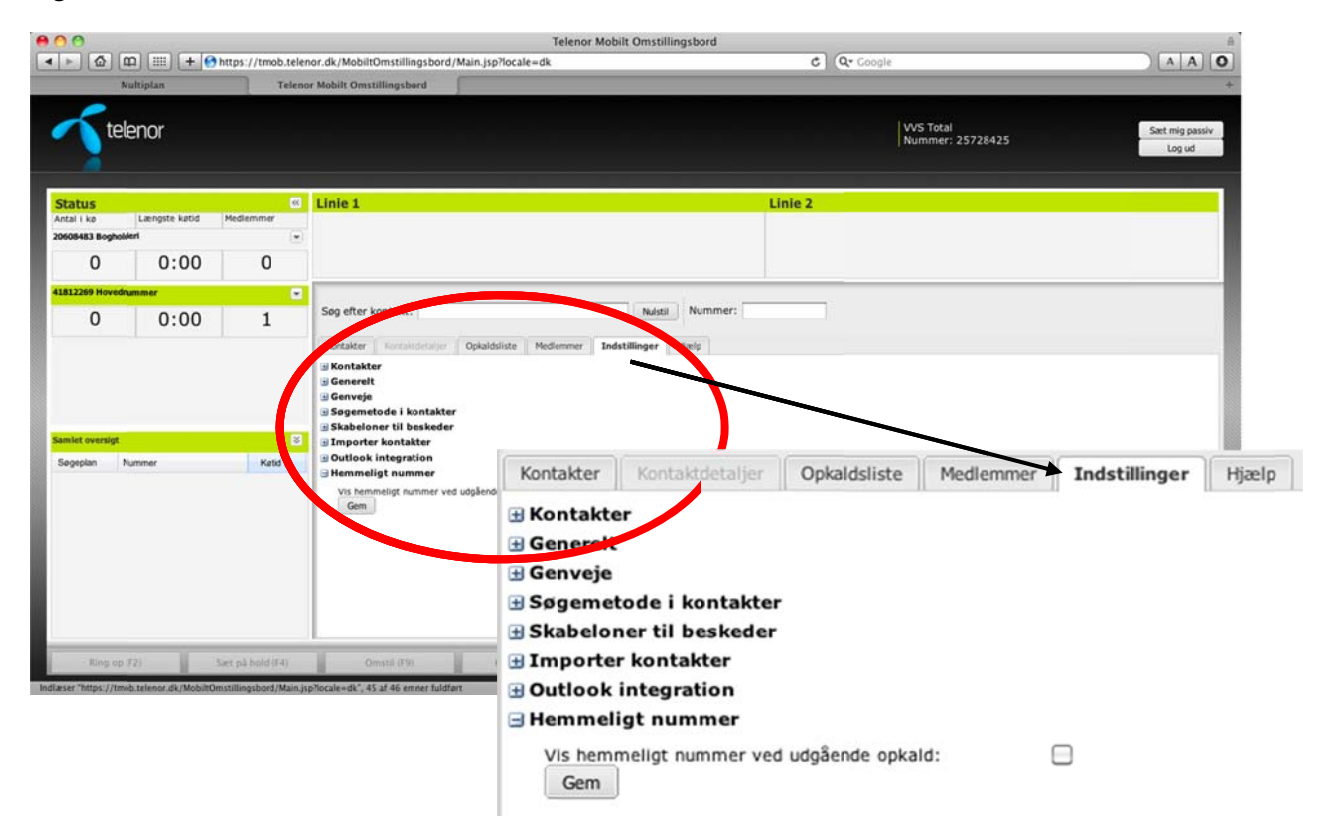

Husk altid at trykke på "Gem", når du har foretaget dine ændringer.

**OBS.** Har du registreret hemmeligt nummer hos Telenor eller har du opsat mobiltelefonen til at vise hemmeligt nummer, er du nødt til at slå funktionen *"Hemmeligt nummer"* til i omstillingsbordet.

## 6. Søg hjælp

Under fanebladet "Hjælp" findes en Quick Guide hvor du kan få hjælp til, hvordan du anvender de basale funktioner i omstillingsbordet.

Figur 42:

| 00                                                                     |                                              |                                               |                                                                                                    |                                                                           | Te                                       | elenor Mobilt Omstillin                                                                                                    | igsbord                                                                                                    |                   |                                                                                                    |                                           |                    | A                                       |
|------------------------------------------------------------------------|----------------------------------------------|-----------------------------------------------|----------------------------------------------------------------------------------------------------|---------------------------------------------------------------------------|------------------------------------------|----------------------------------------------------------------------------------------------------|----------------------------------------------------------------------------------------------------|-------------------|----------------------------------------------------------------------------------------------------|-------------------------------------------|--------------------|-----------------------------------------|
| ► 🙆 Œ                                                                  | n 📖 (+ 🚱                                     | https://tmob                                  | telenor.dk/Mobilt0                                                                                                    | mstillingsbord/Main                                                       | .jsp?locale=dk                           |                                                                                                    |                                                                                                    | C Q+ Goog         | ple                                                                                                    |                                           |                    | A A O                                   |
| Nu                                                                     | ultiplan                                     | Т                                             | elenor Mobilt Omst                                                                                                    | llingsbord                                                                |                                          |                                                                                                    |                                                                                                    |                   |                                                                                                    |                                           |                    | +                                       |
| Tele                                                                   | enor                                         |                                               |                                                                                                    |                                                                           |                                          |                                                                                                    |                                                                                                    |                   | VVS Total<br>Nummer: 257                                                                                                    | 728425                                    |                    | Sæt mig passiv<br>Log ud                |
| Status                                                                 |                                              |                                               | C Linie 1                                                                                                    |                                                                           |                                          |                                                                                                    | Lin                                                                                                    | ie 2              |                                                                                                    |                                           |                    |                                         |
| ntal i ko                                                              | Længste køtid                                | Medlemmer                                     |                                                                                                    |                                                                           |                                          |                                                                                                    |                                                                                                    |                   |                                                                                                    |                                           |                    |                                         |
| 608483 Boghold                                                         | jeri                                         |                                               |                                                                                                    |                                                                           |                                          |                                                                                                    |                                                                                                    |                   |                                                                                                    |                                           |                    |                                         |
| 0                                                                      | 0:00                                         | 0                                             |                                                                                                    |                                                                           |                                          |                                                                                                    |                                                                                                    |                   |                                                                                                    |                                           |                    |                                         |
| 812260 Moundou                                                         | and an ar                                    |                                               |                                                                                                    |                                                                           |                                          |                                                                                                    |                                                                                                    |                   |                                                                                                    |                                           |                    |                                         |
| STITOS HOTCOLD                                                         | -                                            |                                               | Son efter k                                                                                                    | ontakt:                                                                   |                                          | Noderia                                                                                                    | Nummer:                                                                                                    | -                 |                                                                                                    |                                           |                    |                                         |
| 0                                                                      | 0:00                                         | 1                                             | oby creating                                                                                                    |                                                                           |                                          |                                                                                                    |                                                                                                    |                   |                                                                                                    |                                           |                    |                                         |
|                                                                        |                                              |                                               | Kontakter                                                                                                    | Kontaktdetaljer Opł                                                       | aldsliste Medler                         | mmer 1 stillinger Hj                                                                                                    | jælp                                                                                                    |                   |                                                                                                    |                                           |                    |                                         |
|                                                                        |                                              |                                               | Televisi                                                                                                    |                                                                           |                                          |                                                                                                    | $\sim$                                                                                                    |                   |                                                                                                    |                                           |                    |                                         |
|                                                                        |                                              |                                               | Telenor                                                                                                    | Mobilt Omstillings                                                        | sbord (1-MOB                             |                                                                                                    |                                                                                                    |                   |                                                                                                    |                                           |                    |                                         |
|                                                                        |                                              |                                               |                                                                                                    |                                                                           |                                          |                                                                                                    |                                                                                                    |                   |                                                                                                    |                                           |                    | 1 1 1 1 1 1 1 1 1 1 1 1 1 1 1 1 1 1 1 1 |
|                                                                        |                                              |                                               | 2                                                                                                    |                                                                           |                                          |                                                                                                    |                                                                                                    |                   |                                                                                                    |                                           |                    | F. 7. 98888                             |
|                                                                        |                                              |                                               | Kontakter                                                                                                    | Kontaktde                                                                 | stalier (                                | Onkaldsliste                                                                                                    | Medlemmer                                                                                                    | Indstilling       | er Hiaeln                                                                                                    |                                           |                    |                                         |
| <mark>amlet oversigt</mark><br>Søgeplan Nu                             | lummer                                       | Ketid                                         | Kontakter                                                                                                    | Kontaktde                                                                 | etaljer    (<br>Imstillin                | Opkaldsliste                                                                                                    | Medlemmer                                                                                                    | Indstillinge      | er Hjælp                                                                                                    | 1                                         |                    | 1 1000                                  |
| amilet oversigt<br>Søgeplan Nu                                         | ummer                                        | Katid                                         | Kontakter                                                                                                    | r Mobilt O                                                                | etaljer (<br>mstillin                    | Opkaldsliste                                                                                                    | Medlemmer                                                                                                    | Indstillinge      | er Hjælp                                                                                                    | Egon Peders<br>Punner: 410                | en<br>636336       | Set ng pasar<br>Log ut                  |
| amlet oversigt<br>Sogeplan Nu                                          | ummer                                        | Katid                                         | Kontakter<br>Teleno                                                                                                    | r Mobilt O<br>slenor                                                      | etaljer (                                | Opkaldsliste                                                                                                    | Medlemmer                                                                                                    | Indstillinge      | er Hjælp                                                                                                    | Egon Pedera<br>Nummar: 415                | e 2 - 5            | Set og som                              |
| imlet oversigt<br>Sogeplan Ni                                          | ummer                                        | Ketid                                         | Kontakter<br>Teleno                                                                                                    | Kontaktde<br>r Mobilt O<br>Henor                                          | etaljer (<br>Omstillin                   | Opkaldsliste                                                                                                    | Medlemmer<br>MOB)                                                                                                    | Indstillinge      | r Hjælp                                                                                                    | Egon Pedera<br>Nanna: 419                 | er 5               | Set ng pasar<br>Lag ut                  |
| amlet oversigt<br>Sogeplan N                                           | ummer                                        | Kettd                                         | Kontakter<br>Teleno<br>Statan<br>Kongi ka<br>BO2004<br>0                                                                                                    | Kontakter<br>r Mobilt O<br>elenor<br>augus und<br>0:00                    | etaljer    (<br>Pmstillin<br>Perme<br>1  | State 1 4     Kundeservice, Tele     Reger                                                                                                    | Medlemmer<br>MOB)                                                                                                    | Indstillinge      | er Hjælp                                                                                                    | Egon Pedera<br>Rammer: 419                | er 5               | Set ing pase:<br>Jog of                 |
| amliet oversigt<br>Søgeplan Nu                                         | ummer                                        | Katid                                         | Kontakter<br>Teleno<br>Statiss<br>Maria Var<br>Statiss<br>Maria Var<br>Maria Var<br>Mar                                                                                                    | Kontaktde<br>r Mobilt O<br>elenor<br>integrete sand<br>0:00               | etaljer (<br>emstillin<br>eteene<br>1    | Dopkaldsliste                                                                                                    | Medlemmer<br>MOB)                                                                                                    | Indstillinge      | er Hjælp                                                                                                    | Egon Pedra<br>Runner 419<br>Linie         | ₽<br>₽5316<br>•7 5 | 2 Second Second                         |
| imlet oversigt<br>Sogeplan Nu<br>- Ring op Ø                           | unmer<br>10)                                 | Kata                                          | Kontakter<br>Teleno<br>Statiss<br>Statiss<br>O                                                                                                    | Kontakter<br>r Mobilt O<br>Menor<br>3<br>Disuges und<br>0:00<br>19        | etaljer (<br>emstillin                   | Dopkaldsliste                                                                                                    | Medlemmer<br>MOB)                                                                                                    | Indstillinge      | er Hjælp<br>744<br>300 Romer                                                                                                    | Coon Perform<br>Provinsion of 10<br>Lines | e) 5               | Set og paue<br>Ug ut                    |
| initet overstigt<br>Jogeplan N<br>Ring op J<br>Arver 74ttes: 1/Ima     | ummer<br>72)<br>a telesor di Mobil           | Kettd                                         | Kontakter<br>Teleno<br>Statis<br>Brans<br>0                                                                                                    | Kontakter<br>r Mobilt O<br>slenor<br>3<br>usugete sate<br>0:00<br>19      | etaljer (<br>Omstillin<br>erece          | Dopkaldsliste                                                                                                    | Medlemmer<br>MOB)<br>ener(72120100)                                                                                                    | Indstillinger     | r Hjælp<br>744<br><b>2</b><br>100<br>100                                                                                                    | Con Pedera<br>Rommer da                   | e2 5               | Set of passer<br>log of                 |
| mlet oversigt<br>Jogeplan Nu<br>Ring op J<br>Ring op J                 | 12)<br>12)<br>12)<br>14), telenar dk/MobiltO | Kaid                                          | Kontakter<br>Teleno                                                                                                    | Kontakter<br>r Mobilt C<br>tenor<br>unger ser<br>0:00<br>19               | etaljer (<br>)mstillin<br>1              | Copkaldsliste                                                                                                    | Medlemmer<br>MOB)<br>ener (72120100)<br>5 16<br>genere - 16<br>genere - 16                                                                                                    | Indstillinge<br>  | r Hjælp                                                                                                    | Egon Peders<br>Nummer 411                 | e2 5               | 2 Second second                         |
| Ring op F                                                              | unimer<br>12)<br>a. telenor dk. (Modelito    | Kand                                          | Kontakter<br>Teleno                                                                                                    | Kontaktór<br>r Mobilt C<br>Menor<br>3<br>Dage and<br>0:00<br>19           | etaljer (<br>pomstillin<br>1             | Unie 1 4<br>Kundeservice, Tele<br>Ringer<br>Grg ether borcals<br>Intel Preservice                                                                                                    | Medlemmer<br>MOB)<br>ener (72120100)<br>5 16<br>colorador (10<br>colorador (10<br>colorado | Indstillinge      | 744<br><b>7</b> 44                                                                                                    | Cana Padera<br>Parameter 418<br>Linit     | e) 5               | 2 Set og som                            |
| innlet oversigt<br>Sogeplan Nu<br>Ring op J<br>Ring op J               | ummer<br>72)<br>20 teknor dk/MobiltO         | Katid<br>Sact på hold if4                     | Kontakter<br>Teleno<br>Statise<br>Statise<br>O<br>Statise<br>O<br>O                                                                                                    | Kontaktor<br>r Mobilt C<br>elenor<br>3<br>auguste sand<br>0:00<br>19      | etaljer (<br>prostillin<br>1             | Unic 1 4<br>Kundeservice, Tel<br>Ringer<br>Granter Kondels<br>Sing Breter<br>Sing Perfect<br>Sing Perfect<br>Sing Perfect<br>Sing Sing Perfect<br>Sing Sing Perfect<br>Sing Sing Perfect<br>Sing Sing Sing Sing Sing Sing Sing Sing                                                                                                    | Medlemmer<br>MOB)<br>ener (72120100)<br>5 16 Deatoline The<br>State Contract of the<br>State Contract of the<br>State of the State of the<br>State of the State of the State of the<br>State of the State of the St                                                                                                    | Indstillinger<br> | er Hjælp<br>744<br>744<br>728                                                                                                    | Ener                                      | e2 5               | Set reguess<br>lag of                   |
| aniet oversigt<br>Sogeplan N<br>N<br>Ring op J<br>Ring op J            | Jummer<br>72)<br>73 Ja. telenor, dk/MobiltO  | Kettd                                         | Kontakter<br>Teleno                                                                                                    | Kontakter<br>r Mobilt C<br>lenor<br>3<br>0:00<br>19<br>0:00<br>19         | etaljer (<br>pomstillin<br>neferen<br>1  | Compaidsliste  Company Company Compan                                                                                                    | Medlemmer<br>MOB)<br>ener (72120100)<br>5 16<br>Sener Parket<br>Perme                                                                                                    | Indstillinge<br>  | rational<br>rational<br>rat    | Egon Peders<br>Nummer 418                 | e2 5               | Patrogram                               |
| amlet oversigt<br>Segeptan N<br>N<br>- Ring op F<br>eset "https://tmik | unimer<br>72)<br>b. telenor dk. (Mobile      | Katd                                          | Kontakter<br>Teleno                                                                                                    | Kontaktór<br>r Mobiłt C<br>Lenor<br>3<br>0:00<br>19<br>0:00<br>19         | etaljer (<br>prostillin<br>1<br>2        | Unic 1 4<br>Kundeservice, Tek<br>Ringer<br>Sing ether konsist<br>Teken terres<br>Sing ether konsist<br>Teken terres<br>Sing ether konsist<br>Teken terres<br>Sing ether konsist<br>Teken terres<br>Sing ether konsist<br>Sing ether konsist<br>Sin | Medlemmer<br>MOB)<br>ener (72120100)<br>5 16<br>Banan P<br>Banan P<br>Banan P<br>Banan P<br>Banan P                                                                                                    |                   | 244<br>744<br>744<br>744<br>744                                                                                                    | Econo Restore                             | ер 5<br>Алчия      | Patrogan                                |
| amlet oversigt<br>Segeptan N<br>Ring op F<br>esier Thatps //time       | ummer<br>12)<br>12) biteken dit (Mobilio     | Ketd<br>Saet på hold (F4<br>matilingsbed (A   | Kontakter<br>Teleno<br>Statis<br>Branc<br>D<br>Branc<br>D<br>Branc<br>Branc<br>Branc<br>D<br>Branc<br>D<br>D<br>Branc<br>D<br>Branc<br>D<br>Bran<br>D<br>Bran<br>D<br>D<br>D<br>Bran<br>D<br>Bra<br>D<br>Bra<br>D<br>Bra<br>D<br>Bra<br>D<br>Bra<br>D<br>D | Kontakter<br>r Mobilt C<br>lenor<br>3<br>0:00<br>19<br>0:00<br>19         | etaljer (<br>prostillin<br>1             | Dopkaldsliste                                                                                                    | Medlemmer<br>MOB)<br>ener (72120100)<br>5 16 Territoria<br>State Catalogue P<br>State Catalogue P<br>State State S                                                                                                    | Indstillinge      | er Hjælp<br>744<br>744<br>Paren<br>Kanavere<br>Kanavere<br>Konavere<br>Konavere<br>Konaver | Enst                                      | e2 5               | Set rig peak<br>log of                  |
| amlet overligt<br>Sogeplan N<br>Ring op 7<br>Ring op 7                 | 12)<br>12)<br>12) b. telenor, dk/MobiltO     | Kettd                                         | Kontakter<br>Teleno<br>Same<br>Same<br>O<br>Nacional<br>Contakter<br>O<br>Nacional<br>Contakter<br>O<br>Nacional<br>Contakter<br>O<br>Nacional<br>Contakter                                                                                                    | Kontakter<br>r Mobilt C<br>lenor<br>3<br>0:00<br>19<br>0:00<br>19         | etaljer (<br>pomstillin<br>nefenere<br>1 | Kundeservice, Tel     Ringer     Seg ether kontalst     The service, Tel     Ringer     Seg ether kontalst     The service of service     Seg ether kontalst     The service of service     Seg ether kontalst     The service of service     Seg ether kontalst     Seg ether kontalst     Seg ether                                                                                                    | Medlemmer<br>MOB)<br>ener (72120100)<br>5<br>5<br>6<br>10<br>10<br>10<br>10<br>10<br>10<br>10<br>10<br>10<br>10<br>10<br>10<br>10                                                                                                    | Indstillinge      | 744<br>744<br>744<br>744<br>744<br>744<br>744<br>744                                                                                                    | Equip Pedero<br>Parameter: 410<br>Enat    | e2 5               | Patrony party                           |
| amlet oversigt<br>Segeptan N<br>N<br>Ring op F<br>Esser Thttps://tmid  | 12)<br>da telener dik (MobiltO               | Katid<br>Saet på hold if 4<br>maxilingsbord/M | Kontakter<br>Teleno<br>Statu<br>O<br>Versen te<br>O<br>Versen ter<br>O                                                                                                    | Kontaktór<br>r Mobiłt O<br>lenor<br>3<br>D:00<br>19<br>0:00<br>19<br>Leow | etaljer (<br>prostillin<br>1<br>2        | Dipkaldsliste      Dipkaldsliste      Dipkalds                                                                                                    | Medlemmer<br>MOB)<br>ener (72120100)<br>5<br>5<br>6<br>10<br>10<br>10<br>10<br>10<br>10<br>10<br>10<br>10<br>10<br>10<br>10<br>10                                                                                                    |                   | 244<br>744<br>744<br>745<br>745<br>745<br>745<br>745<br>745<br>745<br>7                                                                                                    | Experiments a set                         | ер 5<br>Алчия      | Patroyae,                               |

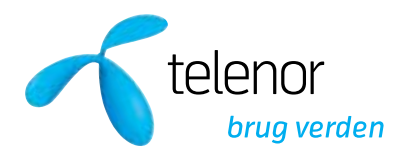

Skelagervej 9 • 9000 Aalborg • CVR 19433692 • Tlf. 72 120 000 • www.telenor.dk